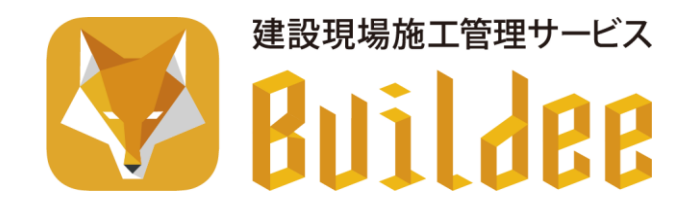

# 【Buildee】協力会社管理者向け利用準備マニュアル (現場体制登録編)

更新日:2023/01/29

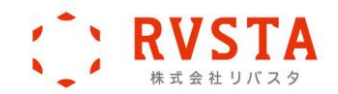

【Buildee】協力会社管理者向け利用準備マニュアル(現場体制登録編) はじめに

# はじめに

本書は、各サービス利用開始前に行う現場の利用準備についてまとめた協力会社向けのマニュアルです。

# 本書の構成

| 章タイトル    |                    | 概要                                         |
|----------|--------------------|--------------------------------------------|
| 1章 操作の流れ |                    | 『Buildee』の利用準備の操作の流れについて説明しています。           |
| 2章       | 『Buildee』の利用を開始する  | 『Buildee』の利用を開始する操作手順について説明しています。          |
| 3章       | 現場体制 (施工体系図) を登録する | 現場体制 (施工体系図) を登録する操作手順について説明しています。         |
| 4章       | 参考資料               | 『Buildee』の利用の流れやアカウントについて参考資料を記載し<br>ています。 |

# 本書の表記について

| 表記        | 概要                                                                  |
|-----------|---------------------------------------------------------------------|
| 注意        | 業務を実行するうえでトラブルや不具合が発生しないように、必ず守っていただき<br>たいこと、注意すべきことを記載しています。      |
| ポイント      | 業務を間違いなく、あるいは効率的に実行するうえで、念頭に置くべき要点となる内<br>容を記載しています。                |
| 参考        | 参考となる業務知識、あるいは手順に直接かかわる内容ではないが、業務を実行する<br>うえで知っておくと良い内容について記載しています。 |
| こんなときは? 🌱 | 特定の場面やタイミングで「こんなときはどうする?」という、よくある例外事項に<br>ついて記載しています。               |
| 1         | 業務の手順を記載しています。                                                      |
| 0         | 本文の説明に関する参照先を記載しています。                                               |

# 主なマニュアル一覧

| マニュアル種類                                 | 説明                                      |  |  |
|-----------------------------------------|-----------------------------------------|--|--|
| Buildee』共通                              |                                         |  |  |
| 協力会社管理者向け利用準備マニュアル<br>(マスタ登録編)(現場体制登録編) | 協力会社向けに各サービス利用開始前に準備が必要な操作を説明してい<br>ます。 |  |  |
| 協力会社向け代行登録マニュアル                         | 協力会社向けに覚書の締結、代行登録の操作について説明しています。        |  |  |
| 協力会社向け概要資料                              | 協力会社向けに『Buildee』の概要とご利用までの流れを説明しています。   |  |  |
| 補足資料                                    | 掲示用資料やよくあるご質問があります。                     |  |  |
| 『Buildee 調整会議』                          |                                         |  |  |
| 協力会社向けマニュアル                             | 協力会社向けの『Buildee 調整会議』操作マニュアルです。         |  |  |
| 補足資料                                    | 掲示用資料や帳票についての資料があります。                   |  |  |
| 『Buildee 入退場管理』                         |                                         |  |  |
| 協力会社向けマニュアル                             | 協力会社向けの『Buildee 入退場管理』操作マニュアルです。        |  |  |
| 補足資料                                    | 掲示用資料や入退場機器についての資料があります。                |  |  |
| 『Buildee 労務安全』                          |                                         |  |  |
| 協力会社向けマニュアル                             | 協力会社向けの『Buildee 労務安全』操作マニュアルです。         |  |  |
| 補足資料                                    | 労務安全書類についての資料があります。                     |  |  |

ヘルプセンターをご活用ください

『Buildee』では、ヘルプセンターで下記を行うことができます。

- キーワード検索
- よくあるご質問の閲覧
- 全てのマニュアルの閲覧・ダウンロード
- 操作説明動画の視聴
- お知らせ等の閲覧

#### ヘルプセンターの表示方法

1. [ヘルプセンター] または [ヘルプ] をクリックします。

ヘルプセンターを表示するには『Buildee』にログインする必要があります。

| ERC1007元請… 《                                                           | 現場一覧 @ <uz ]="" th="" x<="" 閉じる=""></uz>                                                                                                    |
|------------------------------------------------------------------------|----------------------------------------------------------------------------------------------------|
| 現場情報                                                                   | 新規制度     高示デークをCSN出力)       検索条件(検索結果の(+))     建金融クジリア       ステータス     入間常置随時間     外間を全利用       支店     専編へ     専編へ       管 種味中     参のり     ※あり       支店名を選択     ▼     単均名       単相解子     ●     ● |
| •ta 18444489 (20114438183)                                             | 支店名 現場名 住所 着工日式 縦工日 ステータス オプション                                                                                                    |
| 自社情報                                                                   | 現在登録されているデータがありません。                                                                                                    |
| <b>趙</b> 役職一覧                                                          |                                                                                                    |
| 火嶋種─覧                                                                  |                                                                                                    |
| 👱 ユーザー一覧                                                               |                                                                                                    |
| 言。一覧表示設定                                                               |                                                                                                    |
| 協力会社情報                                                                 |                                                                                                    |
| #St 協力会社一覧                                                             |                                                                                                    |
|                                                                        |                                                                                                    |
| ▲ 通知一覧                                                                 |                                                                                                    |
| ? ヘルプセンター                                                              |                                                                                                    |
| お客様番号:0020-0994<br>Copyright © 2022RVSTA, Inc. All<br>Rights Reserved. |                                                                                                    |

2. キーワードを入力して検索したり、 [はじめてガイド] [マニュアル] [解説動画] [よくあ るご質問] [お知らせ/その他] などから知りたい情報にアクセスしたりします。

| Buildee- © MARTA                             |                              |                                        |
|----------------------------------------------|------------------------------|----------------------------------------|
|                                              | ご質問はなんでしょうか<br>ワードを入力してください  |                                        |
| お知らせ                                         | ピックフ                         | アップ情報                                  |
| 2023年2月26日リリース労務安全仕様調<br>2022年11月27日リリースのご案内 | 変更のご案内<br>Q:協力会社             | リイド】 協力会社向け<br>にユーザー(管理者・職長)を現場に招待し    |
| 【オンライン説明会】2月分開催予定<br>【オンライン説明会】1月分開催予定       | 7501<br>Q:現場体制<br>Q:現場一覧     | ↓(施工体系図)に協力会社を追加したい<br>に操作したい現場が表示されない |
|                                              | 【はじめてた                       | Jイド] CCUS連携                            |
| はじめてガイド                                      | マニュアル                        | NF SC BD HH                            |
| > 初めてのご利用はこちら<br>(もっと見る。)                    | > 元請向けマニュアル<br>> 協力会社向けマニュアル | > 元請向け解認動画<br>> 協力会社向け解説動画             |
|                                              | (もっと見る)                      | )<br>( <u>6326</u> 3)                  |
| よくあるご質問                                      | お知らせ/その他                     |                                        |

©2023RVSTA,Inc.

# 更新履歴

| 日付                                                                       | 概要                                                                                                    |  |
|--------------------------------------------------------------------------|----------------------------------------------------------------------------------------------------|--|
| 2022/03/01                                                               | 新規作成                                                                                                    |  |
| 2022/03/28                                                               | 施工体制図関連・ユーザー招待関連の手順変更・画面変更、メール受信設定追記                                                                                                    |  |
| 2022/04/01                                                               | 社名変更対応                                                                                                    |  |
| 2022/05/30                                                               | ログイン画面変更、下位協力会社の作業終了の記載追記、代行登録画面差し替え・手順変更・<br>手順追記、「エラーメッセージ一覧(作業員)」の記載変更、企業管理者申請手順変更・画面<br>差し替え、法人会社情報の記載変更、施工体系図の見方の画面差し替え・説明文変更、自社作<br>業員登録方法記載変更・追記、通知メールの受信設定画面差し替え |  |
| 2022/06/27                                                               | ログイン手順に参考情報追記、ホーム画面差し替え                                                                                                    |  |
| 2022/07/25                                                               | 許可情報、作業員情報の期限切れ表示記載、CCUS連携エラー一覧記載変更、協力会社管理者<br>招待時の所属会社確認追記、協力会社管理者招待時の所属会社確認後に利用開始追記、現場一<br>覧画面変更                                                                       |  |
| 2022/08/31                                                               | マスタ登録編/現場体制登録編に分冊化                                                                                                    |  |
| 2022/09/26                                                               | ヘルプセンター記載変更、ログイン画面変更、作業員の職種登録記載変更、「エラーメッセー<br>ジー覧(会社)」の記載変更                                                                                                    |  |
| 2022/11/28                                                               | 職長の職種選択手順・画面変更、個人事業主登録画面変更(一人親方)、UI 変更に伴う現場体<br>制(施工体系図)画面の一部変更                                                                                                    |  |
| 2023/01/29 職種・立場関連の不要記載削除、マニュアルダウンロードの説明をヘルプセンターの<br>更、裏表紙にヘルプセンターについて記載 |                                                                                                    |  |
|                                                                          |                                                                                                    |  |

【Buildee】協力会社管理者向け利用準備マニュアル(現場体制登録編) 目次

# 目次

| 1音                                    | 握作の                                                                                                    | )流わ 8                                                                                                    |  |
|---------------------------------------|----------------------------------------------------------------------------------------------------|----------------------------------------------------------------------------------------------------|--|
| <u></u>                               |                                                                                                    |                                                                                                    |  |
| 1.1                                   | <u>運用フロー</u>                                                                                                    |                                                                                                    |  |
| <u>1.2</u>                            | <u>ホーム画面</u> 9                                                                                                    |                                                                                                    |  |
| 2章                                    | <b>『Bui</b>                                                                                                    | ldee』の利用を開始する10                                                                                                    |  |
| 2.1                                   |                                                                                                    |                                                                                                    |  |
|                                       | 211                                                                                                    | <u></u>                                                                                                    |  |
|                                       | 2.1.2                                                                                                    | <u>ージージック</u><br>初期パスワードを変更する(初回ログインのみ)14                                                                                                    |  |
|                                       | 2.1.3                                                                                                    | <u> 「 「 「 「 「 「 「 に 」 「 」 」 」 」 」 」 」 」 」 」</u>                                                                                                    |  |
|                                       | 2.1.4                                                                                                    | <u>パスワードを再発行する</u> 17                                                                                                    |  |
|                                       | <u></u>                                                                                                    |                                                                                                    |  |
| 2.2                                   | 招待され                                                                                                    | 1た現場にアクセスする20                                                                                                    |  |
|                                       | 2.2.1                                                                                                    | 現場を選択する                                                                                                    |  |
|                                       | 2.2.2                                                                                                    | 利用サービスを切り替える                                                                                                    |  |
|                                       |                                                                                                    |                                                                                                    |  |
| 3章                                    | 現場体                                                                                                    | 制(施工体系図)を登録する24                                                                                                    |  |
| <u>3章</u><br>3.1                      | 現場体                                                                                                    | 制(施工体系図)を登録する                                                                                                    |  |
| <u>3章</u><br><u>3.1</u>               | 現場体<br>自社の現<br>311                                                                                                    | <ul> <li>制(施工体系図)を登録する</li></ul>                                                                                                    |  |
| <u>3章</u><br><u>3.1</u>               | 現場体<br>自社の現<br><u>3.1.1</u><br>3.1.2                                                                                                    | 制(施工体系図)を登録する       24         見場体制情報を登録する       26         自社ユーザーを現場に招待する       26         自社の作業員を現場に追加する       36                                                                                                    |  |
| <u>3章</u><br><u>3.1</u>               | 現場体<br>自社の現<br><u>3.1.1</u><br><u>3.1.2</u>                                                                                                    | 制(施工体系図)を登録する       24         見場体制情報を登録する       26         自社ユーザーを現場に招待する       26         自社の作業員を現場に追加する       36                                                                                                    |  |
| <u>3章</u><br><u>3.1</u><br><u>3.2</u> | 現場体<br>自社の現<br><u>3.1.1</u><br><u>3.1.2</u><br>下位協力                                                                                                    | 制(施工体系図)を登録する       24         見場体制情報を登録する       26         自社ユーザーを現場に招待する       26         自社の作業員を現場に追加する       36         力会社の現場体制情報を登録する       39                                                                                                    |  |
| <u>3章</u><br><u>3.1</u><br><u>3.2</u> | 現場体<br>自社の現<br><u>3.1.1</u><br><u>3.1.2</u><br>下位協力<br><u>3.2.1</u>                                                                                        | 制(施工体系図)を登録する       24         現場体制情報を登録する       26         自社ユーザーを現場に招待する       26         自社の作業員を現場に追加する       36         ウ会社の現場体制情報を登録する       39         下位協力会社を現場に招待する       39                                                                                                    |  |
| <u>3章</u><br><u>3.1</u><br><u>3.2</u> | 現場体<br>自社の現<br><u>3.1.1</u><br><u>3.1.2</u><br>下位協力<br><u>3.2.1</u>                                                                                        | 制(施工体系図)を登録する       24         現場体制情報を登録する       26         自社ユーザーを現場に招待する       26         自社の作業員を現場に追加する       26         ウ会社の現場体制情報を登録する       36         ウ会社の現場体制情報を登録する       39         下位協力会社を現場に招待する       39         (1)       下位協力会社を検索して現場に招待する         (2)       検索は用にまったりたいの用しまままた 変見ます                                                                                                    |  |
| <u>3章</u><br><u>3.1</u><br><u>3.2</u> | 現場体<br>自社の現<br><u>3.1.1</u><br><u>3.1.2</u><br>下位協力<br><u>3.2.1</u>                                                                                        | :制(施工体系図)を登録する       24         現場体制情報を登録する       26         自社ユーザーを現場に招待する       26         自社の作業員を現場に追加する       26         ウ会社の現場体制情報を登録する       36         ウ会社の現場体制情報を登録する       39         下位協力会社を現場に招待する       39         (1)       下位協力会社を検索して現場に招待する       40         (2)       検索結果に表示されない個人事業主を登録する       47                                                                                                    |  |
| <u>3章</u><br><u>3.1</u><br><u>3.2</u> | 現場体<br><u>自社の現</u><br><u>3.1.1</u><br><u>3.1.2</u><br>下位協力<br><u>3.2.1</u>                                                                                 | (施工体系図)を登録する       24         現場体制情報を登録する       26         自社ユーザーを現場に招待する       26         自社の作業員を現場に追加する       26         ウ会社の現場体制情報を登録する       36         ウ会社の現場体制情報を登録する       39         下位協力会社を現場に招待する       39         (1)       下位協力会社を検索して現場に招待する         (2)       検索結果に表示されない個人事業主を登録する         51       14                                                                                                    |  |
| <u>3章</u><br><u>3.1</u><br><u>3.2</u> | 現場体<br><u>自社の現</u><br><u>3.1.1</u><br><u>3.1.2</u><br>下位協力<br><u>3.2.1</u><br><u>3.2.2</u><br><u>3.2.3</u>                                                 | (施工体系図)を登録する       24         現場体制情報を登録する       26         自社ユーザーを現場に招待する       26         自社の作業員を現場に追加する       36         ウ会社の現場体制情報を登録する       39         下位協力会社を現場に招待する       39         (1)       下位協力会社を検索して現場に招待する         (2)       検索結果に表示されない個人事業主を登録する         下位協力会社を現場から削除する       51         下位協力会社ユーザーを現場に招待する       53                                                                                                    |  |
| <u>3章</u><br><u>3.1</u><br><u>3.2</u> | 現場体<br><u>自社の現</u><br><u>3.1.1</u><br><u>3.1.2</u><br>下位協力<br><u>3.2.1</u><br><u>3.2.2</u><br><u>3.2.3</u><br><u>3.2.4</u>                                 | 朝(施工体系図)を登録する       24         見場体制情報を登録する       26         自社ユーザーを現場に招待する       26         自社の作業員を現場に追加する       26         白社の作業員を現場に追加する       36         ウ会社の現場体制情報を登録する       39         下位協力会社を現場に招待する       39         (1)       下位協力会社を検索して現場に招待する       40         (2)       検索結果に表示されない個人事業主を登録する       47         下位協力会社を現場から削除する       51       51         下位協力会社へリーザーを現場に招待する       53       53         下位協力会社作業員を現場に追加する       62                                                                                                    |  |
| <u>3章</u><br><u>3.1</u><br><u>3.2</u> | 現場体<br><u>自社の現</u><br><u>3.1.1</u><br><u>3.1.2</u><br>下位協力<br><u>3.2.1</u><br><u>3.2.2</u><br><u>3.2.3</u><br><u>3.2.4</u><br><u>3.2.5</u>                 | 制(施工体系図)を登録する       24         現場体制情報を登録する       26         自社ユーザーを現場に招待する       26         自社の作業員を現場に追加する       36         ウ会社の現場体制情報を登録する       39         下位協力会社を現場に招待する       39         (1)       下位協力会社を検索して現場に招待する       40         (2)       検索結果に表示されない個人事業主を登録する       47         下位協力会社を現場から削除する       51       51         下位協力会社を現場に追加する       53       54         下位協力会社の東錫を定請けに依頼する       65                                                                                                    |  |
| <u>3章</u><br><u>3.1</u><br><u>3.2</u> | 現場体<br><u>自社の現</u><br><u>3.1.1</u><br><u>3.1.2</u><br>下位協力<br><u>3.2.1</u><br><u>3.2.2</u><br><u>3.2.3</u><br><u>3.2.4</u><br><u>3.2.5</u><br><u>3.2.6</u> | 制(施工体系図)を登録する       24         現場体制情報を登録する       26         自社ユーザーを現場に招待する       26         自社の作業員を現場に追加する       36         力会社の現場体制情報を登録する       39         下位協力会社を現場に招待する       39         (1)       下位協力会社を検索して現場に招待する         (2)       検索結果に表示されない個人事業主を登録する         平位協力会社を現場に招待する       40         (2)       検索結果に表示されない個人事業主を登録する         下位協力会社を現場に追加する       51         下位協力会社を現場に追加する       62         下位協力会社を現場に追加する       63         下位協力会社を現場に追加する       63         下位協力会社を現場に追加する       63         下位協力会社の承認を元請けに依頼する       65         作業が終了した下位協力会社を現場にアクセスできないようにする       67 |  |

| 3.3.1                 | 施工体制(会社)の連携結果を確認する70                     |
|-----------------------|------------------------------------------|
|                       | <u>(1)</u> 連携結果の見方/ステータス一覧               |
|                       | <u>(2)</u> エラーメッセージ <sup>ー</sup> 覧(会社)73 |
| 3.3.2                 | 施工体制(作業員)の連携結果を確認する                      |
|                       | <u>(1)</u> 連携結果の見方/ステータス一覧               |
|                       | (2) エラーメッセージ <sup>ー</sup> 覧(作業員)78       |
|                       |                                          |
|                       |                                          |
| 参考                    | 料                                        |
| 参考读                   | <br>料                                    |
| 参考<br>『Build          | 82<br> 料<br> ee』のご利用の流れ                  |
| 参考<br>『Build<br>4.1.1 | 82<br>                                   |

| 4.2 | <u>アカウントの種類と役割</u> | 85 |
|-----|--------------------|----|
| 4.3 | アカウントの権限           | 86 |

| 4.4 | 施工体制情報の CCUS 連携項目 | 89 |
|-----|-------------------|----|
| 4.5 | 通知メールの受信設定        | 90 |

4章

4.1

4.1.3

# 1章 操作の流れ

本章では、『Buildee』の利用準備の操作の流れについて説明します。

# 1.1 運用フロー

本書では、下記の運用フローをモデルとして説明しています。ご利用状況に応じて参照してください。

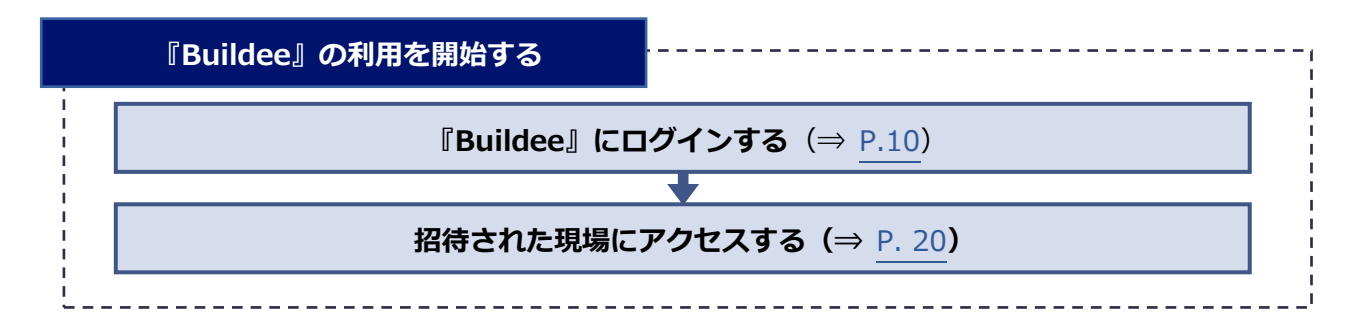

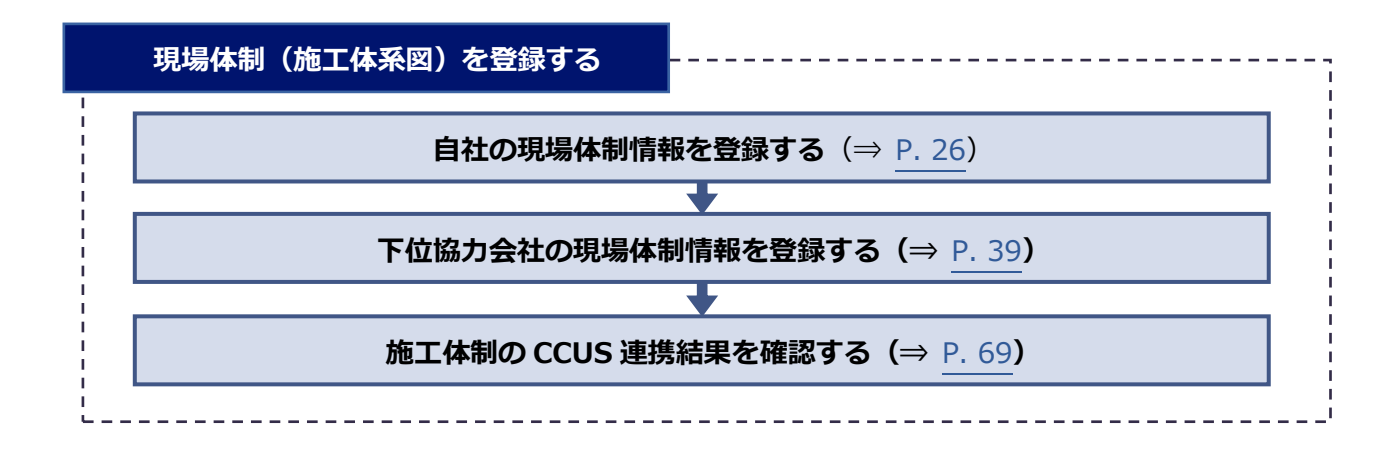

# 1.2 ホーム画面

#### ホーム画面と主な機能について説明します。 (1)(2)(3) (4) 5)(6)(7)(8) 株式会社ERC工 下目黒二丁目ビル新築工事 、 2021/04/07(水) 調整会議 🔆 昼 \* 作業予定一覧 機能一覧 現場情報 ② ダッシュボード 表示項目の全人工合計 印刷 新規作成 選択項目を受領 選択項目の受領解除 111 現場─覧 🗒 作業予定一覧 下目黒二丁目ビル新築工事 検索条件 (検索結果2件) 📎 🏄素件クリア - 他社予定確認 ■ - 現場体制 (施工体系図) 表示項目を全て選択 温沢中の項目を解除 1 作業実績一覧 自社情報 · 開閉≫ 日付 元請会社承認 協力会社受領 協力会社 他職への注意事項 元請担当 契約 早残 人工 職種 作業場所 作業内容 └ 入場人数との差異 ▲ 会社情報 04/07 (末示第20/4) 末受留 株式会社ERC工務店 購工 請負 🕠 ゲート予定 小計 💄 ユーザー一覧 〒 揚重機予定 W棟エントラン マ 仕切板設置 04/07 \*\* 株式会社ERC工務店 香工 立入禁止 請負 🚊 作業員一覧 小計 ◎↓ 機材予定 E棟1階エントラ パネル抗用養生組立 作業場所立入禁止 協力会社情報 人工 請負 ■ 現場配置計画 🗼 代行先一覧 🗇 巡回記録/各種連絡 🔓 代行登録申請 → 帳票印刷 🔒 自社の代行元一覧 ▲ 通知一覧 マニュアル・問い合わせ ight © e-re L 9 (10)

|    | 名称                       | 説明                                                                                            |  |
|----|--------------------------|-----------------------------------------------------------------------------------------------|--|
| 1  | 共通マスタメニュー                | マスター情報の登録に使用します。                                                                              |  |
| 2  | サービス切り替え<br>プルダウンメニュー    | 『Buildee 調整会議』、『Buildee 入退場管理』、『Buildee 労務安全』の<br>切り替えに使用します。<br>※元請会社がご契約されていないサービスは表示されません。 |  |
| 3  | 現場切り替え<br>プルダウンメニュー      | ログインアカウントが登録されている現場が複数ある場合は、現場の切り<br>替えに使用します。                                                |  |
| 4  | 日付・時間帯の切り替え<br>プルダウンメニュー | 「機能表示エリア」に表示する日付、時間帯の切り替えに使用します。                                                              |  |
| 5  | 会議モード切り替えボタン             | 会議モードの切り替えに使用します。                                                                             |  |
| 6  | マニュアル・問い合わせボタン           | クリックするとマニュアル・問い合わせ画面が表示されます。<br>共通マスタメニューの [マニュアル・問い合わせ] をクリックした場合も<br>マニュアル・問い合わせ画面を表示できます。  |  |
| 7  | 通知内容                     | クリックすると通知画面が表示されます。                                                                           |  |
| 8  | アカウントメニュー                | クリックするとログインしているアカウントの情報が表示されます。                                                               |  |
| 9  | 機能メニュー                   | 各機能をクリックして使用します。                                                                              |  |
| 10 | 機能表示エリア                  | クリックした機能の内容が表示されます。                                                                           |  |

# 2章 『Buildee』の利用を開始する

本章では、『Buildee』の利用を開始する操作手順について説明します。

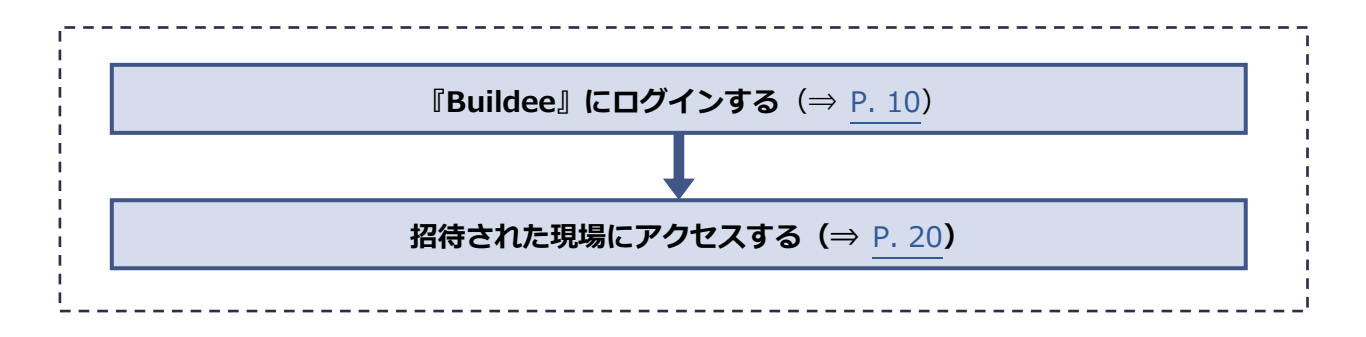

# 2.1 『Buildee』にログインする

『Buildee』にログインする操作を説明します。

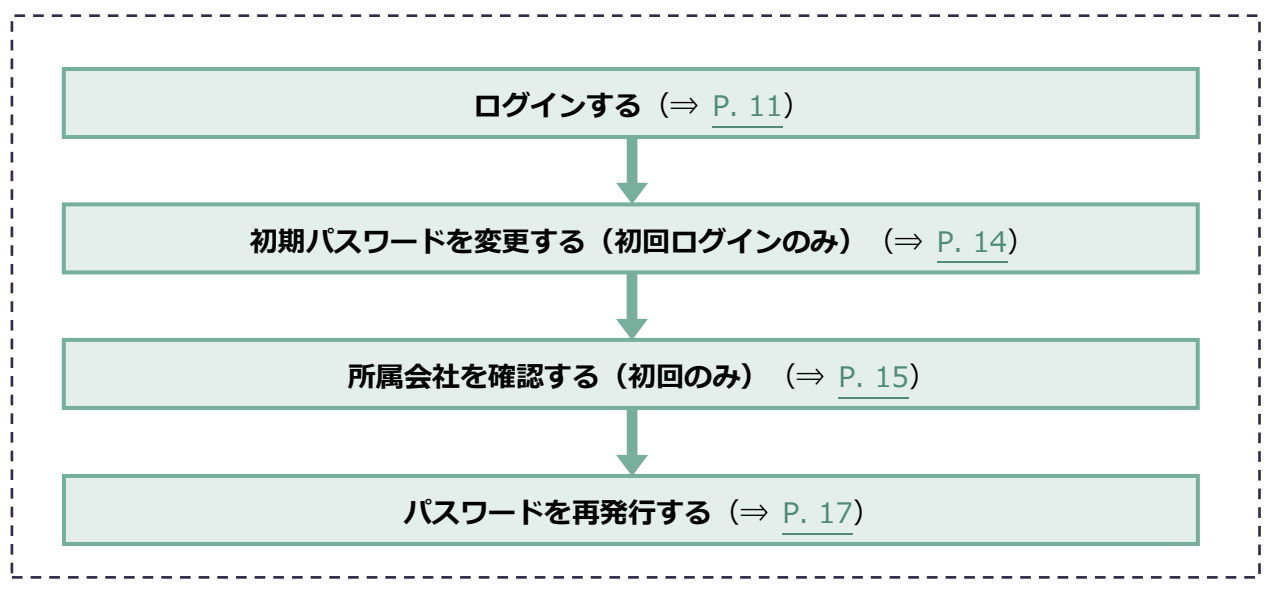

# 2.1.1 ログインする

『Buildee』に協力会社管理者ユーザーと職長ユーザーがログインする操作を説明します。

#### **1** ログイン画面にアクセスします。

ログイン画面の URL は、招待メールに記載されています。

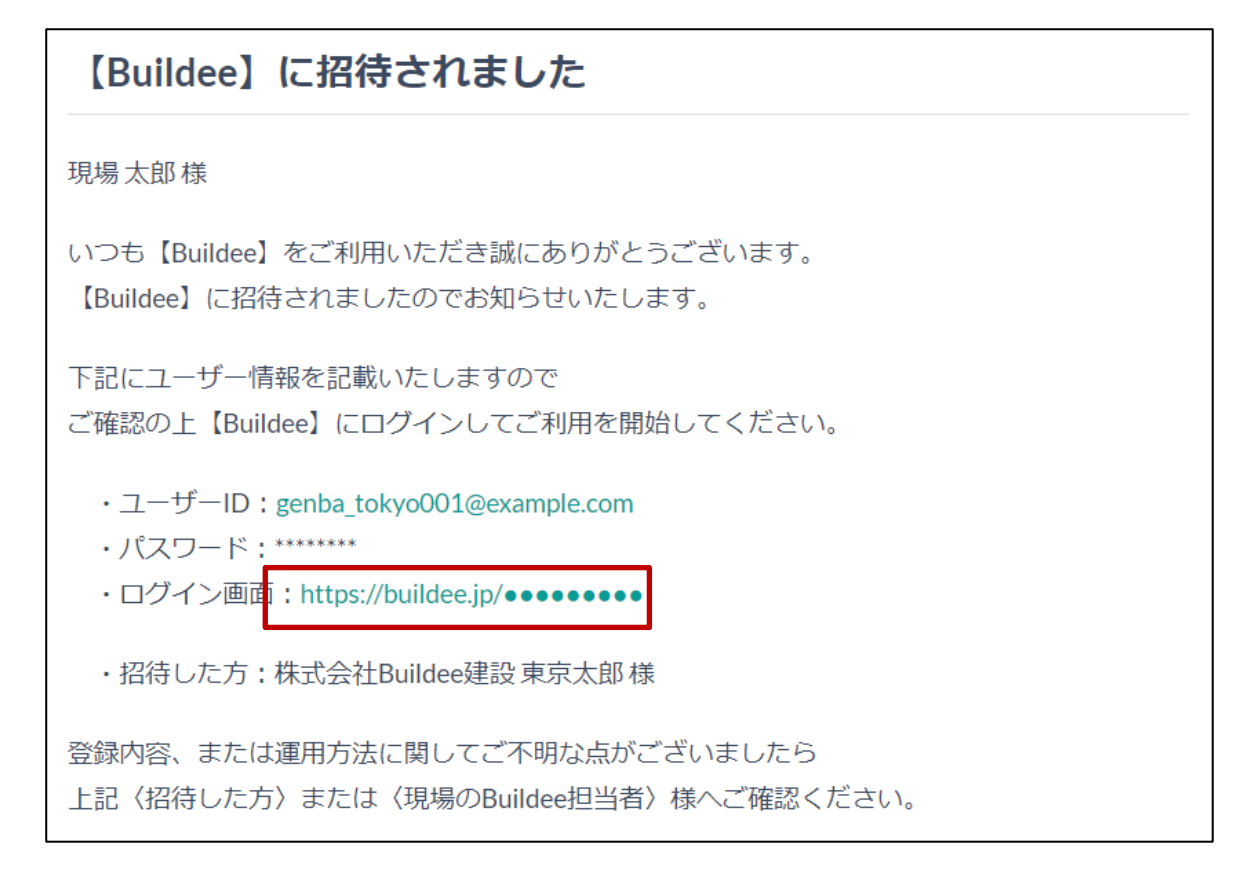

#### 参考 🛄

『Buildee』のブックマーク(お気に入り登録)について Buildee サービスサイト(<u>https://service.buildee.jp/</u>)のブックマークを推奨しています。 ログイン画面やログイン後の画面をブックマークした場合、アクセス時に画面の再読み込みが発生する可 能性があります。再読み込みによりログインに時間がかかってしまうため、ログイン画面やログイン後の 画面をブックマークすることは推奨しておりません。また、お客様の環境によっては再読み込みがうまく 行われずうまくログインできないケースもあります。 Buildee サービスサイト(<u>https://service.buildee.jp/</u>)をブックマークし、右上の[ログイン]ボタ

Buildee サービスサイト(https://service.buildee.jp/)をフックマークし、右上の「ロクイン」ボタ ンをクリックすることでスムーズにログイン画面に遷移できます。

Buildee サービスサイトではなくログイン画面をブックマークしたい場合は、ブックマークする URL を 「<u>https://buildee.jp/</u>」に編集することをお勧めいたします。 「<u>https://buildee.jp/</u>」をブックマークすることでアクセス時の再読み込みが発生しなくなります。

# 2 [ユーザーID] にユーザーID またはメールアドレスを入力して、[次へ] をクリックします。

# ポイント 🏫

招待メールの内容でご不明な場合は、メールに記載の登録者に確認してください。 招待メールが届かない場合は、迷惑メールフォルダに振り分けられていないか確認してください。

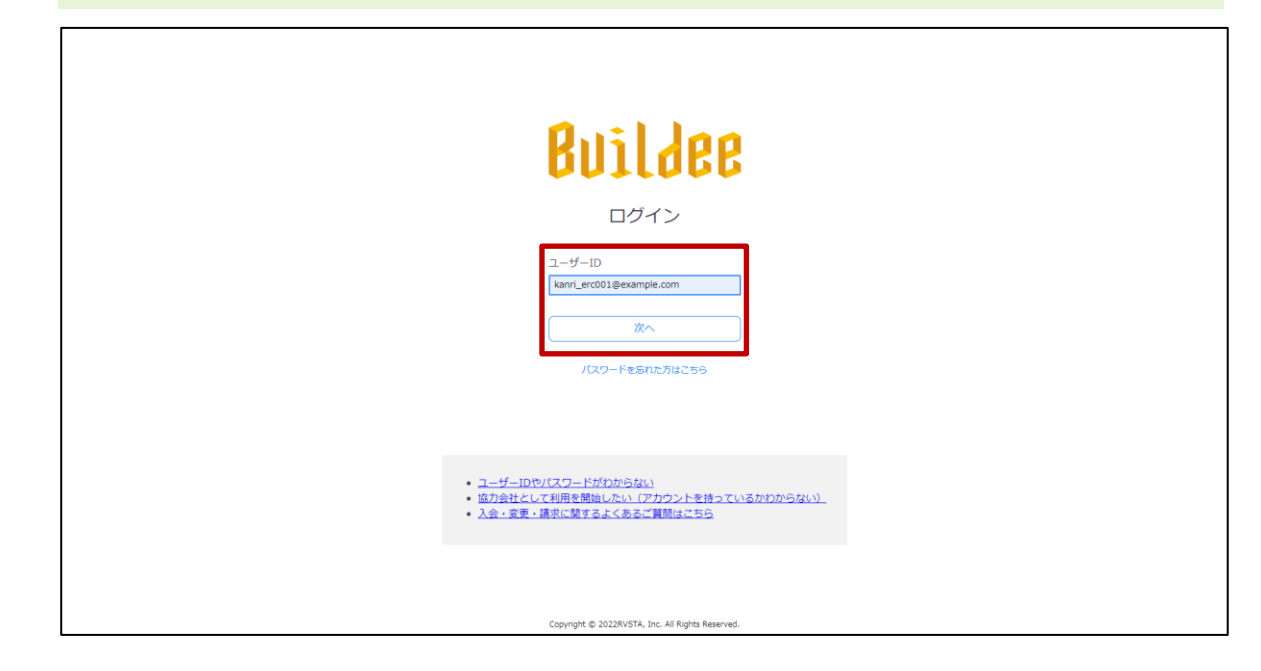

3 [パスワード] にパスワードを入力して、 [ログイン] をクリックします。

# <section-header><section-header><section-header><section-header>

4 「Buildee 利用規約」が表示された場合は、利用規約を確認して[同意]をクリックします。

### ポイント 🏫

- 利用規約は、同意すると次回ログイン時には表示されなくなります。
- 利用規約に変更が発生した場合には、再度表示されるので確認のうえ [同意] をクリックしてください。

| Buildee利用規約<br>※2020年10月25日に利用期的を改定したため、過去に同意済みの方にも表示しています。                                                                                                    |
|----------------------------------------------------------------------------------------------------|
| ダンログレンション     ダンレンス(ロン・)     ダンレンス(ロン・)                                                                                                    |
| <ul> <li>第4条 (ケービズ等の支援)</li> <li>第1日、次気1時で支付の31可れかの連絡方法を増いておられじめ合良らに適利することにより次の点号で支付る事項を任当に応を、実施等することができます。ただし、第2時時等、事務の通知が問題な場合には、その実施後後かに適知するものとします。</li> <li>10日、20日のプローズの目の支援、(1)日</li> <li>11日、11日、11日、11日、11日、11日、11日、11日、11日、11日</li></ul>                                                                                                    |
| * じた場合ご当れた実施で変化した場合でと加えてお強したそのならみなし多子。また、協動の学校で達和した場合には、最名単<br>く何した通知を算えてします。<br>1) 計計ホームペーンでの活動<br>3) 書すペール<br>4) 部が<br>5) 第3 アイル<br>4) 部が<br>5) 第3 アイル<br>5) 第3 アイル<br>5) 第<br>5) 第<br>5) |

# 2.1.2 初期パスワードを変更する(初回ログインのみ)

初回ログイン時に初期パスワードを変更する操作を説明します。

【現在のパスワード】、【新しいパスワード】、【新しいパスワード(再入力)】
 を入力して、【更新】をクリックします。

#### ポイント 🛕

- [現在のパスワード]には、ログインに使用したパスワードを入力します。
- [新しいパスワード]、 [新しいパスワード(再入力)]には、新たに設定するパスワードを入力し ます。

| 株式会社ERC工… 《                                            | アカウント詳細・編集 |                    |                                          | 閉じる <b>×</b> |
|--------------------------------------------------------|------------|--------------------|------------------------------------------|--------------|
|                                                        | 基本情報       | ← 開口る              |                                          | ^            |
| -7C-961月110                                            | 通知設定       | 編集をやめる 更新          |                                          | 必須項目の入力数 5/8 |
| 現場未選択                                                  |            | 所属元請会社/協力会社        | 金元講共遇/株式会社ERC工務店                         |              |
| ■[ 現場体制 (施工体系図)                                        |            | ユーザー種別             | 協力会社管理者                                  |              |
| 自社情報                                                   |            | 姓 🔊                | 當理                                       |              |
| n) エローザー一覧                                             |            | 名 😹                | 太郎                                       |              |
| <u>★</u> 作業長一覧                                         |            | 世い 図録              | ליאימ                                    |              |
| 協力会社情報                                                 |            | 801 1 (888)        | æ35                                      |              |
| 🔓 代行登録申請                                               |            | 電話冊号               | 03 - 1234 - 5678                         |              |
| 🛁 自社の代行元一覧                                             |            | FAX番号              | 03 • 1234 • 5678                         |              |
|                                                        |            | ユーザーID (メールアドレス) 🔯 | kanri_erc001@example.com                 |              |
|                                                        |            | パスワード              | ✔ バスワードを変更する                             |              |
|                                                        |            | 現在のバスワード ठ 🌮       | Ⅲ大文字・小文字・数字・それぞれを含む、半角英数8~32文字で入力してください。 |              |
|                                                        |            | 新しいパスワード 👧 🀠       |                                          |              |
|                                                        |            | 新しいパスワード(再入力) 💩    |                                          |              |
| ▲ 通知一覧                                                 |            |                    | 0                                        |              |
| ?マニュアル・同い合わせ                                           |            |                    |                                          |              |
| Copyright (D e-reverse.com Inc All<br>Rights Reserved. |            |                    |                                          |              |

# 2.1.3 所属会社を確認する(初回のみ)

#### 1 操作ユーザー選択画面でユーザーを [選択] をクリックします。

| ×                                                                                              | <b>現場確認</b> 閉じる <b>メ</b>                                                                                                    |
|------------------------------------------------------------------------------------------------|----------------------------------------------------------------------------------------------------|
| 現場情報<br>計 期=-理<br>期=##<br>=                                                                    | 検索条件 (検索結果O(F)) ☆ <u>総参加化クリア</u><br>ステークス 入風電質解明 力規定を利用 元勝名 支原名 現年名<br>■ 種田序 参わり 参わり 元講名を選択 ● 図絵名を選択 ● 回答名<br>■ 使工所 参 なし 参なし 元講名を選択 ● 回答名<br>■ 利用終了 |
| <ul> <li>ユーザー・覧</li> <li>① 作葉県一覧</li> <li>協力会社情報</li> <li>▲ 代行先一覧</li> <li>品 代行告録申請</li> </ul> | 操作ユーザー選択<br>退作するユーザーを選択してください。<br>所成合社名 元為合社 ユーザー種類 長名                                                                                              |
| 2、 自社の代行元一覧                                                                                    | ■20 NEWI 金元講共通 協力会社管理者 ■ ■ ■ ■ ■ ■ ■ ■ ■ ■ ■ ■ ■ ■ ■ ■ ■ ■ ■                                                                                        |
|                                                                                                |                                                                                                    |
| ▲ 通知一覧                                                                                         |                                                                                                    |

# 2 招待内容確認を行います。

招待された会社が自身の所属会社である場合

3. [所属会社である]をクリックします。

| «                                                                      | 現場確認                                               |                                |                                           |                                                        |                           |     |
|------------------------------------------------------------------------|----------------------------------------------------|--------------------------------|-------------------------------------------|--------------------------------------------------------|---------------------------|-----|
| 現場情報                                                                   |                                                    |                                |                                           |                                                        |                           |     |
| <b>訂 現場一覧</b>                                                          | 検索条件(検索結果0件) 🤇 🛤                                   | 素条件クリア                         |                                           |                                                        |                           |     |
| 現場未選訳<br>■∰ 現場休註 (施工体系回)                                               | ステータス 入退増管理利用 5<br>2 稼働中 参わり<br>2 検工済 参なし<br>二利用終了 | 労務安全利用 元調<br>※ あり<br>※ なし<br>ジ | 送<br>【講名を選択 +                             | 支店名<br>支店名を選択 。                                        | 現場名                       | KR. |
| 自社情報                                                                   |                                                    |                                |                                           |                                                        |                           |     |
| ▲引会社情報                                                                 |                                                    |                                |                                           |                                                        |                           |     |
| 🛓 ユーザー一覧                                                               |                                                    |                                |                                           |                                                        |                           | _   |
| ± 0998-98                                                              |                                                    |                                |                                           | 招待内容の                                                  | 確認                        |     |
|                                                                        |                                                    |                                | T記の会社に招待4<br>保久事業主<br>非京都日本2<br>招待者:特式会社3 | enarした。ご自身の所属会社<br>Audonal扱 本社大助さん<br>てのグラント<br>「成本日での | TEARBALINGS UNCTABLE (TEA | eu, |
| <b>▲</b> 通知一覧                                                          |                                                    |                                |                                           |                                                        |                           |     |
| ♂ マニュアル・問い合わせ                                                          |                                                    |                                |                                           |                                                        |                           |     |
| お客様番号:0020-6169<br>Copyright @ 2022RvSTA, Inc. All<br>Rights Reserved. |                                                    |                                |                                           |                                                        |                           |     |

#### 招待された会社が自身の所属会社ではない場合

1. [所属会社ではない]をクリックします。

| ×                                                                      | 現場確認                                                                                                    | 閉じる 🗙 |
|------------------------------------------------------------------------|----------------------------------------------------------------------------------------------------|-------|
| 現場情報                                                                   |                                                                                                    |       |
| <b>訂</b> 10,5−10                                                       | 検索条件(検索結果0件)☆ <u>######017</u>                                                                                                    |       |
| 現場未进択                                                                  | ステータス 入場省2012年1月 5月25全年1月 元禄名 支店名 現場名<br>1月19年4 あり あり あり                                                                                                    |       |
| ■∰ 現場休社 (施工体系回)                                                        | 電機工資 まなし まなし 元満名を通用 変良名を通用 単 10002 株式                                                                                                    |       |
| 自社情報                                                                   | ( NYBER )                                                                                                    |       |
| ▲ 会社情報                                                                 |                                                                                                    |       |
| <u>ま</u> ユーザーー版                                                        |                                                                                                    |       |
| ± 0.830-10                                                             | 招待内容の確認                                                                                                    |       |
| 協力会社情報                                                                 |                                                                                                    |       |
| A COM-R                                                                | 下記の会社に招待されました。ご自身の芥蒲会社でお簡単いない切ご確認ください。                                                                                                    |       |
| 🔓 (cramen                                                              | A CONTRACT OF A CONTRACT OF A |       |
| S_ 1240Rfr = 11                                                        | 東京都自家交                                                                                                    |       |
|                                                                        | 招待者:株式会社Buildee建設 本社 太郎さん                                                                                                    |       |
|                                                                        | 保留してログアウト 用語会社ではない                                                                                                    |       |
|                                                                        |                                                                                                    |       |
|                                                                        |                                                                                                    |       |
|                                                                        |                                                                                                    |       |
|                                                                        |                                                                                                    |       |
|                                                                        |                                                                                                    |       |
| 🌲 ійза—ча                                                              |                                                                                                    |       |
| ダマニュアル・問い合わせ                                                           |                                                                                                    |       |
| 古客楼俳号:0020-6169<br>Copyright @ 2022R/STA, Inc. All<br>Rights Reserved. |                                                                                                    |       |

2. [報告内容] に正しい会社情報等を入力して、 [報告して招待を取り消す] をクリック します。

| ×                                                                              | 現場確認                      |                                                                                                    | 閉じるX |
|--------------------------------------------------------------------------------|---------------------------|----------------------------------------------------------------------------------------------------|------|
| 現場情報                                                                           |                           |                                                                                                    |      |
| <b>訂</b> 現#~~~~~~~~~~~~~~~~~~~~~~~~~~~~~~~~~~~~                                | 検索条件(検索結果0件) 《 #####222   |                                                                                                    |      |
| 現場未選択                                                                          | ステータス 入退場管理利用 労務安全利用 元算   | 名 支持名 現場名                                                                                                    |      |
| <ul> <li>■         ■</li></ul>                                                 | ■ 境工資 ※なし ※なし 5<br>■ 利用約7 | 調査を選択 - 支店名を選択 - 10.952. NS                                                                                                    |      |
| 自社情報                                                                           |                           | Construction of the second second sec |      |
| ▲ 会社情報                                                                         |                           | 招待内容誤りの報告                                                                                                    |      |
| よ ユーザーー版                                                                       |                           | 語った会社に現得されたことを現得意に報告します。                                                                                                    |      |
| ± osea−se                                                                      |                           | 報告を行うと、下記の会社への招待が取り消され招待者に通知されます。                                                                                                    |      |
| 協力会社情報                                                                         |                           | 1488                                                                                                    |      |
| ★代行先一覧                                                                         |                           | 催人事業主<br>東京都田原区                                                                                                    |      |
|                                                                                |                           | 招待者:株式会社Buildee課設 本社 太郎さん                                                                                                    |      |
| A BHORRER                                                                      |                           | 以下に正しい会社情報や、誤った会社に招待されたと判断した理由を入力してください。                                                                                                    |      |
|                                                                                |                           | NENYS 🔁                                                                                                    |      |
|                                                                                |                           | 度る 保険してログアウト 報告して明神を取り出す                                                                                                    |      |
|                                                                                |                           |                                                                                                    |      |
| ▲ 通知一W                                                                         |                           |                                                                                                    |      |
| マニュアル・問い合わせ                                                                    |                           |                                                                                                    |      |
| <b>古芸校新号: 0020-6169</b><br>Capyright @ 2022R/STA, Inc. All<br>Rights Reserved. |                           |                                                                                                    |      |

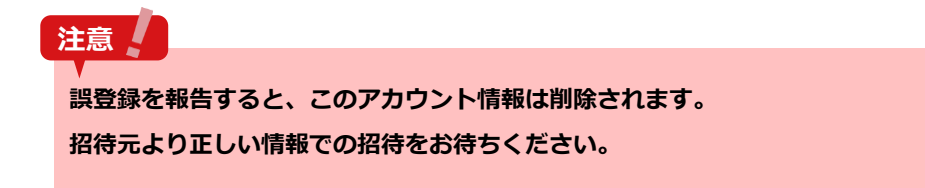

3. 招待元に誤登録報告メールが送信されます。

# 2.1.4 パスワードを再発行する

パスワードを忘れたときに再設定する操作を説明します。

1 [パスワードを忘れた方はこちら]をクリックします。

| Buildee                                                                                                    |
|----------------------------------------------------------------------------------------------------|
| ユー <b>ザーID</b><br>入力してください<br>次へ<br>パスワードを忘れた方はこちら                                                                    |
| <ul> <li>ユーザーIDやバスワードがわからない</li> <li>協力会社として利用を開始したい、(アカウントを持っているかわからない)。</li> <li>入会・食業・請求に関するよくあるご質問はこちら</li> </ul> |

#### **2** [ユーザーID] にメールアドレスを入力して、 [メール送信] をクリックします。

#### 注意

[メール送信]をクリックした時点でパスワードがリセットされます。以降の手順で新たにパスワードを設 定するまでログインできませんので、ご注意ください!

### ポイント 🛕

職長ユーザーはメールアドレスとは別にユーザーID があります。ユーザーID を入力してください。

| Buildee                                                                                                    |
|----------------------------------------------------------------------------------------------------|
| パスワード再設定用メール送信                                                                                                    |
| ユーザーID<br>「kanri_erc001@example.com]<br>メール送信<br>戻る                                                                  |
| <ul> <li>ユーザーIDや/Iスワードがわからない</li> <li>協力会社として利用を開始したい(アカウントを持っているかわからない)</li> <li>入会・変更・請求に関するよくあるご質問はこちら</li> </ul> |
|                                                                                                    |

#### 3 再設定案内メールの「再設定画面」URLをクリックします。

#### 注意

- ブラウザのブックマークなどからは再設定用の画面を表示することができません。
   必ず再設定案内メールの「再設定画面」URL からパスワードを再設定してください。
- 「再設定画面」URLと一時パスワードは有効期限を過ぎると使用できなくなります。

#### ポイント 🛕

アカウント情報のメールアドレスを未設定の職長が本操作を行った場合は、「職長パスワードリセット通知 先」に設定されている協力会社管理者にメールが届きます。

■【Buildee】協力会社管理者向け利用準備マニュアル(マスタ登録編)「職長パスワードリセット通知先を設定する」を参照してください。

| 【Buildee】パスワード再設定の操作が行われました                                                                                                    |
|----------------------------------------------------------------------------------------------------|
| 現場太郎 様                                                                                                    |
| いつも【Buildee】をご利用いただき誠にありがとうございます。<br>以下のユーザーのパスワード再設定の操作が行われました。<br>ご確認の上、下記よりパスワードの再設定を行ってください。<br>(ご本人でない場合は、以下のユーザーまでご連絡ください) |
| ・再設定対象の方:現場太郎 (genba_tokyo001@example.com)<br>・再設定画面 ・ <u>https://idp.buildee.jp/●●●●●●●●</u><br>・一時パスワード:******                 |
| このリンクは2021-04-0117:00:00 まで有効です。                                                                                                 |
| 今後とも【Buildee】をどうぞよろしくお願いいたします。                                                                                                   |

#### 4 [一時パスワード]、[新しいパスワード]、[新しいパスワード(確認)]を入 カして、[次へ]をクリックします。

#### ポイント 🛕

- [一時パスワード]には、再設定案内メールに記載されている一時パスワードを入力します。
- [新しいパスワード]、[新しいパスワード(確認)]には、新たに設定するパスワードを入力しま す。
- 職長ユーザーはメールアドレスとは別にユーザーID があります。 ユーザーID を入力してください。

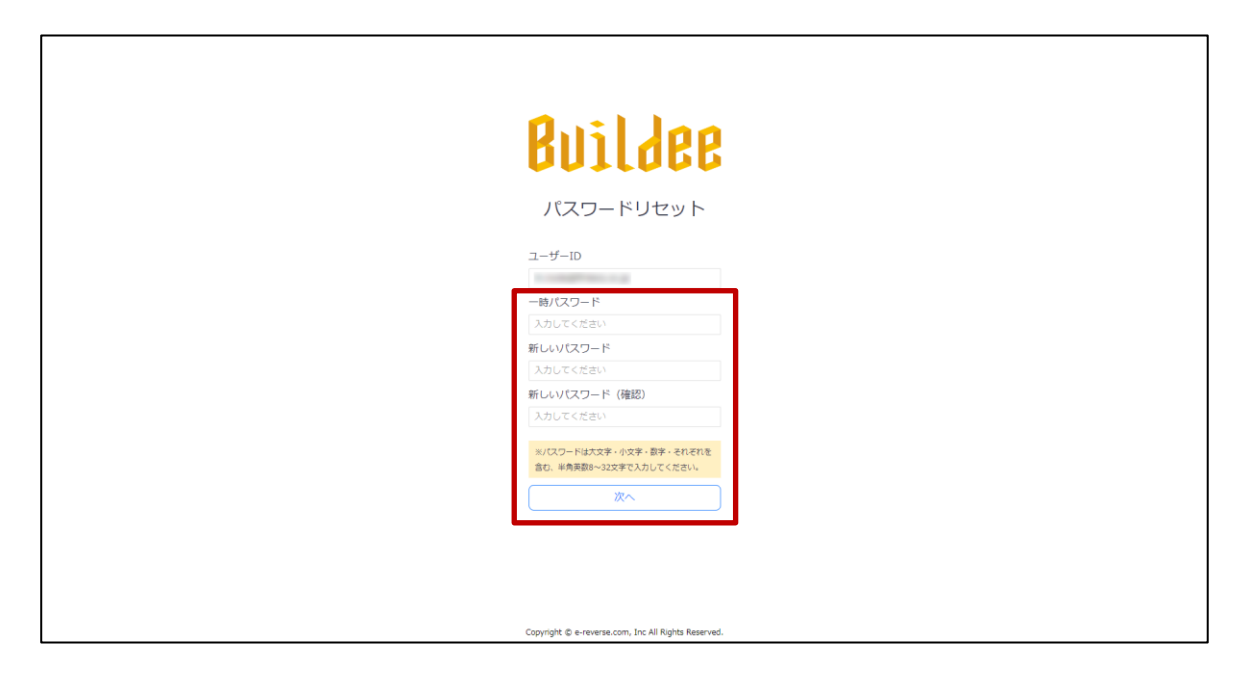

#### 5 再設定完了メールが届きます。

以後は、新しく設定したパスワードでログインします。

# 2.2 招待された現場にアクセスする

現場を選択して現場のダッシュボード画面を表示する操作を説明します。

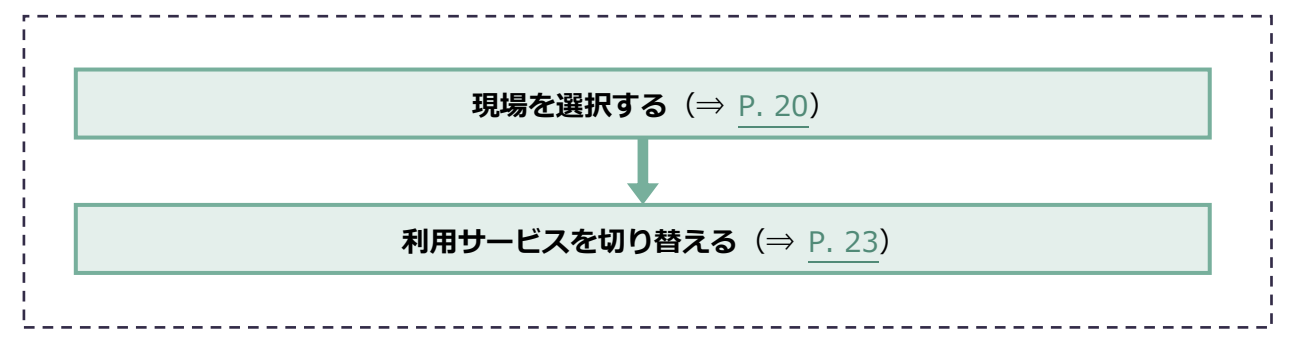

## 2.2.1 現場を選択する

協力会社管理者は、作業する現場について、「全元請共通」または「個別の元請」
 のうち該当する項目の[選択]をクリックします。

| 現場データの種類 | 説明                       |
|----------|--------------------------|
| 全元請共通    | 全ての元請で利用できる会社のデータです。     |
| 個別の元請    | 表示された元請でのみ利用できる会社のデータです。 |

協力会社管理者以外のユーザーは、手順2に進みます。

| 株式会社ERC工… 《     | 現場確認                                   | 閉じる × |
|-----------------|----------------------------------------|-------|
| 現場情報            |                                        |       |
| □1 現場一覧         | 検索条件(検索結果 <b>0</b> 件) ※ <u>検索条件クリア</u> |       |
| 現場未選択           |                                        |       |
| ■【 現場体制 (施工体系図) |                                        |       |
| <br>自社情報        |                                        |       |
| ▲ 会社情報          |                                        |       |
| 🔔 ユーザー一覧        |                                        |       |
| 🛓 作業員一覧         |                                        |       |
| 協力会社情報          | 操作ユーザー選択                               |       |
| 🗼 代行先一覧         | 操作するユーザーを選択してください。                     |       |
| 🔓 代行登録申請        | 所属会社名 元時会社 ユーザー種別 氏名                   |       |
| 🔩 自社の代行元一覧      | 四方 株式会社ERC工務店 金元満共通 協力会社管理者 管理 太郎      |       |
|                 |                                        |       |
|                 |                                        |       |
|                 |                                        |       |
|                 |                                        |       |
|                 |                                        |       |
|                 |                                        |       |
|                 |                                        |       |
|                 |                                        |       |

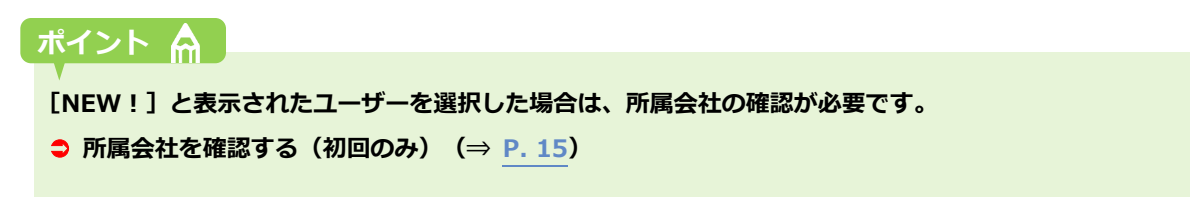

#### 2 共通マスタメニューの[現場一覧]をクリックして、操作する現場をクリックします。

#### ポイント 🏫

『Buildee 入退場管理』や『Buildee 労務安全』のサービスアイコンをクリックすることで直接各サービス のダッシュボード画面やトップページ画面に遷移することもできます。

| 株式会社ERC工… 《                                                                                     | 現場確認                         |                  |                         |                  |            |            |         | 閉じる <b>×</b> |
|-------------------------------------------------------------------------------------------------|------------------------------|------------------|-------------------------|------------------|------------|------------|---------|--------------|
| <br>現場情報                                                                                        |                              |                  |                         |                  |            |            |         |              |
| `甜 現#─覧                                                                                         | 検索条件(検索結果4件) 🔗               | 検索条件クリア          |                         |                  |            |            |         |              |
| 下目黒二丁目ビル改築工事                                                                                    | ステータス 入退場管理利用<br>■ 稼働中  ③ あり | 労務安全利用 元<br>③ あり | 靖名 支店名                  | 現場名              |            |            |         |              |
| ■[ 現場体制 (施工体系図)                                                                                 | ■ 竣工済 ◎ なし                   | ◎なし              | 元請名を選択 ▼ 文店名を選択 ▼       | 現場名              | 検索         |            |         |              |
| <br>自社情報                                                                                        | L AUHINE 1                   |                  |                         |                  |            |            |         |              |
| ▲引 会社情報                                                                                         | 元請名                          | 支店名              | 現場名                     | 住所               | 着工日↓☆      | 竣工日        | ステータス フ | プション         |
| 👱 ユーザー一覧                                                                                        | 株式会社Buildee建設                | 東京支店             | ID: 4639                | 東京都目黒区中目黒        | 2022/07/20 | 2022/12/31 |         | <b>5</b> 🔁   |
| <u>皇</u> 作業員─覧                                                                                  | 株式会社Buildee建設                | 東京支店             | 下目黒二丁目ビル改築工事<br>ID:4619 | 東京都目黒区下目黒二丁<br>目 | 2022/04/01 | 2022/12/31 | (       | 3 🙆          |
| 協力会社情報                                                                                          | 株式会社Buildee建設                | 東京支店             | 下目黒二丁目ビル改築工事<br>ID:4540 | 東京都日黒区下日黒        | 2022/03/01 | 2022/12/28 | (       | s 😹          |
| 🔓 代行登録申請                                                                                        | 株式会社Buildee建設                | 東京支店             | 下目黒二丁目ビル改築工事<br>ID:4398 | 東京都目黒区下目黒        | 2022/01/04 | 2022/12/30 |         | s 📾          |
| S HIOTHIA R                                                                                     |                              |                  |                         |                  |            |            |         |              |
| ▲ 通知一覧<br>デマニュアル・問い合わせ<br>お客体型の 20224950<br>Copyright © 20224VSTA, Inc. All<br>Rights Reserved. |                              |                  |                         |                  |            |            |         |              |

#### こんなときは? 🕥

作業する現場が表示されない場合

以下のいずれかの対応をしてください。

- すでに現場に入っている自社の協力会社管理者ユーザーに現場への招待を依頼します。
- 現場監督または上位の協力会社に現場への招待を依頼します。
- 検索条件で[利用終了] にチェックを付けて、[検索] をクリックすると、Buildee 利用終了日を過ぎた現場が表示されます。
   現場の継続利用が必要な場合は、現場監督に相談してください。

現場に『Buildee 入退場管理』や『Buildee 労務安全』のサービスアイコンが表示されない場合 『Buildee 入退場管理』と『Buildee 労務安全』はオプションサービスとなります。 元請会社のご担当者様にご確認ください。

## 3 現場のダッシュボード画面が表示されます。

| mitolicoct //                                          | Antim .      | て日間二丁目に川が第丁車 | 2021/04/06//40                |    | Ø   | ∴ • |
|--------------------------------------------------------|--------------|--------------|-------------------------------|----|-----|-----|
| 株式会社ERC上… 《                                            | ₩ 調整会議 →     | 「日無二」日にいが成工争 |                               |    | I I |     |
| 現場情報                                                   | 機能一覧《        | タッシュホード      |                               |    |     |     |
| न्त्री सन्द्र-स                                        | ☆ ダッシュボード    |              |                               |    |     |     |
| ⊞I ≫ea 36                                              | 🕑 作業予定一覧     | 現場詳細         |                               |    |     |     |
| 下目黒二丁目ヒル新築工事                                           | - 他社予定確認     | 現場名          | 下目黒二丁目ビル新築工事                  | 天気 |     |     |
| ■[ 現場体制 (施工体系図)                                        | 心 作出主法一部     | 着工 - 竣工予定日   | 2021/04/01(木) - 2021/06/30(水) |    |     |     |
| 自計情報                                                   | R TEMEROR IN | 現場住所         | 東京都目黒区下目黒2丁目                  |    |     |     |
| ▲引 会社情報                                                | └ 入場人数との差異   | 連絡先          | 03-3491-0000                  |    |     |     |
|                                                        | □ ゲート予定      | 案内図          |                               |    |     |     |
| <u>こ</u> ユーザー一覧                                        | 〒 揚重磯予定      |              |                               |    |     |     |
| <u>之</u> 作業長一覧                                         | QL 機材予定      | 人工(人)        |                               |    |     |     |
| 協力会社情報                                                 | 現場配置計画       | 予定           |                               | 灰道 |     |     |
| 🗼 代行先一覧                                                | 🗇 巡回記録/各種連絡  | 4.0          |                               |    |     |     |
| 🔓 代行登録申請                                               | ⊜ 帳票印刷       |              |                               |    |     |     |
| 🖳 自社の代行元一覧                                             |              | 統括安全衛生責任者 -  | 各種巡回連絡                        |    |     |     |
|                                                        |              |              |                               |    |     |     |
|                                                        |              |              |                               |    |     |     |
|                                                        |              |              |                               |    |     |     |
|                                                        |              |              |                               |    |     |     |
|                                                        |              |              |                               |    |     |     |
|                                                        |              |              |                               |    |     |     |
|                                                        |              |              |                               |    |     |     |
|                                                        |              |              |                               |    |     |     |
|                                                        |              |              |                               |    |     |     |
| ▲ 通知一覧                                                 |              |              |                               |    |     |     |
| マニュアル・問い合わせ                                            |              |              |                               |    |     |     |
| Copyright (D e-reverse.com Inc All<br>Rights Reserved. |              |              |                               |    |     |     |

# 2.2.2 利用サービスを切り替える

#### 1 上部のサービスロゴをクリックし、操作するサービスをクリックします。

|                                                       |             |              |                               |       | -     |
|-------------------------------------------------------|-------------|--------------|-------------------------------|-------|-------|
| 株式会社ERC工… 《                                           | 🐼 調整会議 🗠    | 下目黒二丁目ビル改築工事 | ✓ 2022/02/26(±)               | 昼 🥏 夜 | 🧬 🗘 👗 |
| 現場情報                                                  | ▲ 入退場管理     | ダッシュボード      |                               |       |       |
| fill 現場一覧                                             | 参考務安全       |              |                               |       |       |
| 下目黒二丁目ビル改築工事                                          | 🕑 作業予定一覧    | 現場詳細         |                               |       |       |
| ■[ 現場体制 (施工体系図)                                       | 一他社予定確認     | 現場名          | 下目黒二丁目ビル改築工事                  | 天気    |       |
| 白汁信起                                                  | 一 作業実績一覧    | 着工 - 竣工予定日   | 2022/01/04(火) - 2022/12/30(金) |       |       |
|                                                       | □ 入場人数との差異  | 現場住所         | 東京都日黒区下日黒                     |       |       |
| ▲] 会社情報                                               |             | 連絡元<br>      | 03-0000-0000                  |       |       |
| 👱 ユーザー一覧                                              | しゅ ケートサル    | <u>兼内因</u>   |                               |       |       |
| <u>章</u> 作業員一覧                                        | ◎ 揚重機予定     | 1.77.1.3     |                               |       |       |
|                                                       | QL 機材予定     | 人工(人)        |                               |       |       |
| ♣ 代行先一覧                                               | 11 現場配置計画   | 予定           |                               | 庾續    |       |
| D. 代行登録曲書                                             | 🗇 巡回記録/各種連絡 |              |                               |       |       |
|                                                       | ⊜ 帳票印刷      |              |                               |       |       |
| 「「日日の代行元一見                                            |             | 統括安全衛生責任者 -  | 各種巡回連絡                        |       |       |
|                                                       |             |              |                               |       |       |
|                                                       |             |              |                               |       |       |
|                                                       |             |              |                               |       |       |
|                                                       |             |              |                               |       |       |
|                                                       |             |              |                               |       |       |
|                                                       |             |              |                               |       |       |
|                                                       |             |              |                               |       |       |
|                                                       |             |              |                               |       |       |
| ▲ 递知一覧                                                |             |              |                               |       |       |
| マニュアル・問い合わせ                                           |             |              |                               |       |       |
| お客様番号:0020-4490                                       |             |              |                               |       |       |
| Copyright © e-reverse.com Inc All<br>Rights Reserved. |             |              |                               |       |       |

2 選択したサービスのダッシュボード画面またはトップページ画面に切り替わります。

#### 『Buildee 入退場管理』

| * -Estimate                               | C Xaeva ·  | 708-T0048818 | 20100407(8) < 2010407(8)      |        |       | 008 |
|-------------------------------------------|------------|--------------|-------------------------------|--------|-------|-----|
|                                           | 林田一丸       | ダシシュボード      |                               |        |       |     |
|                                           | Q 97528-F  |              |                               |        |       |     |
| 68°K                                      | 11 A ##### | 374124       |                               | 201024 |       |     |
| ETHOMETH                                  |            | 1945         | TERTECANDE                    |        | 3.688 |     |
| READ DISTANCE.                            |            | 03719-138    | 2821/04/01/92 - 2821/06/36292 |        | 1488  | 64. |
| 58                                        |            | 00523        | #7#0#210#LT0                  |        | 0402  | 64  |
|                                           |            |              |                               |        |       |     |
|                                           |            |              |                               |        |       |     |
|                                           |            |              |                               |        |       |     |
| 85-6                                      |            |              |                               |        |       |     |
| 0.044.00                                  |            |              |                               |        |       |     |
|                                           |            |              |                               |        |       |     |
| 0.0.8                                     |            |              |                               |        |       |     |
| 5700040                                   |            |              |                               |        |       |     |
| Borths-B                                  |            |              |                               |        |       |     |
|                                           |            |              |                               |        |       |     |
|                                           |            |              |                               |        |       |     |
|                                           |            |              |                               |        |       |     |
|                                           |            |              |                               |        |       |     |
|                                           |            |              |                               |        |       |     |
|                                           |            |              |                               |        |       |     |
|                                           |            |              |                               |        |       |     |
|                                           |            |              |                               |        |       |     |
|                                           |            |              |                               |        |       |     |
|                                           |            |              |                               |        |       |     |
|                                           |            |              |                               |        |       |     |
|                                           |            |              |                               |        |       |     |
| 1 <b>1-11</b><br>23.17% - <b>10</b> -1004 |            |              |                               |        |       |     |

#### 『Buildee 労務安全』

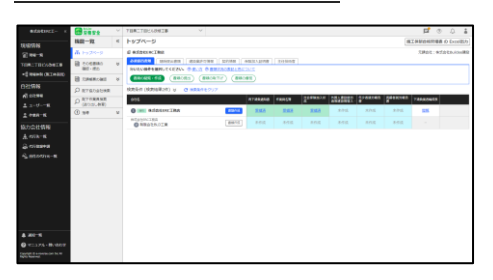

# 3章 現場体制(施工体系図)を登録する

現場体制(施工体系図)画面から現場の施工体制を登録する操作を説明します。

### ポイント 🛕

#### 施工体制登録の運用について

現場ごとに一次協力会社が二次協力会社を登録し、二次協力会社が三次協力会社を登録するとスムーズに運用できます。

下位協力会社が自社情報の管理ができない場合は、上位協力会社が代わりに操作することができます。

#### 『Buildee 入退場管理』や『Buildee 労務安全』を利用する場合

協力会社が登録した会社情報や作業員情報を利用します。会社情報や作業員情報が登録されていない場合、入退場実 績の登録や労務安全書類の作成ができません。

『Buildee 入退場管理』や『Buildee 労務安全』を利用する場合には、事前に会社情報や作業員情報の登録を行って ください。

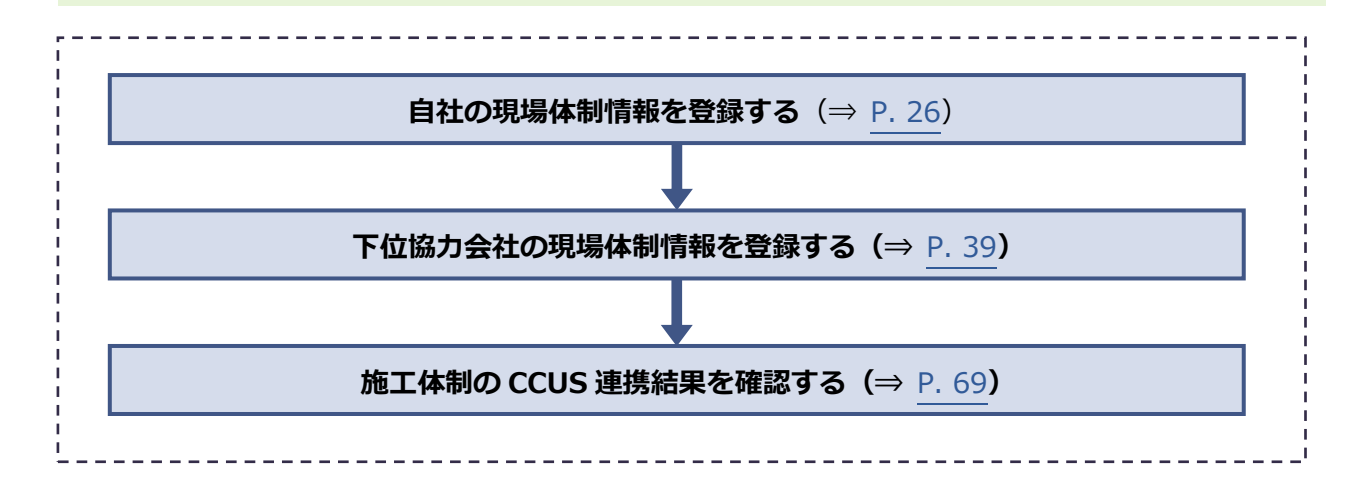

### 現場体制(施工体系図)画面

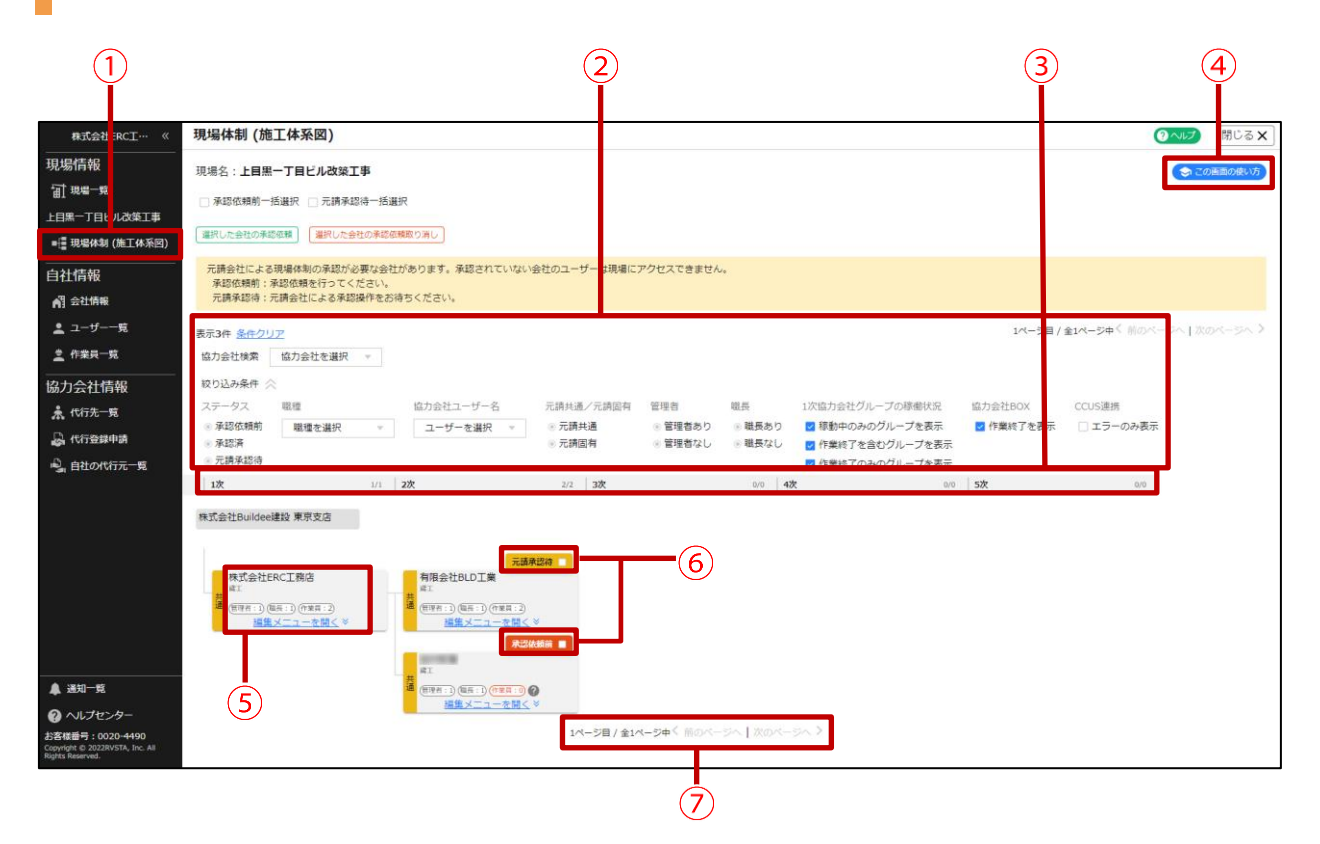

|   | 説明                                                                                      |
|---|-----------------------------------------------------------------------------------------|
| 1 | 現場体制(施工体系図)画面を表示します。                                                                    |
| 2 | ユーザー名や承認状況で検索できます。                                                                      |
| 3 | 紐づけた自社以下の協力会社を次数別に表示します。二次協力会社の場合は、上位協力会社も表示します。                                        |
| 4 | 現場体制(施工体系図)の操作ガイドを表示します。                                                                |
|   | 協力会社に紐づけられたユーザーの職種を表示します。職種の下に、紐づけられた協力会社管理者ユーザー<br>数、職長ユーザー数、作業員数を表示します。               |
| 9 | ユーザーや作業員の招待がされていない場合、      ②マークが表示されます。ユーザーや作業員の招待が不要な     場合は、     ③マークが消えなくても問題ありません。 |
| 6 | 協力会社単位で承認状況を表示します。                                                                      |
| 7 | 協力会社が多い場合は、複数ページで表示します。                                                                 |

# 3.1 自社の現場体制情報を登録する

#### 自社の現場体制情報を登録する操作を説明します。

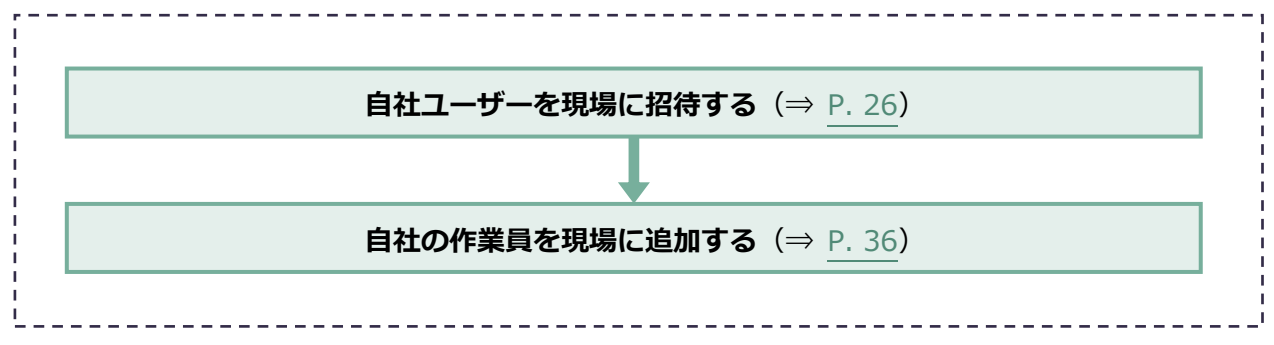

# 3.1.1 自社ユーザーを現場に招待する

自社ユーザーを現場に招待する操作を説明します。

各ユーザーができることは以下のとおりです。

#### 協力会社管理者

| サービス            | できること                                                      |
|-----------------|------------------------------------------------------------|
|                 | ● 招待された現場へのアクセス                                            |
| 『Buildee』共通     | ● 自社の情報の管理(会社情報やユーザー、作業員情報の登録)                             |
|                 | ● 招待された現場の施工体系図の登録                                         |
|                 | ● 各種予定の登録                                                  |
| 『Buildoo 掴敕仝謠』  | ● 現場配置図の作成                                                 |
| 『Dundee 両正 去 哦』 | ● 巡回記録の作成                                                  |
|                 | ● 帳票の出力                                                    |
| 『Buildee 入退堤管理』 | ● 入退場実績の登録・確認・編集                                           |
| 『Duildee 八运物百年』 | ● 作業員の顔写真の登録                                               |
|                 | ● 労務安全書類を作成、確認、承認(労務安全書類の作成、提出は、自社担当分のファ                   |
| 『Buildee 労務安全』  | イルのみ可能)                                                    |
|                 | <ul> <li>● 配下の協力会社から提出された労務安全書類の閲覧、差し戻し、督促</li> </ul>      |
|                 | <ul> <li>● 配下の協力会社の組織情報、工事・契約情報の閲覧、編集(一部の情報を除く)</li> </ul> |

#### ポイント 🛕

『Buildee 入退場管理』 『Buildee 労務安全』を利用する現場では必ず1人は現場への招待が必要です。

### 職長

| サービス            | できること                          |
|-----------------|--------------------------------|
| 『Buildee』共通     | ● 招待された現場へのアクセス                |
|                 | ● 各種予定の登録                      |
| 『Buildeo 調整合議』  | ● 現場配置図の作成                     |
| Dundee 詞正云哦』    | ● 巡回記録の作成                      |
|                 | ● 帳票の出力                        |
| 『Buildee 入退場管理』 | <ul> <li>● 入退場実績の確認</li> </ul> |
| 『Buildee 労務安全』  | ● 作業員の送り出し教育の実施日登録             |

### 作業員

| サービス            | できること                          |
|-----------------|--------------------------------|
| 『Buildee 調整会議』  | 作業員情報は利用しません。                  |
| 『Buildee 入退場管理』 | 入退場実績(就業履歴)の登録に利用します。          |
| 『Buildee 労務安全』  | 「作業員名簿」などの労務安全書類に作業員情報が出力されます。 |

# ポイント 🛕

作業員は『Buildee』のユーザーではありません。登録した作業員情報を用いて『Buildee』へのログインや操作は 行いません。

作業員の現場追加については⇒ 自社の作業員を現場に追加する (⇒ P. 36) を参照ください。

#### 共通マスタメニューの [現場体制(施工体系図)]をクリックして、自社の [編集 メニューを開く]をクリックします。

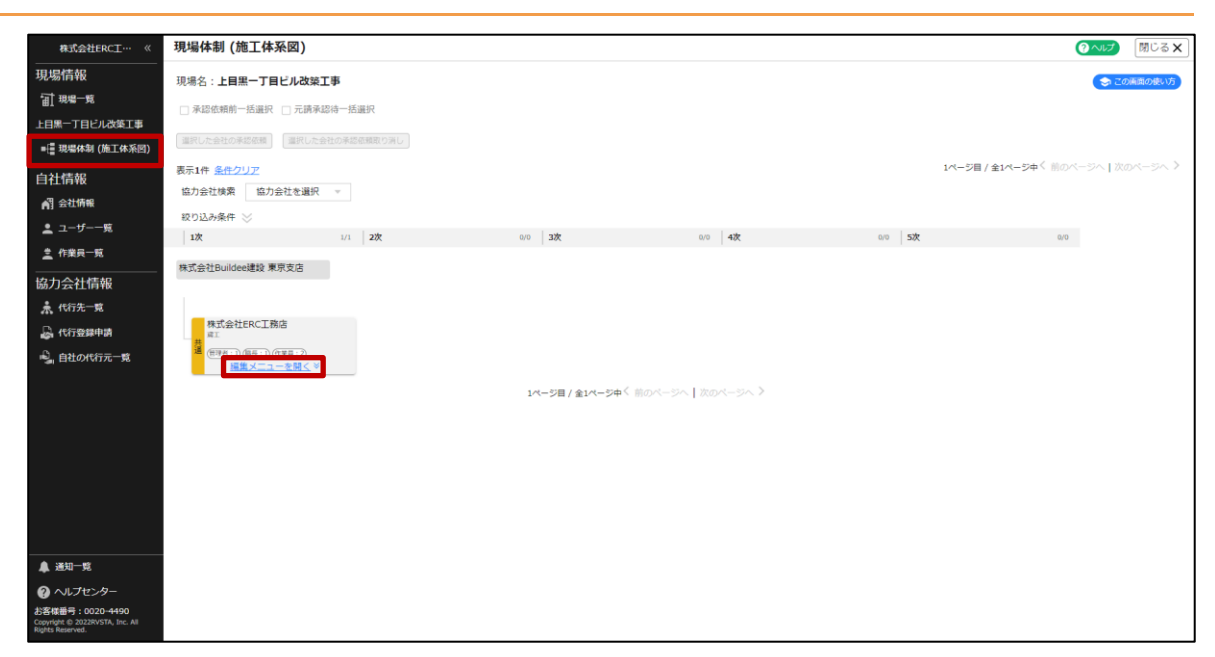

#### 2 [管理者・職長を招待]をクリックします。

| 株式会社ERC工… 《                                                                            | 現場体制 (施工体系図)                                                                                                    |            |                  |                   |        |                              |
|----------------------------------------------------------------------------------------|----------------------------------------------------------------------------------------------------|------------|------------------|-------------------|--------|------------------------------|
|                                                                                        | 現場名:上目黒一丁目ビル改築工                                                                                                    | 事          |                  |                   |        | 😒 この画面の使い方                   |
| f計 現場─覧                                                                                | 🗌 承認依頼前一括選択 📋 元請承認                                                                                                    | 待一括選択      |                  |                   |        |                              |
| 上目黒一丁目ビル改築工事<br>■信 現場体制(施工体系図)                                                         | 選択した会社の承認依頼 選択した会社                                                                                                    | 社の承認価頼取り消し |                  |                   |        |                              |
| 自社情報                                                                                   | 表示1件 <u>条件クリア</u><br>協力会社検索 協力会社を選択<br>取り込み条件 ※                                                                                                    | Ŧ          |                  |                   | 1ページ目  | / 全1ページ中 〈 前のページへ   次のページへ 〉 |
| ≗ ユーザー一覧                                                                               | 1次                                                                                                    | 1/1 2次     | 0/0 3次           | 0/0 4次            | 0/0 5次 | 0/0                          |
| 至 作業用一束<br>協力会社情報<br>素 代元元 覧<br>品 代元登録申請<br>号」自社の代行元−覧                                 | 株式会社Buildee建設 東京支店<br>株式会社ERCI現在<br>まに<br>日本10、0日本10、0日本12、<br>国家メニューを知く声<br>下自に取り合せた部<br>目・知ら会せた部の<br>日、から会せた部の<br>日、から会せた部の<br>日、から会せた部の<br>日、から会せた部の<br>日、から会せた部の<br>日、から会せた部の<br>日、から会せた部の<br>日、から会せた部の<br>日、から会せた部の<br>日、から会せた部の<br>日、から会せた部の<br>日、から会せた部の<br>日、から会せた部の<br>日、から会せた部の<br>日、から会せた部の<br>日、から会せた部の<br>日、から会せた部の<br>日、から会せた部の<br>日、から会せた部の<br>日、から会せた部の<br>日、から会せた部の<br>日、の一日、の一日、の一日、の一日、の一日、の一日<br>日、の一日、の一日、の一日、の一日、の一日、の一日、の一日、の一日、の一日、の一 | ><br>>     | 1ページ目 / 金1ページ中 ( | 前のページへ 】 次のページへ 》 |        |                              |
| ▲ 送知一覧<br>② ヘルプセンター<br>送客運着:0020-4490<br>Copyrble 20230576, Inc. All<br>Fights Reverse | L                                                                                                    |            |                  |                   |        |                              |

# 3 [ユーザーを現場に招待]をクリックします。

| 株式会社ERC工… 《                                                           | 株式会社ERC工務店の確        | 認・編集                 |                 |                          |              |               |           | 閉じる ×   |
|-----------------------------------------------------------------------|---------------------|----------------------|-----------------|--------------------------|--------------|---------------|-----------|---------|
| 現場情報                                                                  | ユーザーを現場に招待          |                      |                 |                          |              |               |           |         |
| □ 現場一覧                                                                |                     |                      |                 |                          |              |               |           |         |
| 下目黒二丁目ビル改築工事                                                          | 検索条件(検索結果4件) <      | 検索条件クリア              |                 |                          |              |               |           |         |
| ■ [ 現場休制 (施工休系図)                                                      | 支店<br>支店を選択 ▼ ◎ 🕯   | ザー種別 協力会社<br>評理者 ユーザ | ユーザー名<br>一を選択 🔍 | ステータス<br>③ 稼働中           |              |               |           |         |
|                                                                       | 0                   | 総長                   |                 | ④ 停止中                    |              |               |           |         |
| 目社情報                                                                  | 検索条件で支店を選択してユーザーが見て | つからない場合、支店を未述        | 豊沢にし氏名のみで再度!    | 検索してください。                |              |               |           |         |
| ▲ 会社情報                                                                | サービス権限の変更は、所属会社の    | )企業管理者のみが行え          | ます。             |                          | 支店           | 現場代理人         | 作業時間帯     |         |
| 🚊 ユーザー一覧                                                              | 企業管理者はユーザー種別欄に の    | が表示されます。             |                 |                          | 本社           | t v           | ✓ 昼間 ✓ 夜間 | 保存      |
| <u>主</u> 作業員一覧                                                        | 支店                  | ユーザー種別               | 氏名              | ID                       | <b>U</b> .12 | サービス権限        | ステータス     |         |
| 協力会社情報                                                                | 本社                  | 地長                   | 職長 次部           | Shoku002erc              | 調工           | <b>(B) 👧 </b> | 稼働中       | NG (E   |
| ♣ 代行先一覧                                                               |                     |                      |                 |                          |              | v 🖤 🔤         |           |         |
|                                                                       | 本社                  | 管理者                  | 管理 次郎           | nodamasa@gmail.com       |              | 😣 🕾           | 穆樹中       | 編集      |
| 🔩 自社の代行元一覧                                                            | 本社                  | ♥管理者                 | 管理 太郎           | kanri_erc001@example.com |              | 😽 🐼 🥶         | 稼働中       | 982.551 |
|                                                                       | 木社                  | 電長                   | 職長 太郎           | Shoku001erc              | 橋工           | 😽 🛃 😹         | 穆創中       | 北京      |
| ▲ 送知一覧<br>● マニコブル・開い合わせ<br>お客様番号:020-4400<br>と客様番号:020-4400<br>との見いため |                     |                      |                 |                          |              |               |           |         |

#### 招待するユーザーが検索結果に表示された場合

1. ユーザーを選択して、青い [▶] ボタンをクリックします。

| 株式会社ERC工… 《                                                                                                    | 株式会社ERC工務店の確認・編集                                                                                                    | () ~10 <sup>3</sup> | <b>開じる X</b> |
|----------------------------------------------------------------------------------------------------|----------------------------------------------------------------------------------------------------|---------------------|--------------|
| 現場情報<br>11 現場一覧                                                                                                    | [ユーザーを発電に回射]<br>検索条件(検索結果1件)☆ <u>##SAR9UZ</u>                                                                                                    |                     |              |
| ■ 環場体制 (施工体系図)                                                                                                    | 協力会社ユーザーを検索して追加                                                                                                    |                     |              |
| 自社情報                                                                                                    | 株式会社ERC工務店のユーザー 現場に追加するユーザー                                                                                                    |                     |              |
| AI 会社情報<br>・ フーザーー版                                                                                                    | 支店で検索 支店を選択 * 氏名で検索 ユーザー名 支店で検索 支店を選択 * 氏名で検索 ユーザー名                                                                                                    |                     |              |
| ▲ 作業與一覧                                                                                                    | 文点 ユーザー相当 氏名 10 機能 文式 電磁 氏名 10 機能<br>■ <sup>1</sup> 11 世語 語言大部 ShokuOler ●●●● <sup>-</sup>                                                                                                    | 常時間帯<br>2 基础        | 88           |
| 協力会社情報<br>素 代約二度<br>品 代約2年度<br>品 日社の代約2一度                                                                                                    | 中社     拡力社社理者     取用     nodamaságamal.com     ●●       中社     取用     取用     予知     Soluciolant     ●●       中社     取用     服用     日     Soluciolant     ●●       中社     広力会社管理者     服用     日     Soluciolant     ●●       中社     広力会社管理者     服用     日     Soluciolant     ●●       中社     広力会社管理者     服用     日     Soluciolant     ●●       中社     広力会社管理者     日     Soluciolant     ●●       中社     広力会社管理者     日     ●     ●●       中社     広力会社管理者     日     ●●     ●       ●     市台     ●●     ●●     ●●       ●     市会     ●●     ●●     ●●       ●     用量合用     ●     ●     ●       ●     用量合用     ●     ●     ●       ●     ●     用量合用     ●     ● |                     |              |
| <ul> <li>▲ 通知一覧</li> <li>         ● ハレブセンター     </li> <li>         お客理番号:020-4490         Convigte 0:2020/03/h, Inc. All<br/>Rights Reserved.     </li> </ul> |                                                                                                    |                     |              |

2. 職長を招待する場合は、 [職種]を選択して、 [追加]をクリックします。

#### こんなときは? 🏠

設定する職種が表示されない場合は、現場監督に相談してください。

| 株式会社ERC工… 《                                            | 株式会社ERC工務店の確認・編集                                                                                                    | (Q~11)       | 開じる X |
|--------------------------------------------------------|----------------------------------------------------------------------------------------------------|--------------|-------|
| 現場情報<br>11 現 1                                         | □_ジー主取用に設置<br>検索条件(検索結果1件) ☆ <u>#意味用クリア</u>                                                                                                    |              |       |
| ▲ 現場体制 (施工体系図)                                         | 協力会社ユーザーを検索して追加                                                                                                    |              |       |
| 自社情報                                                   | 株式会社ERC工務店のユーザー 現場に追加するユーザー                                                                                                    |              |       |
| <ul> <li>▲ ユーザー一覧</li> <li>▲ 作業員一覧</li> </ul>          |                                                                                                    | 常時間帯<br>2 基礎 | 88    |
| 協力会社情報<br>▲ 代売-東<br>品 代売2000<br>低 (行意2000<br>低 自社の代売-東 | □ 年社       菜具       菜具       ジェル(x02)24c       ●●         □ 井上       菜具       芝属       ジェル(x02)24       ●●         □ 井上       広力と世智智       菜具       ジェ       ショー         □ 井上       広力と世智智       菜具       ジェ       ●●         □ 井上       ジェ       ショー       ●●●       ●●       ●●         □ 井上       製具       単原       ショー       ●●●       ●●       ●●         □ 井上       製具       単原       ショー       ●●●       ●●       ●●       ●●       ●●       ●●       ●●       ●●       ●       ●       ●       ●       ●       ●       ●       ●       ●       ●       ●       ●       ●       ●       ●       ●       ●       ●       ●       ●       ●       ●       ●       ●       ●       ●       ●       ●       ●       ●       ●       ●       ●       ●       ●       ●       ●       ●       ●       ●       ●       ●       ●       ●       ●       ●       ●       ●       ●       ●       ●       ●       ●       ●       ●       ●       ●       ●       ●       ●       ●       ● <th></th> <th>88</th> |              | 88    |
|                                                        | ************************************                                                                                                    |              |       |
| ▲ 通知一覧<br>● ヘルプセンター<br>お客様番号:0020-4490                 |                                                                                                    |              |       |

#### 招待するユーザーが検索結果に表示されない場合

#### 注意

ユーザーの招待を行う会社に企業管理者が登録されている場合、ユーザー登録時のサービス利用権限は「調整会議・入退場管理」だけ利用可能状態になります。『Buildee 労務安全』をご利用いただく場合には、 企業管理者によるサービス利用権限の設定変更が必要です。

■【Buildee】協力会社管理者向け利用準備マニュアル(マスタ登録編)「自社ユーザーの利用サービスを 設定する」を参照してください。

1. [一覧にないユーザーを新規作成] をクリックします。

| 株式会社ERC工… 《                                                                                       | 株式会社ERC工務店の確認・編集                                                                                                    | 閉じる ×     |
|---------------------------------------------------------------------------------------------------|----------------------------------------------------------------------------------------------------|-----------|
| 現場情報<br>1計 現象一覧<br>下目集二丁目ビル改築工事                                                                   | [ユーザーを取用に取用<br>検索条件(検索加厚4件)☆ <u>単常品のクリア</u><br>協力会社 7 ーザーを検索して 追加                                                                                                    |           |
| <ul> <li>■::::::::::::::::::::::::::::::::::::</li></ul>                                          |                                                                                                    | <u>un</u> |
|                                                                                                   | □ 本社 広力会社経営書 陸馬 三郎 sample Beangie Beangie B |           |
|                                                                                                   |                                                                                                    |           |
| ▲ 通知一覧<br>② マニュアル・問い合わせ<br>お客様毎年:0020-4490<br>Copyright 6 = rhysea.com Inc All<br>Ingris Andered. |                                                                                                    |           |

2. 招待会社の情報を確認し、 [この会社に新規登録] をクリックします。

| 株式会社ERC工… 《    | 株式会社ERC工務店の確認                                                   | ·編集         |                                                                           |      |        |           | 閉じる <b>X</b>                                                       |  |  |  |
|----------------|-----------------------------------------------------------------|-------------|---------------------------------------------------------------------------|------|--------|-----------|--------------------------------------------------------------------|--|--|--|
| 現場情報           |                                                                 |             |                                                                           |      |        |           |                                                                    |  |  |  |
| 11 現場一覧        | 除物条件 (除物结用4件) ヘ ゅう                                              | 気みわいつ       |                                                                           |      |        |           |                                                                    |  |  |  |
| 下目無二丁目ビル改築工事   | マルボルド (Window YF) ∧ <u>マルボルドンド</u><br>支点 ユーザー専用 協力会社ユーザー名 ステータス |             |                                                                           |      |        |           |                                                                    |  |  |  |
| ■ 現場体制 (施工体系図) | 支店を選択 → ● 管理:<br>● 諸長                                           | ヨーザー        | -を選択 v ⑧稼働中<br>◎ 停止中                                                      |      |        |           |                                                                    |  |  |  |
| 自社情報           | 検索条件で支店を選択してユーザーが見つか                                            | 3ない場合、文店を未道 | 祝にし氏名のみで再度検索してください。                                                       |      |        |           |                                                                    |  |  |  |
| ▲ 会社情報         | サービス増用の交更け、所属会社の企業                                              | 「毎週煮のみが行う」  | Pă. Ž                                                                     | 动店   | 現場代理人  | 作童時間帯     |                                                                    |  |  |  |
| ≗ ユーザー−発       | 企業管理者はユーザー種別欄に のが表                                              | 示されます。      | やわ会社コーザー新規作成                                                              |      |        | ✓ 基間 ✓ 夜間 | <b>R</b> B                                                         |  |  |  |
| <u>主</u> 作業員一覧 | 抱文                                                              | ユーザー種別      |                                                                           | - 1  | サービス権限 | ステータス     |                                                                    |  |  |  |
| 協力会社情報         | 本社                                                              | ●管理者        | 株式会社ERC工務店                                                                | - 1  | 🐯 🛃 😹  | 移動中       | MAR                                                                |  |  |  |
| ♣ 代行先一覧        |                                                                 |             | 東京都靈島区                                                                    | - 1  |        |           | _                                                                  |  |  |  |
| 🔓 代行登録中請       | 本社                                                              | 戦長          | この会社にユーザーを登録しようとしています。<br>登録先の会社に間違いがないかご確認のうえ新規登録を行ってください。               |      | S 🔁 🔛  | 厚船中       | NG.                                                                |  |  |  |
| 🔩 自社の代行元一覧     | - 本社                                                            | 留理書         | 自身を他社にユーザー登録することはお控えください。<br>下位協力会社の登録情報を編集する必要がある場合には、 <u>ごちら</u> から代行登録 | 障機能を | 🐯 🐼 🥶  | 停止中       | NC                                                                 |  |  |  |
|                | 本社                                                              | 敏長          | ご利用ください。                                                                  |      | 🐯 🛃 🥶  | 移動中       | 15.<br>15.<br>15.<br>15.<br>15.<br>15.<br>15.<br>15.<br>15.<br>15. |  |  |  |
|                |                                                                 |             | 戻るこの会社に新規登録                                                               |      |        |           |                                                                    |  |  |  |
|                |                                                                 |             |                                                                           |      |        |           |                                                                    |  |  |  |
|                |                                                                 |             |                                                                           |      |        |           |                                                                    |  |  |  |
|                |                                                                 |             |                                                                           |      |        |           |                                                                    |  |  |  |
|                |                                                                 |             |                                                                           |      |        |           |                                                                    |  |  |  |

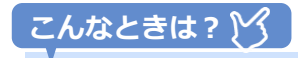

表示されている会社情報が誤っていた

ユーザー招待を中止してください。現場体制(施工体系図)画面に戻り、正しい招待会社を選択 してユーザー招待を行ってください。 3. 協力会社管理者を招待する場合は[管理者招待]、職長を新規作成する場合は[職長 新規登録]をクリックします。

| 株式会社ERC工… 《                               | 株式会社ERC工務店の確認・編集                             |                                                                                                    |                                             |        |                    | 聞じる × |
|-------------------------------------------|----------------------------------------------|----------------------------------------------------------------------------------------------------|---------------------------------------------|--------|--------------------|-------|
| 現場情報                                      | ユーザーを明確に招待                                   |                                                                                                    |                                             |        |                    |       |
| <ul> <li>         ・<br/>・<br/>・</li></ul> | 検索条件(検索結果4件) < <u>世界をモクリ</u><br>支店<br>支店を追訳  | 2<br>協力会社ユーザー名 ステータス<br>ユーザーを選択 環境中                                                                                                    |                                             |        |                    |       |
| 自社情報                                      | 構会<br>検索条件で支店を選択してユーザーが見つからない!               | 協力会社ユー                                                                                                    | ザー新規作成                                      |        |                    |       |
| ▲ ユーザー一覧                                  | サービス権限の変更は、所属会社の企業管理<br>企業管理者はユーザー種所様に♥が表示され | 協力会社管理者ユーザーを作成                                                                                                    | 職長ユーザーを作成                                   | 現場代理人  | 作樂時間時<br>💟 要M 💟 夜間 | 40    |
| 土 作用用一致                                   | 支店                                           | 作業員などの自社情報の登録・管理、現場体制の登録。各サービスの場件が行えるコーザーです。                                                                                                    | 作業予定など、日々の各種予定を登録するためのユー<br>ザーです。           | - ビス検用 | ステータス              |       |
| 協力会社情報                                    | 本社                                           | 『Buildee入退場管理』 『Buildee労務安全』を利用す<br>る現場では必ず1人は現場への協待が必要です。                                                                                                    | 稼働中の磁長がいないと『Buildee調整会講』で作業<br>予定の登録ができません。 | 8 🐼 🛃  | 17.610             | 16.55 |
| ▲代行先一覧 局代行登録申請                            | #1 <u>1</u> 1                                | 主に利用するサービス                                                                                                    | 主に利用するサービス                                  | 8 🐼 🛃  | 1787               | -     |
| 🔒 自社の代行元一覧                                | #祖 1                                         | 記<br>調整会議<br>の<br>J:は<br>経<br>の<br>現<br>数<br>で<br>現<br>数<br>で<br>現<br>数<br>で<br>現<br>数<br>の<br>に<br>は<br>の<br>で<br>の<br>の<br>の<br>の<br>の<br>の<br>の<br>の<br>の<br>の<br>の<br>の<br>の |                                             | 8 🐼 🐼  | 傳止年                | -     |
|                                           | #i <u>1</u> 0                                | Mather<br>労務安全                                                                                                    |                                             | 8 🐼 🛃  | 17£0               | N.S.  |
|                                           |                                              | 整理者相称                                                                                                    | 電具新統空球                                      |        |                    |       |
|                                           |                                              |                                                                                                    | Co                                          |        |                    |       |

#### 協力会社管理者を招待する場合

(1) 各項目を入力し、 [管理者招待] をクリックします。

| 株式会社ERC工… 《                                                                                                    | 株式会社ERC工務店の確                                            | 認・編集                                                |                                 |                                                  |        |       | 閉じる ×      |  |  |  |  |  |
|----------------------------------------------------------------------------------------------------|---------------------------------------------------------|-----------------------------------------------------|---------------------------------|--------------------------------------------------|--------|-------|------------|--|--|--|--|--|
| 現場情報                                                                                                    | ユーザーを現場に招待                                              | [ <u></u>                                           |                                 |                                                  |        |       |            |  |  |  |  |  |
| <ul> <li>              ○1 現場一覧             下日黒二丁目ビル改善工事          </li> <li>             ・(書 現場体制(施工体系图)         </li> </ul> | 検索条件(検索結果4件) <<br>支店 ユー<br>支店を選択 マ 0                    | <u>検索条件クリア</u><br>-ザー環別 協力会社ユー<br>管理者 ユーザー          |                                 | 協力会社管理者招待                                        |        |       |            |  |  |  |  |  |
| 自社情報<br>剤 会社情報<br>ま ユーザー一覧                                                                                                  | 株式条件で支店を運択してユーザーが見<br>サービス増限の変更は、所属会社<br>企業管理者はユーザー接別期に | Maine<br>たからない場合、支店を未選択<br>の企業管理者のみが行えま<br>が表示されます。 | 入力したメールアドレス<br>登録先の会社、ユーザー      | 宛に、バスワードが記載された招待メールを送信します。<br>情報に駆盪いがないかご確認ください。 | 現場代理人  | 作業時間帯 | 811        |  |  |  |  |  |
| ▲ 作業員一覧                                                                                                    | 文店                                                      | ユーザー推測                                              | 会社名                             | 株式会社ERC工務店                                       | サービス構築 | 27-92 |            |  |  |  |  |  |
| 協力会社情報                                                                                                    | 本社                                                      | 01228                                               | 住所                              | 東京都豊島区                                           | 🐯 🐼 🥶  | 琴歌中   | <u>8</u> 2 |  |  |  |  |  |
| (1)元 5c                                                                                                    | 本社                                                      | 8.6                                                 | X15 (0.8)                       | 支店はデフォルトで本社が温沢されています。                            | 🐯 🐼 🛃  | 物創中   | N.S.       |  |  |  |  |  |
| 🔩 自社の代行元一覧                                                                                                    | 本社                                                      | 발견전                                                 | 姓圖                              |                                                  | 🐯 🐼 😁  | 傳止中   | NIX        |  |  |  |  |  |
|                                                                                                    | 本社                                                      | 20月                                                 | 名 (8)月<br>けい (8)月               |                                                  | 🐯 🐼 🛃  | 穆谢中   | R.S.       |  |  |  |  |  |
|                                                                                                    |                                                         |                                                     | ない 200<br>めい 200<br>メールアドレス 100 | MC 0 ETANIA                                      |        |       |            |  |  |  |  |  |

(2) 登録内容に誤りがないか確認し、[この内容で登録]をクリックして、[確認] をクリックします。

| 株式会社ERC工… 《                   | 株式会社ERC工務店の確認              | 編集                                 |                              |                   |         |                                       | 閉じる <b>×</b> |  |  |  |  |  |  |  |  |
|-------------------------------|----------------------------|------------------------------------|------------------------------|-------------------|---------|---------------------------------------|--------------|--|--|--|--|--|--|--|--|
| 現場情報                          | ユーザーを現場に招待                 | [1]-丁-亚海绵仁的中                       |                              |                   |         |                                       |              |  |  |  |  |  |  |  |  |
| 11.194-191                    | 检察条件(检索结甲4件) ◇ #==         | · 模壳条件 (模壳结果4件) < <u>##\$#@202</u> |                              |                   |         |                                       |              |  |  |  |  |  |  |  |  |
| 下目黒二丁目ビル改築工事<br>●優現場体制(施工体系図) | 203 ユーザー報9 位方会社ユー<br>東湾を選択 |                                    |                              |                   |         |                                       |              |  |  |  |  |  |  |  |  |
| 自社情報                          | 検索条件で支店を選択してユーザーが見つから      | ない場合、支店を未選択                        | 3.0073741.01                 |                   |         |                                       |              |  |  |  |  |  |  |  |  |
| ▲] 会社情報                       | サービス権限の変更は、所属会社の企業         | 管理者のみが行えま                          | この内容で登録します。<br>登録先の会社、ユーザー情報 | に間違いがないかご確認ください。  | 現場代理人   | 作黨時間將                                 |              |  |  |  |  |  |  |  |  |
| 🚊 ユーザー一覧                      | 企業管理者はユーザー種別欄に♥が表          | 示されます。                             | 0117                         | a token The       | *       | 🛃 🖾 स्टाज                             | 保存           |  |  |  |  |  |  |  |  |
| <u>主</u> 作業員一覧                | 文店                         | ユーザー種別                             | 247.0                        | WINETERCIENS      | サービス確果  | ステータス                                 |              |  |  |  |  |  |  |  |  |
| 協力会社情報                        | 本社                         | ○ 1728                             | 住所                           | 東京都豊島区            | 😸 🐯     | · · · · · · · · · · · · · · · · · · · | 和集           |  |  |  |  |  |  |  |  |
| ▲ 代行先一覧                       |                            |                                    | 支店                           | 未社                |         |                                       | _            |  |  |  |  |  |  |  |  |
| 🔓 (1/552####                  | 本社                         | 10.M                               | 姓                            | <b>第</b> 7里       | S 🔊 🖓   |                                       | 14.92        |  |  |  |  |  |  |  |  |
| 🔩 自社の代行元一覧                    | 本社                         | 1228                               | 名                            | 七郎                | - 🐯 🐼 🕻 | 御止中                                   | NS           |  |  |  |  |  |  |  |  |
|                               | 本社                         | 18月                                | せい                           | かんり               | S 🕄     | 8. 88÷                                | 88           |  |  |  |  |  |  |  |  |
|                               |                            |                                    | めい                           | ひちろう              |         |                                       |              |  |  |  |  |  |  |  |  |
|                               |                            |                                    | メールアドレス                      | kanri07@gmail.com |         |                                       |              |  |  |  |  |  |  |  |  |
|                               |                            |                                    |                              | 修正 この内容で登録        |         |                                       |              |  |  |  |  |  |  |  |  |

新規登録したユーザーに、登録完了メールが通知されます。

#### 職長を新規登録する場合

(1) 各項目を入力し、 [保存] をクリックします。

| 株式会社ERC工… 《                                                              | 新規作成             |                                           | 閉じる |
|--------------------------------------------------------------------------|------------------|-------------------------------------------|-----|
| 現場情報                                                                     | 保存 必須項目の入力数 1/7  |                                           |     |
| (計現場一覧)<br>下目黒二丁目ビル改築工事<br>●(書現場体和(施工体系四))                               | 152 <b>23</b>    | 【機構を選択 ▼<br>満加する                          |     |
| 自社情報                                                                     | ユーザー編別           | 職長                                        |     |
| ▲] 会社情報                                                                  | 所属会社             | 株式会社ERC工務店                                |     |
| ▲ ユーザー一覧 ▲ 作業長一覧                                                         | 支店 💋             | 本社 マ<br>文向はデフォルトで半社が温泉されています。             |     |
| 協力会社情報                                                                   | 地 📷              | (0)) (J)EE                                |     |
| A 10152-92 品 10152-92                                                    | 8 28             | (例) 太郎                                    |     |
| 🔩 自社の代行元一覧                                                               | せい 多風            | <ul><li>(例) やまだ</li></ul>                 |     |
|                                                                          | 8011 <b>88</b> 1 | (@) たろう                                   |     |
|                                                                          | 電話做号             | 03 - 1234 - 4567                          |     |
|                                                                          | ユーザーID 🞯         | ※半角英数で入力してください。メールアドレスは後有できません。           |     |
|                                                                          | メールアドレス 配来       | メールアドレス<br>※/(スワードを忘れた場合に再設定する際の運動先になります。 |     |
| ♣ 通知── <b>死</b>                                                          |                  |                                           | 1   |
| ⑦ マニュアル・問い合わせ                                                            |                  |                                           |     |
| お客様番号:0020-4490<br>Copyright © e-reverse.com Inc All<br>Rights Reserved. |                  |                                           |     |

(2) 登録内容に誤りがないか確認し、[この内容で登録]をクリックして、[確認] をクリックします。

|                                                                        | 新規作成              |            |                              |                  | 間じ |
|------------------------------------------------------------------------|-------------------|------------|------------------------------|------------------|----|
| 現場情報                                                                   | 保存 必須項目の入力数 7/7   |            |                              |                  |    |
| 11 現場一覧<br>下目黒二丁目ビル改築工事<br>■1 現場体制(施工体系网)                              | 112 <b>(23</b>    | NI         | *                            |                  |    |
| 自計信報                                                                   | ユーザー環別            | 職長         |                              | 職長新規登録           |    |
| ▲] 会社情報<br>● ユーザーー覧                                                    | 所属会社              | 泛料         | この内容で登録します。<br>登録先の会社、ユーザー情報 | に間違いがないかご確認ください。 |    |
| ▲ ユーリー 死<br>▲ 作業員一覧                                                    | 支店 1993           | 本?<br>支由:  | 会社名                          | 株式会社ERCI務店       |    |
| 協力会社情報                                                                 | 12 <b>(51</b> )   | NO.        | 住所                           | 東京都豊島区           |    |
| ▲ 代行先一覧 □ 人行登録中請                                                       | 8 <b>88</b>       | ts         | 姓                            | 職長               |    |
| - 自社の代行元一覧                                                             | 변다 <b>193</b>     | U.         | 名                            | tø               |    |
|                                                                        | のい <u>83</u>      | D:         | せい                           | しょくちょう           |    |
|                                                                        | 電話番号              | 03         | めい                           | ひちろう             |    |
|                                                                        | ユ−ザ−i0 <b>653</b> | SCI<br>※半纬 | メールアドレス                      | aci 100007       |    |
|                                                                        | メールアドレス 舞家        | ×-<br>*/C  |                              | 修正 この内容で登録       |    |
| <b>▲</b> 1850—98                                                       |                   |            |                              |                  |    |
| マニュアル・問い合わせ                                                            |                   |            |                              |                  |    |
| S客楼番号:0020-4490<br>opyright C e-reverse.com Inc All<br>aptis Reserved. |                   |            |                              |                  |    |

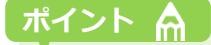

職長のメールアドレスについて

メールアドレスを登録しない場合は、パスワードは職長パスワード通知先に設定された管理者に 届きます。スムーズな運用のために、メールアドレスを登録することをおすすめいたします。

## 4 招待したユーザーが表示されます。

| 株式会社ERC工… 《                                                              | 株式会社ERC上務店の確認                                                                                                    | 怒・編集                   |       |                          |      |         |       | 閉じる <b>×</b> |  |  |  |  |  |  |
|--------------------------------------------------------------------------|----------------------------------------------------------------------------------------------------|------------------------|-------|--------------------------|------|---------|-------|--------------|--|--|--|--|--|--|
| 現場情報                                                                     | ユーザーを現場に招待                                                                                                    |                        |       |                          |      |         |       |              |  |  |  |  |  |  |
| □ 現場一覧                                                                   | 検索条件 (検索統署5件) 会 総務条件2027                                                                                                    |                        |       |                          |      |         |       |              |  |  |  |  |  |  |
| 下目黒二丁目ビル改築工事                                                             | 2011 (Automotion ) く 2011 (Automotion ) 2011 (Automotion ) 201 |                        |       |                          |      |         |       |              |  |  |  |  |  |  |
| ■[ 現場体制 (施工体系図)                                                          | 支店を選択 ▼ ◎ 管理者 ユーザーを選択 ▼ ◎ 厚像中 ◎ 課号 ◎ 得け中 ◎ 第                                                                                                    |                        |       |                          |      |         |       |              |  |  |  |  |  |  |
| <br>自社情報                                                                 | ◎ 職政 ④ 特正中<br>検索病件で支店を選択してユーザーが見つからない場合、支店を未選択にし氏名のみで胃菜味素してください。                                                                                                    |                        |       |                          |      |         |       |              |  |  |  |  |  |  |
| ▲引会社情報                                                                   |                                                                                                    |                        |       |                          |      |         |       |              |  |  |  |  |  |  |
| ・・・<br>≗ ユーザー一覧                                                          | サービス権限の変更は、所属会社の:<br>企業管理者はユーザー種別欄に                                                                                                    | 企業管理者のみが行え<br>「表示されます。 | ます。   |                          | 支店本社 | 現場代埋人   | 作業時間帯 | 保存           |  |  |  |  |  |  |
| ● 作業員一覧                                                                  |                                                                                                    |                        |       |                          |      |         |       |              |  |  |  |  |  |  |
|                                                                          | 交店                                                                                                    | ユーザー種別                 | 氏名    | ID                       | 电控   | サービス構成  | ステータス |              |  |  |  |  |  |  |
| 協刀会社情報                                                                   | 本社                                                                                                    | 職長                     | 職長 七郎 | SCH00007                 | 二月二  | S-2     | 稼働中   | 82.55        |  |  |  |  |  |  |
| ▲ 代行先一覧                                                                  | 本社                                                                                                    | 管理者                    | 管理 次郎 | nodamasa@omail.com       |      | (R) 👧 👰 | 穆創中   | 減生           |  |  |  |  |  |  |
| 品 代行登録申請                                                                 |                                                                                                    |                        |       |                          |      |         |       |              |  |  |  |  |  |  |
| 🔩 自社の代行元一覧                                                               | 本社                                                                                                    | 0 管理者                  | 管理 太郎 | kanri_erc001@example.com |      | 🐯 🐼 🔜   | 穆創中   | 162.02;      |  |  |  |  |  |  |
|                                                                          | 本社                                                                                                    | 職長                     | 職長 太郎 | Shoku001erc              | 青工   | 🐯 🛃 💹   | 穆動中   | 離集           |  |  |  |  |  |  |
|                                                                          | 本社                                                                                                    | 職長                     | 職長 次郎 | Shoku002erc              | 甫工   | S 🐼 😸   | 稼働中   | 編集           |  |  |  |  |  |  |
|                                                                          |                                                                                                    |                        |       |                          |      |         |       |              |  |  |  |  |  |  |
| ▲ 遥知一覧                                                                   |                                                                                                    |                        |       |                          |      |         |       |              |  |  |  |  |  |  |
| ?マニュアル・問い合わせ                                                             |                                                                                                    |                        |       |                          |      |         |       |              |  |  |  |  |  |  |
| お客様番号:0020-4490<br>Copyright © e-reverse.com Inc All<br>Rights Reserved. |                                                                                                    |                        |       |                          |      |         |       |              |  |  |  |  |  |  |

#### こんなときは? 🔀

#### 職長にメールアドレスを登録しなかった

「職長パスワードリセット通知先」に設定されている協力会社管理者に通知メールが送信されています。 メールに記載されたアカウント情報を職長に周知してください。

協力会社内でパスワードの連携ができず、すぐに職長ユーザーの初期パスワードを確認したい 以下の手順で『Buildee』に一度もログインしていない職長ユーザーの初期パスワードを再発行できます。

1. 共通マスタメニューの [ユーザー一覧] をクリックして、 [職長の初期パスワードを再発行] をク

| 株式会社ERC工… 《        | 2-    | ザーー覧            |                       |                            |                  |               |       |                     |                     | 閉じる;     |  |  |  |
|--------------------|-------|-----------------|-----------------------|----------------------------|------------------|---------------|-------|---------------------|---------------------|----------|--|--|--|
| 2場情報<br>計 1914—191 |       |                 |                       |                            |                  |               |       |                     |                     |          |  |  |  |
| 自然二丁目ピル改築工事        | 支店    | 8               | 氏名(ふりがな検索可)           | ユーザーID・メールアドレス             | 種別               |               | ステータス |                     |                     |          |  |  |  |
| 環境協会部(施工体系図)       | 支     | さを選択 -          |                       |                            | 🔄 協力会社管理者        | ●企業管理者のみを表示する | ☑ 利用中 | 林田                  |                     |          |  |  |  |
| 社情報<br>引 会社情報      | H.R.S | i件で支店を選択してユーザーカ | 「見つからない場合、支店を未通       | 沢にし氏名のみで再度検索してください         | □ <b>職長</b><br>八 |               | ₩ 停止中 |                     |                     |          |  |  |  |
| 1 ユーザー一覧           |       | 26              | 氏名                    | ユーザーID・メールアドレス             | HESH             | サービス権限        |       | 企業管理者は種別欄に 〇        | が表示されます。 企業管理者提供    | 用資料のダウンロ |  |  |  |
| <u>±</u> (1)281-76 |       | 本社              | かんり たちり<br>管理 太郎      | 100 and 100 (Second Second | 〇協力会社管理者         | 🐯 🛃 🛃         |       | 2021/03/22 19:53:15 | 2021/03/22 19:56:21 | 60.02    |  |  |  |
| 力会社情報              |       | 本社              | しょくちょう たちう<br>職長 大郎   | ユーザID :<br>アドレス : 登録なし     | 85               | 🐯 🛃 🛃         |       | 2021/03/22 19:54:21 | 2021/03/22 19:54:45 | 9425     |  |  |  |
|                    |       | 本社              | かんり じろう<br>管理 次郎      |                            | 協力会社管理者          | 8 🛃           |       | 2021/04/01 21:22:58 | 2022/03/23 16:41:57 | HIE .    |  |  |  |
| a BROMME-M         | 0     | 本社              | しょくちょう G55<br>職長 次郎   | ユーザID :<br>アドレス : 豊禄なし     | 箱员               | S 🔁 🔁         |       | 2021/04/01 21:28:53 | 2021/06/22 00:39:55 | HIE.     |  |  |  |
|                    | 0     | 本社              | しょくちょう 85555<br>職員 西部 | ユーザID :<br>アドレス : 登録なし     | 8.5              | 🐯 🐼 🛃         |       | 2021/04/05 18:53:49 | 2021/04/05 18:53:49 | HALE     |  |  |  |
|                    |       | 本社              | しょくちょう さぶろう<br>職長 三郎  |                            | 協力会社管理者          | 😻 🛃 🛃         |       | 2021/08/25 02:01:03 | 2022/03/23 16:07:28 | 8422     |  |  |  |
|                    |       | 本社              | かんり ごろう<br>管理 五郎      | -                          | 協力会社管理者          | S 🔁 🔁         |       | 2022/03/22 17:44:53 | 2022/03/22 17:44:53 | with the |  |  |  |
|                    | 0     | 未社              | しょくちょう ごろう<br>職長 五郎   | ユーザID:<br>アドレス:            | 联员               | S 🐼 😹         |       | 2022/03/22 17:47:39 | 2022/03/22 17:47:39 | 49.12    |  |  |  |
| . in 10-16         |       | *社              | かんり ひちろう<br>智慧 七郎     |                            | 協力会社管理者          | 得止中           |       | 2022/03/23 17:21:48 | 2022/03/23 17:26:23 | 4425     |  |  |  |
| マニュアル・問い合わせ        |       |                 |                       | a                          |                  |               |       |                     |                     |          |  |  |  |

2. 初期パスワードを再発行する職長を選択して、[一覧を CSV で出力] または [印刷用 PDF を出力] をクリックします。

| 株式会社ERC工… 《                                                                            | 그-  | ーザー一覧           |                                    |                                           |                              |                                |                             |                                      |   |          |                     | 閉じる X              |
|----------------------------------------------------------------------------------------|-----|-----------------|------------------------------------|-------------------------------------------|------------------------------|--------------------------------|-----------------------------|--------------------------------------|---|----------|---------------------|--------------------|
| 現場情報<br>1計 現場一覧                                                                        | 一種類 | 新稿作成<br>乾条件(検索結 | )<br>職員の初期/ (スワー<br>編集8件) ※<br>建築8 | <ul> <li>下を再発行)</li> <li>純件クリア</li> </ul> | 表示データをCSV出力                  | サービス確認の一括変更                    | 支店の一括変更                     |                                      |   |          |                     |                    |
| ■禮 現層体制 (施工体系回)                                                                        | Ļ   | 支店              | 氏名                                 |                                           |                              | 職長の初期                          | パスワードを再発行                   |                                      |   |          | 企業管理者は理別            | 側に♥が表示されます。<br>一クス |
| 自社情報                                                                                   | 0   | 本社              | 管理 太                               | 初回ログイ<br>この操作(                            | (ンを行っていない職員<br>こよってCSV・PDFの出 | ■ユーザーの初期パスワード<br>は力を行った場合、協力会社 | を再発行します。<br>の段定状況によって協力会社のユ | ーザーにPWリセット通知メールカ                     | 咝 | 19:53:15 | 2021/03/22 19:56:21 | 82                 |
|                                                                                        |     | 本社              | 職長 太                               | 信されます                                     | 「。<br>&長ユーザーの初期パワ            | マード情報を一覧で確認し                   | たい場合は、「一覧をCSVで出力            | 」を選択してください。                          |   | 19:54:21 | 2021/03/22 19:54:45 | 82                 |
| ▲ 作業員一覧<br>                                                                            |     | 本社              | 管理 次                               | 服長ユー5                                     | モロのログインID                    | 特報を印刷して配布する場合<br>編長の姓名         | は、「印刷用FDFを出力」を選択<br>所属会社名   | してください。<br>パスワードの発行日時                |   | 21:22:58 | 2022/03/23 16:41:57 | 828                |
| ■ 代行先一覧                                                                                |     | 本社              | 職長 次                               |                                           | Shoku002erc<br>Shoku003bld   | 職長次部<br>職員三部                   | 株式会社ERC工務店<br>株式会社ERC工務店    | 2021/04/01 21:04<br>2021/04/05 18:04 | ÷ | 21:28:53 | 2021/06/22 00:39:55 | 412                |
| 🔜 代行登録申請<br>🔩 自社の代行元一覧                                                                 |     | 本社              | ₩.# 三                              |                                           | shokuchou05                  | 職員五郎                           | 模式会社ERC工務信                  | 2022/03/22 17:03                     |   | 18:53:49 | 2021/04/05 18:53:49 | 912                |
|                                                                                        |     | 本社              | 第二日 三                              |                                           |                              |                                |                             |                                      |   | 02:01:03 | 2022/03/23 16:07:28 | 82                 |
|                                                                                        |     | 本社              | 留理 五                               |                                           |                              |                                |                             |                                      |   | 17:44:53 | 2022/03/22 17:44:53 | 88                 |
|                                                                                        |     | 本社              | 取長 五                               |                                           |                              |                                |                             |                                      |   | 17:47:39 | 2022/03/22 17:47:39 | Hit                |
|                                                                                        |     |                 |                                    | 4                                         |                              |                                |                             |                                      |   |          |                     |                    |
|                                                                                        |     |                 |                                    |                                           |                              | MC8                            | 覧をCSVで出力 日刷用PDFを出           | <i>b</i>                             |   |          |                     |                    |
| A. 1890-92                                                                             |     |                 |                                    |                                           |                              |                                |                             |                                      |   |          |                     |                    |
| マニュアル・問い合わせ<br>お客様番号:0020-4490<br>Econfght E e-reverse.com Inc All<br>Rights Reserved. |     |                 |                                    |                                           |                              |                                |                             |                                      |   |          |                     |                    |

3. [閉じる]をクリックします。

#### サービス権限に表示されていないサービスがある

表示されていないサービスは利用することができません。表示されていないサービスを利用する場合に は、企業管理者によるサービス利用権限の設定変更が必要です。

#### 3.1.2 自社の作業員を現場に追加する

自社の作業員を現場に追加する操作を説明します。

本作業は協力会社管理者が操作を行うことを想定しておりますが、元請会社ユーザーや上位協力会社の協力会社管理者でも操作できます。

#### ポイント 🛕

『Buildee 調整会議』のみの利用現場の場合

作業員情報は利用しないため、現場への追加は必要ありません。

#### 『Buildee 入退場管理』『Buildee 労務安全』の利用現場の場合

現場に追加された作業員情報を利用して入退場実績(就業履歴)の登録や労務安全書類を作成します。 必ず作業員の追加を行ってください。

#### 協力会社の作業員追加の運用について

現場監督が一次協力会社の協力会社管理者を現場に招待し、一次協力会社の協力会社管理者が自社の作業員や二次以降の協力会社の作業員を追加するとスムーズに運用できます。

1 共通マスタメニューの[現場体制(施工体系図)]をクリックして、自社の[編集 メニューを開く]をクリックします。

| 株式会社ERC工… 《                                                            | 現場体制 (施工体系図)                            |           |                                    |              |                | ⑦ヘルプ 閉じる ×          |
|------------------------------------------------------------------------|-----------------------------------------|-----------|------------------------------------|--------------|----------------|---------------------|
| 現場情報                                                                   | 現場名:上目黒一丁目ビル改築工事                        |           |                                    |              |                | ⇒ この兩面の使い方          |
| 11 現場一覧                                                                | 🗌 承認依頼前一括選択 📋 元請承認待                     | 一括選択      |                                    |              |                |                     |
| 上目黒一丁目ビル改築工事                                                           | 選択した会社の承認依頼                             | 0承認症類取り消し |                                    |              |                |                     |
| ■ 現場体制 (施工体来回)                                                         | 表示1件 条件クリア                              |           |                                    |              | 1ページ目 / 全1ページ中 | < 前のページへ   次のページへ > |
| 目社情報                                                                   | 協力会社検索協力会社を選択                           |           |                                    |              |                |                     |
| ■ ユーザー一覧                                                               | 絞り込み条件 ※                                |           |                                    |              |                |                     |
|                                                                        | 1次                                      | 1/1 2次    | 0/0 3次                             | 0/0 4次       | 0/0 5次         | 0/0                 |
| <br>協力会社情報                                                             | 株式会社Buildee建設 東京支店                      |           |                                    |              |                |                     |
| 🗼 代行先一覧                                                                |                                         |           |                                    |              |                |                     |
| 🔓 代行登録申請                                                               | 株式会社ERC工務店<br><sup>桌工</sup>             |           |                                    |              |                |                     |
| 🔒 自社の代行元一覧                                                             | <sup>■</sup> (世界8-1)(明長-1)(伊美日-0)(日<br> |           |                                    |              |                |                     |
|                                                                        |                                         |           | 1ページ目 / 全1ページ中 <sup>く</sup> 前のページ/ | ヽ   次のページへ > |                |                     |
|                                                                        |                                         |           |                                    |              |                |                     |
|                                                                        |                                         |           |                                    |              |                |                     |
|                                                                        |                                         |           |                                    |              |                |                     |
|                                                                        |                                         |           |                                    |              |                |                     |
|                                                                        |                                         |           |                                    |              |                |                     |
| ▲ 通知一覧                                                                 |                                         |           |                                    |              |                |                     |
| の ヘルプセンター                                                              |                                         |           |                                    |              |                |                     |
| お客様番号:0020-4490<br>Copyright © 2022RVSTA, Inc. All<br>Rights Reserved. |                                         |           |                                    |              |                |                     |
# 2 [作業員を追加]をクリックします。

| 株式会社ERC工… 《     | 現場体制 (施工体系図)                                                          |           |                     |                |         | ⑦ヘルプ 閉じる ×                |
|-----------------|-----------------------------------------------------------------------|-----------|---------------------|----------------|---------|---------------------------|
| 現場情報            | 現場名:上目黒一丁目ビル改築工事                                                      | 5         |                     |                |         | ◆ この順面の使い方                |
| "a∏ 現場─覧        | □ 承認依頼前一括選択 □ 元請承認待                                                   | 一括選択      |                     |                |         |                           |
| 上目黒一丁目ビル改築工事    |                                                                       |           |                     |                |         |                           |
| ■橿 現場体制 (施工体系图) | 選択した会社の承認依頼 選択した会社の                                                   | 力承認低額取り消し |                     |                |         |                           |
| 自社情報            | 表示1件 条件クリア                                                            |           |                     |                | 14-98/  | 釜1ページ中、 別のペーシへ   次のペーシへ / |
| ▲引 会计情報         | 協力会社検索協力会社を選択                                                         | ·         |                     |                |         |                           |
|                 | 絞り込み条件 📎                                                              |           |                     |                |         |                           |
| 👱 ユーザー一覧        | 1次                                                                    | 1/1 2次    | 0/0 3次              | 0/0 4次         | 0/10 5次 | 0/0                       |
| 🚊 作業員一覧         |                                                                       |           |                     |                |         |                           |
| 協力会社情報          | 株式会社Buildee建設 東京支店                                                    |           |                     |                |         |                           |
| *               |                                                                       |           |                     |                |         |                           |
| <b>永</b> 代行先一覧  | 世式会社になって敬作                                                            |           |                     |                |         |                           |
| 🔓 代行登録申請        | (株式会社CRC上級店)                                                          |           |                     |                |         |                           |
| 🔒 自社の代行元一覧      | (世元有:3)(日長:3)(中三員:0)(日<br>(日気)(日)(日)(日)(日)(日)(日)(日)(日)(日)(日)(日)(日)(日) |           |                     |                |         |                           |
|                 | 下位に協力会社を追加                                                            |           | 1ページ目 / 全1ページ中く 前の^ | ージへ   次のページへ > |         |                           |
|                 | + 協力会社を追加                                                             | >         |                     |                |         |                           |
|                 | 協力会社の編集                                                               |           |                     |                |         |                           |
|                 | + 管理者・職長を招待                                                           | >         |                     |                |         |                           |
|                 | <u>_</u> + 作業員を追加                                                     | >         |                     |                |         |                           |
|                 |                                                                       |           |                     |                |         |                           |
|                 |                                                                       |           |                     |                |         |                           |
|                 |                                                                       |           |                     |                |         |                           |

# 3 「現場に未登録」の作業員一覧から紐づける作業員を選択して、青い[▶]をクリックします。

| mifedicert "                                                             | <b>祖忠休朝</b> //      | 施工は玄図)                         |                                 |                     |                                     |                                |
|--------------------------------------------------------------------------|---------------------|--------------------------------|---------------------------------|---------------------|-------------------------------------|--------------------------------|
| 株式会社ERC上… 《                                                              | 功化物1中市1(1           | 旭上特派凶)                         |                                 |                     |                                     | Xeven                          |
| 現場情報                                                                     | 現場名:下目              | 黒二丁目ビル改築工事                     |                                 |                     |                                     |                                |
| □ 現場一覧                                                                   | □ 承認依頼前             | ─括選択 🗌 元請承認待─招                 | 疆訳                              |                     |                                     |                                |
| 下目黒二丁目ビル改築工事                                                             | 391.1-621           |                                | 1 <del>4</del> - <b>1</b> 4     | へ<br>かけてDC工数店の作業号を泊 | ÷n                                  |                                |
| ■[ 現場体制 (施工体系図)                                                          | ABTOICEG            |                                | 休工いま                            | HERC上務店の作業只で迫       | ли<br>Л                             |                                |
|                                                                          | 検索条件(               | 現場に未登録                         |                                 | 現場に登録中              |                                     | 1ページ中く前のページへ   次のページへ ><br>0/0 |
| AT 会社情報                                                                  | 1                   | 検索条件(検索結果24                    | +)                              | 検索条件(検索結果0件)        | )                                   |                                |
| 🚨 ユーザー一覧                                                                 | 株式会社Bui             | 支店で検索                          | 氏名で検索                           | 支店で検索               | 氏名で検索                               |                                |
|                                                                          |                     | 支店を選択 🗸                        | 作業員名                            | 支店を選択 🗸             | 作業員名                                |                                |
|                                                                          | - #I                | 検索条件で支店を選択して作業<br>で再度検索してください。 | <b>範員が見つからない場合、支店を未選択にし氏名のみ</b> | 検索条件で支店を選択して作業      | 員が見つからない場合、支店を未選択にし氏名のみで再度検索してください。 |                                |
| 協力会社情報                                                                   | <b>28</b> (11.13.44 | □支店                            | 作業員名                            | □ 支店                | 作業員名 ステータス                          | -                              |
| ♣ 代行先一覧                                                                  | 下位に協                | ■ 本社                           | 作業 一郎                           |                     | 登録済み作業員がいません                        |                                |
| 🔓 代行登録申請                                                                 | 用+ 協;               | ■ 本社                           | 作業 二郎                           | _                   |                                     |                                |
| 🔩 自社の代行元一覧                                                               | 協力会社                |                                |                                 |                     |                                     |                                |
|                                                                          | T. BI               |                                |                                 |                     |                                     |                                |
|                                                                          | <u>•</u> + ffs      |                                |                                 |                     |                                     |                                |
|                                                                          |                     |                                |                                 |                     |                                     |                                |
|                                                                          |                     |                                |                                 |                     |                                     |                                |
|                                                                          |                     |                                |                                 |                     |                                     |                                |
|                                                                          |                     |                                | ×                               | 退職の作業員はステータス?       | を変更できません。                           | -                              |
|                                                                          |                     |                                |                                 |                     |                                     |                                |
|                                                                          |                     |                                |                                 | 開いる                 |                                     |                                |
| ▲ 通知一覧                                                                   |                     |                                |                                 |                     |                                     |                                |
| ?ニュアル・問い合わせ                                                              |                     |                                |                                 |                     |                                     |                                |
| お客様番号:0020-4490<br>Copyright © e-reverse.com Inc All<br>Rights Reserved. |                     |                                |                                 |                     |                                     |                                |

#### こんなときは? 🕥

現場に追加する作業員が表示されない
作業員の登録がされていない、または [退職] となっている可能性があります。
[作業員一覧] で作業員の登録状況を確認してください。
現場に追加した作業員を削除したい
「現場に登録中」の作業員一覧から現場から削除する作業員を選択して、赤い [◀] をクリックします。
入退場実績が登録されている場合は、現場から削除することができません。

#### 4 作業員が「現場に登録中」に表示されたら、 [職種・立場登録] をクリックします。

「職種・立場」は入退場実績に反映されますので必ず登録してください。

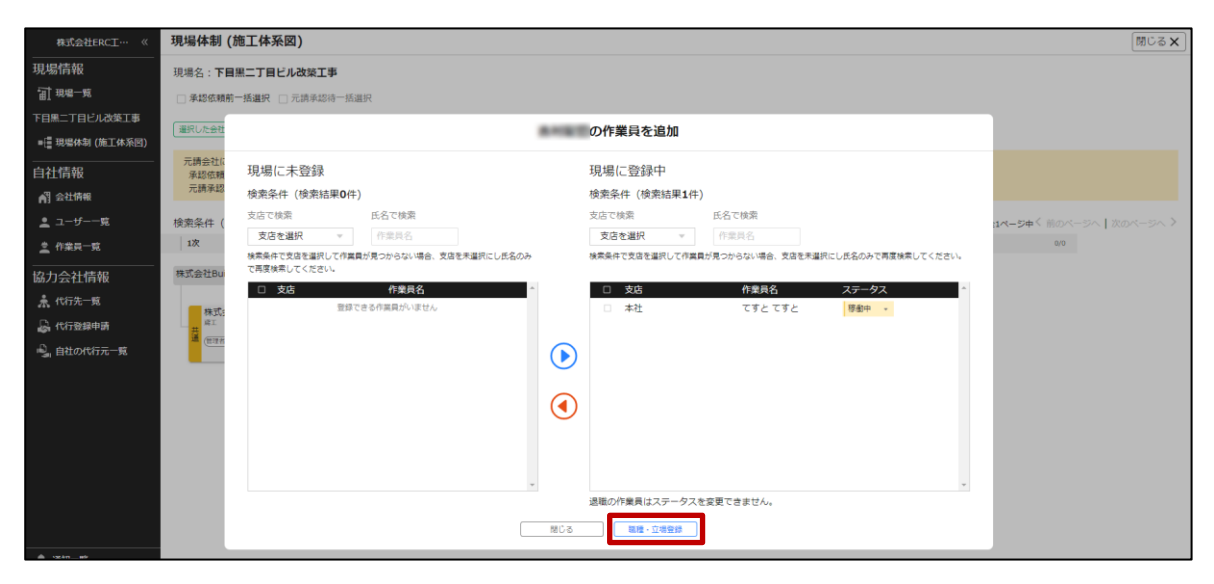

5 作業員の職種、立場、作業内容を入力して、 [更新] をクリックします。

| 株式会社ERC工…  《                                              | 現場体制 (施工体系図)                                                      |                       |                                        |                                  |                            |         | <ul><li>(2へいず) 閉じる ×</li></ul> |
|-----------------------------------------------------------|-------------------------------------------------------------------|-----------------------|----------------------------------------|----------------------------------|----------------------------|---------|--------------------------------|
|                                                           | 現場名:中目黒第三ビル改築工事                                                   |                       |                                        |                                  |                            |         |                                |
|                                                           | 表示2件 条件クリア                                                        |                       |                                        |                                  |                            | 1ページ目 / |                                |
| ■信 現場体制(施工体系回)                                            | 協力会社検索協力会社を選択                                                     |                       | ſĘĮ                                    | 業員の職種・立場豊                        | 診録                         |         |                                |
| <br>自社情報                                                  | 絞り込み条件 ≫<br>│ 1次                                                  | 職種や立場は入力<br>職種で「その他 - | を推奨しております。CCUSへ施工体<br>その他」を選択し自由入力を行って | 制情報の送信を行った際に<br>も、CCUSには『その他 - 3 | 「利用されます。<br>その他」として送信されます。 | 5次      | ۵٬۵                            |
| A 会社情報                                                    | 株式会社Buildee建設 東京支店                                                | 作業員名                  | <b>巡穆/立</b> 唱                          |                                  | 作業内容                       | -       |                                |
| <u><ul> <li>ユーザー一覧</li> <li><u>き</u> 作業員一覧</li> </ul></u> |                                                                   | 作業一郎                  | とび工 - 建築とび工<br>監理技術者                   | Ψ<br>Ψ                           | 最大100文字で入力してください           |         |                                |
| 協力会社情報<br>素 代行先一覧                                         | 有限会社BLD工業<br>第1<br>(11)(国長11)(11)(11)(11)(11)(11)(11)(11)(11)(11) | 作業 二郎                 | とび工 - 建築とび工<br>班長                      | v<br>v                           | 最大100文字で入力してください           |         |                                |
| □ 代行登録申請 □ 自社の代行元一覧                                       |                                                                   |                       |                                        |                                  |                            |         |                                |
|                                                           |                                                                   |                       |                                        |                                  |                            |         |                                |
|                                                           |                                                                   |                       |                                        |                                  |                            |         |                                |
|                                                           |                                                                   |                       |                                        |                                  |                            |         |                                |
|                                                           |                                                                   |                       |                                        | <b>₹</b> 5                       |                            |         |                                |

#### ポイント 🛕

「職種・立場・作業内容」は入退場実績に反映されますので、必ず設定を行ってください。

● 職種:現場での職種を CCUS に登録できる職種から選択してください。

CCUS に登録できる職種に該当する職種がない場合は、「その他 - その他」を選択し任意の 職種を自由入力してください。

- 立場:現場での立場を CCUS に登録できる立場から選択してください。(任意入力不可) 作業員に役職がない場合は登録不要です。
- 作業内容:現場での作業内容を入力してください。

# 3.2 下位協力会社の現場体制情報を登録する

# F位協力会社を現場に招待する (⇒ P. 39) F位協力会社を現場から削除する (⇒ P. 51) F位協力会社2ーザーを現場に招待する (⇒ P. 53) F位協力会社1ーザーを現場に招待する (⇒ P. 53) F位協力会社作業員を現場に追加する (⇒ P. 62) F位協力会社の承認を元請けに依頼する (⇒ P. 65) 作業が終了した下位協力会社を現場にアクセスできないようにする (⇒ P. 67)

#### 下位協力会社の現場体制情報を登録する操作を説明します。

# 3.2.1 下位協力会社を現場に招待する

現場体制(施工体系図)画面から、下位の協力会社を現場に招待する操作を説明します。

# ポイント 🛕

協力会社登録の運用について

現場ごとに一次協力会社が二次協力会社を登録し、二次協力会社が三次協力会社を登録するとスムーズに運用できます。

下位協力会社が自社情報の管理ができない場合は、上位協力会社が代わりに操作することができます。

#### (1) 下位協力会社を検索して現場に招待する

協力会社を検索して登録する操作を説明します。

 1 共通マスタメニューの [現場体制(施工体系図)]をクリックして、自社の [編集 メニューを開く]をクリックします。

| ポイント                                                                                          |                                                                                                    |                             |                    |           |                                    |
|-----------------------------------------------------------------------------------------------|----------------------------------------------------------------------------------------------------|-----------------------------|--------------------|-----------|------------------------------------|
| 三次以降の                                                                                         | 協力会社を現場に招待する                                                                                                    | る場合は、上位協力                   | 会社の[編集メニ           | ニューを開く] を | クリックします。                           |
| 株式会社ERC工…  《                                                                                  | 現場体制 (施工体系図)                                                                                                    |                             |                    |           | <ul><li>(? へば) 閉じる ×</li></ul>     |
| 現場情報<br>前現場一覧<br>上目黒-丁目ビル改築工事                                                                 | 現場名:上目黒一丁目ビル改築工事<br>□ 承認依頼前一括選択 □ 元講承認時一括選択                                                                                               |                             |                    |           | 🌩 この演曲の使いろ                         |
| ● 標 現場体制(施工体系图)<br>自社情報<br>科 会社情報                                                             | <ul> <li>(副化した自己の体影体験) (副化した自己の体影体験的) (AU)</li> <li>(副力会社検索) (副力会社検索) (副力会社検索) (副力会社検索) (副力会社検索) (副力会社検索) (副力会社検索) (副力の決保) (※)</li> </ul> |                             |                    | 1ページ目 / 全 | 1 <b>~-5</b> 4 ( MOK-5A   XOK-5A ) |
| ▲ 1-9元<br>▲ 作業員一覧<br>協力会社情報<br>素 代行先一覧<br>品 代行登録申請<br>▲ 自社の代行元一覧                              |                                                                                                    | <b>%</b> E 00               | 0.0 <b>4</b> /k    | 00 SX     | 80                                 |
|                                                                                               |                                                                                                    | 1×1−5⊞ / <u>\$</u> 1×1−5⊕ < | 80×(−5×1 80×(−5× > |           |                                    |
| ▲ 通知一覧<br>② ヘルプセンター<br>お客様番号:0020-4490<br>Copyright ® 2022/WSTA, Inc. All<br>Rights Reserved. |                                                                                                    |                             |                    |           |                                    |

# 2 [協力会社を追加]をクリックします。

| 株式会社ERC工… 《                                         | 現場体制 (施工体系図)                             |       |                |                      |          | ⑦ ヘルプ 閉じる ×                |
|-----------------------------------------------------|------------------------------------------|-------|----------------|----------------------|----------|----------------------------|
| 現場情報                                                | 現場名:上目黒一丁目ビル改築工事                         |       |                |                      |          | 😒 この画面の使い方                 |
| <b>御 現場一覧</b>                                       | 🗌 承認依頼前一括選択 📋 元請承認待一                     | -括邏択  |                |                      |          |                            |
| 上目黒一丁目ビル改築工事                                        | 選択1,か会社の承認原題   選択1,か会社の5                 |       |                |                      |          |                            |
| ■ 提場体制 (施工体系図)                                      |                                          |       |                |                      |          | a mail line on these on h  |
| 自社情報                                                | 表示1件 条件クリア                               |       |                |                      | 1/1-28/3 | 1X-94× 80/(-9/1/20/(-9/1/2 |
| AT 会社情報                                             | annia-8.et V                             |       |                |                      |          |                            |
| 👱 ユーザー一覧                                            | 1次 1                                     | /1 2次 | 0/0 3次         | 0/0 4次               | 0/0 5次   | 0/0                        |
| <u>皇</u> 作業與一覧                                      | 株式会社Buildee建設 東京支店                       |       |                |                      |          |                            |
| 協力会社情報                                              |                                          |       |                |                      |          |                            |
| 素 代行先一覧                                             | and the second state                     |       |                |                      |          |                            |
| 🔓 代行登録申請                                            | 構成要社ERC上務店<br>高工                         |       |                |                      |          |                            |
| ◎ 自社の代行元一覧                                          | (無理者:1)(風長:1)(作業員:2)<br><u>編集メニューを開く</u> |       |                |                      |          |                            |
|                                                     | 下位に協力会社を通加                               |       | 1ページ目 / 全1ページロ | ▶く 前のページへ   次のページへ > |          |                            |
|                                                     | 協力会社の編集                                  |       |                |                      |          |                            |
|                                                     | <u>_</u> + 管理者・磁長を招待                     | >     |                |                      |          |                            |
|                                                     | <u>_</u> + 作業員を追加                        | >     |                |                      |          |                            |
|                                                     |                                          |       |                |                      |          |                            |
|                                                     |                                          |       |                |                      |          |                            |
|                                                     |                                          |       |                |                      |          |                            |
| ▲ 通知一覧                                              |                                          |       |                |                      |          |                            |
| の ヘルプセンター  シアポモニュの20-4400                           |                                          |       |                |                      |          |                            |
| Copyright © 2022RVSTA, Inc. All<br>Rights Reserved. |                                          |       |                |                      |          |                            |

# 3 [会社情報で検索する] または [法人番号で検索する] を選択します。

| 1970年の1971年で、「現得比朝(第二体気隙)<br>1972年で、「現得比朝(第二体気隙)                              |                                                                                                    |                                                                                                    |                                                                                        |                                                                                                    |                                                              |                                                    |                                                              |                                         |  |
|-------------------------------------------------------------------------------|----------------------------------------------------------------------------------------------------|----------------------------------------------------------------------------------------------------|----------------------------------------------------------------------------------------|----------------------------------------------------------------------------------------------------|--------------------------------------------------------------|----------------------------------------------------|--------------------------------------------------------------|-----------------------------------------|--|
|                                                                               |                                                                                                    | 現場体制に追加                                                                                                    | 9る協力会社を採り                                                                              |                                                                                                    |                                                              |                                                    |                                                              |                                         |  |
| 現場体制に進加したい協力会社を検索し、一覧から進択してください。Buildeeを利用したことのない個人事業主を追加したい場合は、新規登録を行ってください。 |                                                                                                    |                                                                                                    |                                                                                        |                                                                                                    |                                                              |                                                    |                                                              |                                         |  |
| 検索条件 (検索結単12件) ☆ <u>18年8年201</u> 7                                            |                                                                                                    |                                                                                                    |                                                                                        |                                                                                                    |                                                              |                                                    |                                                              |                                         |  |
| 会社                                                                            | 情報で検索する 〇 法人番号で検索する                                                                                                    |                                                                                                    |                                                                                        |                                                                                                    |                                                              |                                                    |                                                              |                                         |  |
| thg.                                                                          | ・毎日・氏名 (かな絶索可)                                                                                                    | ■該委員 03 . 1234 . 5578                                                                                                    |                                                                                        |                                                                                                    |                                                              |                                                    |                                                              |                                         |  |
| (14.14                                                                        |                                                                                                    |                                                                                                    |                                                                                        |                                                                                                    |                                                              |                                                    |                                                              |                                         |  |
| 社種別                                                                           | 別 すべて ▼ 住所 都道府県 ▼                                                                                                    | 市区町村                                                                                                    | 不                                                                                      |                                                                                                    |                                                              |                                                    |                                                              |                                         |  |
|                                                                               | 株素 ※本社・本店の住所をご指定いただ                                                                                                    | くことで検索速度が向上します。                                                                                                    |                                                                                        |                                                                                                    |                                                              |                                                    |                                                              |                                         |  |
|                                                                               |                                                                                                    |                                                                                                    | 60-11-10-1-10-10-10-10-10-10-10-10-10-10-                                              |                                                                                                    | ★ よく利用する                                                     | <ul> <li>時々利用する</li> </ul>                         | ▲ 利用したことがある                                                  | × 利用したことがな                              |  |
|                                                                               | 24-2 . 思忌 . 正之                                                                                                    | 任所                                                                                                    | 電話番号                                                                                   | 法人番号                                                                                                    | 管理者数                                                         | 職長数                                                | 作業員数                                                         | 利用医脑                                    |  |
|                                                                               | 11.129.14                                                                                                    | <u></u>                                                                                                    | 0.2                                                                                    | All a state database                                                                                                    | and and and and and                                          |                                                    | 1.1                                                          |                                         |  |
| 0                                                                             | TD. B ND                                                                                                    | RTRUR; TUR: CO.                                                                                                    | 03-                                                                                    | 個人事業主                                                                                                    | 1人                                                           | 1人                                                 | 1人                                                           | •                                       |  |
| 0                                                                             |                                                                                                    | Remarks 1986-1791                                                                                                    | 03-<br>00-                                                                             | 個人事業主                                                                                                    | 1人<br>0人                                                     | 1人<br>0人                                           | 1人<br>0人                                                     | ×                                       |  |
| 0000                                                                          |                                                                                                    | AMAGANYANI (MILAN)<br>MARKANYANYANYANYANYANYANYA                                                                                                    | 03-<br>00-<br>03-                                                                      | 個人事業主                                                                                                    | 1人<br>0人<br>2人                                               | 1人<br>0人<br>1人                                     | 1人<br>0人<br>0人                                               | •<br>×<br>×                             |  |
| 00000                                                                         | LEY MAY TANK<br>SINGE<br>BINGE<br>METALE DESIDENTS<br>METALE DESIDENTS<br>METALET DESIDENTS                                                                                                    | Marting Control of States and A<br>Control of States (States of States (States (                                                                                                    | 03-<br>00-<br>03-<br>03-                                                               | 個人事業主                                                                                                    | 1人<br>0人<br>2人<br>1人                                         | 1人<br>0人<br>1人<br>1人                               | 1人<br>0人<br>0入<br>34人                                        | •<br>×<br>×<br>×                        |  |
| 0 0 0 0                                                                       | ANNA ANA ANA ANA ANA ANA ANA ANA ANA AN                                                                                                    | REALING THE OFFICE<br>CARDON REAL TO DO TO THE OFFICE<br>REALING THE TO THE OFFICE OFFICE<br>REALING DO TO THE OFFICE OFFICE<br>REALING DO TO THE OFFICE OFFICE                                                                                                    | 03-<br>00-<br>03-<br>03-<br>03-                                                        | 個人事業主<br>個人事業主                                                                                                    | 1人<br>0人<br>2人<br>1人<br>4人                                   | 1人<br>0人<br>1人<br>1人<br>4人                         | 1人<br>0人<br>0人<br>34人<br>2人                                  | •<br>×<br>×<br>×                        |  |
| 0 0 0 0 0                                                                     | ANALY CONTRACTOR<br>ANALY CONTRACTOR<br>ANALY CONTRACTOR<br>ANALY CONTRACTOR<br>CONTRACTOR                                                                                                    | Martinez, filman an an<br>Sangta an ang tao 1920 - a<br>Martinez, filman 1920 - a<br>Martinez, filman 1920 - a<br>Martinez, filman an<br>Martinez, filman                                                                                                    | 03-<br>00-<br>03-<br>03-<br>03-<br>06-                                                 | 個人事業主<br>個人事業主<br>-                                                                                                    | 1人<br>0人<br>2人<br>1人<br>4人                                   | 1人<br>0人<br>1人<br>4人                               | 1人<br>0人<br>0人<br>34人<br>2人                                  | •<br>×<br>×<br>×<br>×                   |  |
| 0 0 0 0 0 0                                                                   | Annes<br>Annes<br>Albert-strates<br>Albert-strates<br>Constant<br>Constant<br>Constant<br>Constant<br>Constant                                                                                                    | Ministry (1980-01-0)<br>198823-00088-1920-0<br>Ministry (1980-1920-0)<br>Ministry (1980-1920-0)<br>Ministry (1980-0)<br>Ministry (1980-0)<br>Ministry (1980-0)<br>Ministry (1980-0)                                                                                                    | 03-<br>00-<br>03-<br>03-<br>03-<br>06-<br>05(                                          | 個人事業主<br>個人事業主<br>-                                                                                                    | 1人<br>0人<br>2人<br>1人<br>4人                                   | 1人<br>0人<br>1人<br>4人                               | 1人<br>0人<br>0人<br>34人<br>2人                                  | • * * * * * *                           |  |
| 0 0 0 0 0 0 0                                                                 | Annan<br>Annan<br>Alban Ingelen (Annal)<br>Alban Ingelen (Annal)<br>Annan<br>Ingelen (Annal)<br>Ingelen (Annal)<br>Ingelen (Annal)                                                                                                    | Mittalian (1980-01-0)<br>1980-1999-1990-190-0<br>Mittalian (1980-190-04)<br>Mittalian (1980-190-04)<br>Mittalian<br>Mittalian<br>Mittalian<br>Mittalian<br>Mittalian<br>Mittalian<br>Mittalian                                                                                                    | 03<br>00<br>03<br>03<br>03<br>03<br>06<br>05<br>05                                     | 個人事業主<br>個人事業主<br>-<br>-                                                                                                    | 1人<br>0人<br>2人<br>1人<br>4人                                   | 1人<br>0人<br>1人<br>4人                               | 1人<br>0人<br>0人<br>34人<br>2人                                  | • * * * * * * * *                       |  |
| 0 0 0 0 0 0 0 0                                                               | Annan<br>Annan<br>Alban - Shutha<br>Alban - Shutha<br>Alban - Shutha<br>- Shana<br>- Shana<br>- Sha | Ministry (1990-01-0)<br>URB2-URPARE-1920-0<br>Ministry (1990-1920-0)<br>Ministry (1990-1920-0)<br>Ministry (1990-0)<br>Ministry (1990-0)  | 03<br>00<br>03<br>03<br>03<br>06<br>05<br>05<br>05<br>05<br>05                         | <ul> <li>個人事業主</li> <li>-</li> <li>-&lt;</li></ul>                                                                                                    | 1人<br>0人<br>2人<br>1人<br>4人                                   | 以<br>0,<br>1,<br>1,<br>1,<br>4,<br>1,<br>1,        | 1人<br>0人<br>0人<br>34人<br>2人                                  | • × × × × × × × ×                       |  |
| 0 0 0 0 0 0 0 0 0 0                                                           | Annes<br>Annes<br>Allando - Standard<br>Allando - Standard<br>Allando - Standard<br>- Standard<br>- Standa                                                                                                    | Mittalian (1980-01)<br>1982) - 1993 - 1991 - 1<br>Mittalian (1981-1991 - 1991 - 1<br>Mittalian (1981-1991 - 1991 - 1<br>Mittalian<br>Mittalian<br>Mittalian<br>Mittalian<br>Mittalian<br>Mittalian<br>Mittalian<br>Mittalian                                                                                                    | 03<br>00<br>03<br>03<br>03<br>06<br>05<br>05<br>05<br>05<br>03<br>03                   | <ul> <li>個人事業主</li> <li>個人事業主</li> <li>・</li> <li>・</li> <l< td=""><td>1人<br/>0人<br/>2人<br/>1人<br/>4人<br/>1人<br/>2人</td><td>认<br/>(认<br/>(认<br/>(认<br/>(认<br/>(认<br/>(认))),</td><td>1.X<br/>0.X<br/>0.X<br/>3.4.X<br/>2.X<br/>2.X<br/>1.X</td><td>• * * * * * * * * * * *</td></l<></ul>                                                                       | 1人<br>0人<br>2人<br>1人<br>4人<br>1人<br>2人                       | 认<br>(认<br>(认<br>(认<br>(认<br>(认<br>(认))),          | 1.X<br>0.X<br>0.X<br>3.4.X<br>2.X<br>2.X<br>1.X              | • * * * * * * * * * * *                 |  |
| 0 0 0 0 0 0 0 0 0 0                                                           | Annes<br>Senes<br>Biller, huite the<br>Aller and annes the<br>Consens<br>Consens<br>Cons | Ministry (1980-01-1)<br>Langto-Arright - 1920-1<br>Ministry (1980-1920-2)<br>Ministry (1980-1920-2)<br>Ministry (1980-2)<br>Ministry (198 | 03<br>00<br>03<br>03<br>03<br>06<br>05<br>05<br>05<br>03<br>03<br>03<br>03<br>03       | <ul> <li>個人事業主</li> <li>個人事業主     <li>-     <li>-     <li>-     <li>-     <li>-     <li>-     <li>-     <li>-     <li>-     <li>-     <li>-     <li>-     <li>-     <li>-     <li>-     <li>-     <li>-     </li> <li>-     </li> <li>-      </li> <li>-      </li> <li>-     </li> <li>-     </li> <li>-     </li> <li>-     </li> <li>-     </li> <li>-     </li> <li>-     </li> <li>-      </li> <li>-      </li> <li>-</li></li></li></li></li></li></li></li></li></li></li></li></li></li></li></li></li></li></ul>                                                                                                    | 认                                                            | 认<br>(认<br>(认<br>(认<br>(认<br>(认)),                 | 1.X<br>0.X<br>0.X<br>3.4,X<br>2.X<br>2.X<br>1.X<br>0.X       | • × × × × × × × ×                       |  |
| 0 0 0 0 0 0 0 0 0 0 0                                                         | Annes<br>Annes<br>Aller                                                                                                    | MARCAN (1980-01-0)<br>1982) - 400(0) - 1(2)<br>MARCAN (1980-12)<br>MARCAN (1980-12)<br>MARCAN (1980-12)<br>MARCAN<br>MARCAN<br>MARCAN<br>MARCAN<br>MARCAN<br>MARCAN<br>MARCAN<br>MARCAN<br>MARCAN<br>MARCAN<br>MARCAN<br>MARCAN<br>MARCAN<br>MARCAN                                                                                                    | 03<br>00<br>03<br>03<br>03<br>06<br>05<br>05<br>05<br>05<br>03<br>03<br>03<br>03<br>03 | <ul> <li>個人事業主</li> <li>個人事業主</li> <li>-</li> <li>-</li> <li< td=""><td>以<br/>(以<br/>(以<br/>(以<br/>(以<br/>(以<br/>(以<br/>(以<br/>(以<br/>(以<br/>(</td><td>1人<br/>0人<br/>1人<br/>1人<br/>4人<br/>1人<br/>0人<br/>1人<br/>0人</td><td>1.X<br/>0.X<br/>34.X<br/>2.X<br/>2.X<br/>2.X<br/>1.X<br/>0.X<br/>0.X</td><td>• × × × × × × × × × × × × × × × × × × ×</td></li<></ul> | 以<br>(以<br>(以<br>(以<br>(以<br>(以<br>(以<br>(以<br>(以<br>(以<br>( | 1人<br>0人<br>1人<br>1人<br>4人<br>1人<br>0人<br>1人<br>0人 | 1.X<br>0.X<br>34.X<br>2.X<br>2.X<br>2.X<br>1.X<br>0.X<br>0.X | • × × × × × × × × × × × × × × × × × × × |  |

4 検索条件を入力して、 [検索]をクリックします。

# [会社情報で検索する]を選択した場合

|                        |                              | 現場体制に追加する                                                                                                    | 協力会社を探す     |       |                  |                                         |                                             |                                              |
|------------------------|------------------------------|----------------------------------------------------------------------------------------------------|-------------|-------|------------------|-----------------------------------------|---------------------------------------------|----------------------------------------------|
| 28.0                   |                              |                                                                                                    | のほうにってノビナリン |       |                  |                                         |                                             |                                              |
| 現場                     | 本制に追加したい協力会社を検索し、一見から選択してくたさ | い。Buildeeを利用したことのない個人事業主を追加したい場合は、新規                                                                                                    | 登録を行うしくたさい。 |       |                  |                                         |                                             |                                              |
| 検索条                    | 件(検索結果12件) 《 接索条件クリア         |                                                                                                    |             |       |                  |                                         |                                             |                                              |
| <ul> <li>会社</li> </ul> | 情報で検索する ○ 法人番号で検索する          |                                                                                                    | _           |       |                  |                                         |                                             |                                              |
| 会社名                    | ・屋号・氏名(かな検索可)                | 電話委号 03 • 1234 • 5678                                                                                                    |             |       |                  |                                         |                                             |                                              |
| 会社種                    | 3) すべて ★ 住所 都道府県 ★ 市区町村      | □ 代行先の会社のみを表示                                                                                                    |             |       |                  |                                         |                                             |                                              |
|                        |                              |                                                                                                    |             |       |                  |                                         |                                             |                                              |
| -                      | ※本任・本店の住所をご指定いたたくことで使        | 和酒技が可上します。                                                                                                    |             |       |                  |                                         |                                             |                                              |
|                        | 社名·蒙吕·氏名                     | 住所                                                                                                    | 雷跃着号        | 法人悉号  | * よく利用する<br>管理者数 | <ul> <li>時々利用する</li> <li>時年数</li> </ul> | <ul> <li>利用したことがある</li> <li>作為目効</li> </ul> | <ul> <li>×利用したことがない</li> <li>利用協議</li> </ul> |
| 0                      |                              |                                                                                                    | 03-         | 個人事業主 | 1人               | 1人                                      | 1人                                          | •                                            |
| 0                      | loome .                      | 100000-00000-0000-0                                                                                                    | 00-         |       | 0人               | 0人                                      | 人の                                          | ×                                            |
| 0                      | Addition of the local data   | And the rest of the second second                                                                                                    | 03-         | -     | 2人               | 1人                                      | 0人                                          | ×                                            |
| 0                      | #1000 - 101 - 201 - 211      | and dealers for an end                                                                                                    | 03-         | -     | 1人               | 1人                                      | 34人                                         | ×                                            |
| 0                      | Address (Mat                 | ALL REAL PROPERTY AND A REAL PROPERTY AND A RE | 03-         | 個人事業主 | 4人               | 4人                                      | 2人                                          | x                                            |
| 0                      | 1- years                     | 1000100                                                                                                    | 06-         |       |                  |                                         |                                             |                                              |
| 0                      |                              | MUNICIPAL DE LA CONTRACTA DE LA CONTRACTA DE L | 05(         |       |                  |                                         |                                             |                                              |
| 0                      |                              | MUMMUT                                                                                                    | 05-         |       |                  |                                         |                                             |                                              |
| 0                      | MARCOLL'S                    | RTMMC                                                                                                    | 03-         | 個人事業主 | 1人               | 1人                                      | 2人                                          | ×                                            |
| 0                      |                              | arraight.                                                                                                    | 03-         | 個人事業主 | 2人               | 0人                                      | 1.                                          | ×                                            |
| 0                      | 11120                        | ALC: NO. OF THE OWNER OF THE OWNER OWNER OWNER OWNER OWNER OWNER OWNER OWNER OWNER OWNER OWNER OWNER OWNER OWNER OWNER OWNER OWNER OWNE OWNER OWNER OWNER OWNER OWNER OWNER OWNER OWNER OWNER OWNER OWNER OWN                                                                                                    | 03          | 個人事業主 | 1人               | 1人                                      | 人                                           | ×                                            |
| 0                      |                              | #790(M)                                                                                                    | 03-         | 個人專業主 | 人                | 0人                                      | 人                                           | ×                                            |
| 0                      | 11,000                       | where:                                                                                                    | 03          | 個人事業主 | 人                | 0人                                      | 人                                           | ×                                            |
|                        |                              |                                                                                                    |             |       |                  |                                         | _                                           |                                              |
|                        |                              | 閉じる                                                                                                    | 選択した会社を通加   |       |                  |                                         | 一更にた                                        | 2い個人事業主を新規登録                                 |
| Ins Reserve            |                              |                                                                                                    |             |       |                  |                                         |                                             |                                              |

[法人番号で検索する] を選択した場合

| - 19:0-0         | 11月月月月月月月月月月月月月月月月月月月月月月月月月月月月月月月月月月月月                                                                                                    | ।<br>(हा)                                |               |        |                |                            |                       | MIC Z Y     |
|------------------|----------------------------------------------------------------------------------------------------|------------------------------------------|---------------|--------|----------------|----------------------------|-----------------------|-------------|
|                  |                                                                                                    | 現場体制に追加す                                 | 「る協力会社を探す     |        |                |                            |                       |             |
|                  |                                                                                                    |                                          |               |        |                |                            |                       |             |
| 現場(              | 1制に追加したい協力会社を検索し、一覧から選択                                                                                                    | してください。Buildeeを利用したことのない個人事業主を追加したい場合は、i | 新規登録を行ってください。 |        |                |                            |                       |             |
| 检索条              | 件 (検索結果12件) 〈 検索条件クリア                                                                                                    |                                          |               |        |                |                            |                       |             |
| 0余社              | 真報で検索する @ 法人番号で検索する                                                                                                    |                                          |               |        |                |                            |                       |             |
| -                |                                                                                                    |                                          |               |        |                |                            |                       |             |
| 法人番号             | 4末.                                                                                                    |                                          |               |        |                |                            |                       |             |
|                  | ₩9 <u>₽</u> ₽ <i>к</i> 2                                                                                                    | たズ                                       | 带过单户          | 241465 | * よく利用する       | <ul> <li>時々利用する</li> </ul> | ▲ 利用したことがある<br>(ため)目的 | × 利用したことがない |
| 0                | 00.84.00                                                                                                    | 12/27                                    | 03-           | 個人事業主  | H-21110X<br>1人 | 1人                         | 1人                    |             |
| 0                | 20180                                                                                                    | 10000-0700-701-1                         | 00-           |        | 0人             | 0人                         | 人                     | ×           |
| 0                | addition of the local data                                                                                                    | #78080708-70-08-08-000                   | 03-           |        | 2人             | 1人                         | 人                     | ×           |
| 0                | #1000 C-100-107-1124                                                                                                    | And Address Transformer                  | 03-           | -      | 1人             | 1人                         | 34人                   | ×           |
| 0                | Address (Ma                                                                                                    | #7####J                                  | 03-           | 個人事業主  | 4人             | 4人                         | 2人                    | ×           |
| 0                |                                                                                                    | 100100                                   | 06-           |        |                |                            |                       |             |
| 0                | 10000                                                                                                    | #100.10P                                 | 050           |        |                |                            |                       |             |
| 0                |                                                                                                    | 810.8011                                 | 05-           | 1      |                |                            |                       |             |
| 0                | MARCON COM                                                                                                    | accessory.                               | 03-           | 個人事業主  | 1人             | 1人                         | 2人                    | ×           |
| 0                |                                                                                                    | analasi                                  | 03-           | 個人事業主  | 2人             | 0人                         | 1人                    | ×           |
| 0                | 11100                                                                                                    | #TRUE LA                                 | 03-           | 個人事業主  | 1人             | 1人                         | 人口                    | ×           |
| 0                | 1110                                                                                                    | #790(B)                                  | 03-           | 個人事業主  | 0人             | 0人                         | 人口                    | ×           |
| 0                | 11,400                                                                                                    | #798.921                                 | 03-           | 個人事業主  | 0人             | 0人                         | 0人                    | ×           |
| 0                | CODE IN CODE OF CODE OF CODE O | ROBERT TRACTORES AND                     | 03-           | 個人事業主  | 0人             | 0人                         | 人                     | ×           |
| 0                | 1108.8                                                                                                    | #76/#R0                                  | 03-           | 個人事業主  | 0人             | 0人                         | 人                     | ×           |
| -                |                                                                                                    |                                          |               |        |                |                            |                       |             |
| E.               |                                                                                                    | 限じる                                      | 選択した会社を通知     |        |                |                            | 一覧にない                 | の個人事業主を新規登録 |
| lights Hillipree |                                                                                                    |                                          |               |        |                |                            |                       |             |

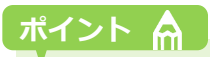

利用実績について

元請内で利用実績のある協力会社か確認できます。 同名や類似の協力会社と区別する際の参考にしてください。

#### 5 登録する会社を選択して、 [選択した会社を追加] をクリックします。

# ポイント 🛕

#### 検索対象について

- 元請会社の場合:『Buildee』に登録された協力会社、『Buildee』未登録の法人会社
- 一次協力会社の場合:『Buildee』に登録された協力会社、『Buildee』未登録の法人会社
- 二次以降の協力会社の場合:『Buildee』に登録された協力会社

#### 法人会社の情報について

国税庁法人番号システム Web-API 機能を利用して取得した情報をもとに表示しています。 国税庁法人番号システムにて登記閉鎖となっている法人は検索結果に表示されません。 すでに『Buildee』に会社マスタが作成されている場合には、『Buildee』に登録された情報が表示されます。

#### 『Buildee』登録有無の確認方法について

- 「電話番号」が表示されている場合 すでに『Buildee』に会社情報が登録されています。登録された情報を利用できます。
- 「電話番号」が表示されていない場合

『Buildee』を利用したことがない会社です。新規で会社情報を作成します。(一次協力会社のみ)

| 17、17、17、17、17、17、17、17、17、17、17、17、17、1                                      |                                                                                                    |                                       |          |                                         |           |            |            |             |  |
|-------------------------------------------------------------------------------|----------------------------------------------------------------------------------------------------|---------------------------------------|----------|-----------------------------------------|-----------|------------|------------|-------------|--|
|                                                                               |                                                                                                    | 現場体制に追加する協                            | 力会社を探す   |                                         |           |            |            |             |  |
|                                                                               |                                                                                                    |                                       |          |                                         |           |            |            |             |  |
| 現場体制に追加したい協力会社を検索し、一覧から選択してください。Buildeeを利用したことのない個人事業主を追加したい場合は、新規登録を行ってください。 |                                                                                                    |                                       |          |                                         |           |            |            |             |  |
| 検索系                                                                           | 件(検索結果12件) 会 接意条件クリア                                                                                                    |                                       |          |                                         |           |            |            |             |  |
| 会社     公                                                                      | 情報で検索する ○ 法人番号で検索する                                                                                                    |                                       |          |                                         |           |            |            |             |  |
| 会社名                                                                           | ・屋号・氏名(かな練索可)                                                                                                    | 電話番号 03 - 1234 - 5678                 |          |                                         |           |            |            |             |  |
| 会社種                                                                           | 別 すべて 👻 住所 都道府県 👻 市区町村                                                                                                    | <ul> <li>代行先の会社のみを表示</li> </ul>       |          |                                         |           |            |            |             |  |
| -                                                                             | ## ※本社・本店の住所かご指定いただくことで検索                                                                                                    | 含速度が向上します。                            |          |                                         |           |            |            |             |  |
|                                                                               |                                                                                                    |                                       |          |                                         | * 1<800 * | る ● 時々利田する | ▲利用したことがある | × 利用したことがない |  |
|                                                                               | 社名・屋号・氏名                                                                                                    | 住所                                    | 电話番号     | 法人番号                                    | 管理者数      | 職長数        | 作業員数       | 利用実績        |  |
| ۲                                                                             | could be a set of the set of the | Research Contractory                  | 03-      | 個人事業主                                   | 1人        | 1人         | 1人         | •           |  |
| 0                                                                             | 2-mail                                                                                                    | 1442-1446-121-1                       | 00-      | 100000000000000000000000000000000000000 | 0人        | 0人         | 人0         | ×           |  |
| 0                                                                             | Addition of the second second s                                                                                                    | ADDRESS TO A TRANSPORT OF A DRIVEN OF | 03-      | -                                       | 2人        | 1人         | 人0         | ×           |  |
| 0                                                                             | AUGUST 101-101-111                                                                                                    | #100-00-00-00-0                       | 03-      | 10.000                                  | 1人        | 1人         | 34人        | ×           |  |
| 0                                                                             | Address (Bal                                                                                                    | #TV0840                               | 03-      | 個人事業主                                   | 4人        | 4人         | 2人         | x           |  |
| 0                                                                             |                                                                                                    | 1001100                               | 06-      | *                                       |           |            |            |             |  |
| 0                                                                             | - same                                                                                                    | BURLING .                             | 050      |                                         |           |            |            |             |  |
| 0                                                                             |                                                                                                    | ana an                                | 05-      |                                         |           |            |            |             |  |
| 0                                                                             | ABRONCE B                                                                                                    | RTURN)                                | 03-      | 個人事業主                                   | 1人        | 1人         | 2人         | ×           |  |
| 0                                                                             |                                                                                                    | RTRUK)                                | 03-      | 個人事業主                                   | 2人        | 0人         | 1人         | ×           |  |
| 0                                                                             |                                                                                                    | #TRUE:                                | 03-      | 個人事業主                                   | 1人        | 1人         | 0人         | ×           |  |
| 0                                                                             |                                                                                                    | #7#URD                                | 03-      | 個人事業主                                   | 人         | 0人         | 人0         | ×           |  |
| 0                                                                             | 1148                                                                                                    | arrans.                               | 03-      | 個人事業主                                   | 人の        | 0人         | 人の         | ×           |  |
|                                                                               |                                                                                                    |                                       |          |                                         |           |            |            |             |  |
|                                                                               |                                                                                                    | 開じる 道道                                | Rした会社を連加 |                                         |           |            | 一覧にな       | い個人事業主を新規登録 |  |

# こんなときは? 🕥

#### 法人の会社が見つからない

- 表記(高と髙など)が異なると検索結果に表示されません。ふりがなや法人番号での検索をお試しく ださい。
- 二次以降の協力会社の場合、『Buildee』に登録された協力会社のみ表示されます。
   検索条件を変更しても協力会社が見つからない場合、『Buildee』に未登録となります。
   一次協力会社に協力会社の新規登録を依頼してください。

#### 個人事業主が見つからない

- 表記(高と髙など)が異なると検索結果に表示されません。ふりがなでの検索をお試しください。
- 検索条件を変更しても協力会社が見つからない場合、協力会社の新規登録を行ってください。
   検索結果に表示されない個人事業主を登録する(⇒ P. 47)
- 二次以降の協力会社は協力会社の新規登録ができないため、一次協力会社に登録を依頼してください。

代行先の会社が検索しても見つからない

[代行先の会社のみを表示] にチェックを入れての検索をお試しください。

**6** 現場代理人や作業時間帯、支店を設定して、 [現場に追加] をクリックします。

# 注意

会社の所在地や電話番号に相違ないか必ずご確認いただいたうえで登録してください。

| J.                        | 336057 / 箱根法制 / 缩工法公园 )                                   |                                          | 現場体制に追加する協力会社を探す                 |          |                            |             | MICZ Y      |
|---------------------------|-----------------------------------------------------------|------------------------------------------|----------------------------------|----------|----------------------------|-------------|-------------|
| 現場                        | 体制に追加したい協力会社を検索し、一覧から選択してくだ<br>(検索結果12件) ◇ <u>検索条件クリア</u> |                                          | 現場体制に協力会社を追加                     |          |                            |             |             |
| - <sup>0</sup> 会社         | 情報で検索する 〇 法人番号で検索する                                       | この会社は【株式会社Buildee建設】<br>別の会社を現場体制に追加する場合 | で利用実績のある協力会社です。<br>は再検索を行ってください。 | 協力会社を再検索 |                            |             |             |
| 会社名                       | ・屋号・氏名(かな検索可)                                             | この会社を現場体制に追加する場合に                        | は以下の項目を入力してください。                 |          |                            |             |             |
| 会社種別                      | 別 すべて ★ 住所 都道府県 ★ 市区町<br>検索 ※本社・本店の住所をご指定いただくことです         | 現場代理人                                    |                                  |          |                            |             |             |
| ŧ                         |                                                           | 作業時間帯 💩 🏾                                | 🔽 基間 🔽 夜間                        |          | <ul> <li>時々利用する</li> </ul> | ▲ 利用したことがある | × 利用したことがない |
|                           | 社名・屋号・氏名                                                  | 種別                                       | 個人事業主                            |          | 職長数                        | 作業員数        | 利用実績        |
|                           | Ave.                                                      | 会社名,最易,斥名                                |                                  |          | 0.                         | 1A<br>0.L   | ×           |
| 0                         | Adda to provide                                           | weeks                                    |                                  |          | 1人                         | 0人          | ×           |
| 0                         | ARREST-105-107-1716                                       | 会社名・屋号・氏名(ふりがな)                          | 4.018-01                         |          | 1人                         | 34人         | ×           |
| 0                         | Address (Ma                                               | 支店 🐹                                     | 本社 *                             |          | 4人                         | 2人          | ×           |
| 0                         | - research                                                | 存所                                       | 事亦却曰果又                           |          |                            |             |             |
| 0                         | - seens                                                   |                                          | stod can Palancea                |          |                            |             |             |
| 0                         |                                                           | 電話番号                                     | 03-                              |          |                            |             |             |
| 0                         |                                                           |                                          |                                  |          | 1人                         | 2人          | ×           |
| 0                         |                                                           |                                          |                                  |          | 0人                         | 1,          | ×           |
|                           |                                                           |                                          | 追加をやめる 現場に適加                     |          | 0.4                        | 0.4         | ×           |
|                           |                                                           | 東京部港区                                    | 03-                              | 個人事業主 0人 | 0.                         | 0人          | ×           |
| độ<br>Ca<br>Roman Materia |                                                           |                                          |                                  |          |                            | 一覧にた        | い個人事業主を新規登録 |

#### 『Buildee』に未登録の会社の場合

新規登録画面が表示されます。

1. 不足情報を入力して、 [次へ] をクリックします。

| 株式会社ERC工… 《                                                | 協力会社を新規登録                                                      |                                                  |          |
|------------------------------------------------------------|----------------------------------------------------------------|--------------------------------------------------|----------|
| 見場情報                                                       | 登録をやめる 次へ                                                      |                                                  |          |
| ↓ 現璧一覧<br>目無二丁目ビル改築工事<br>書 現場体制 (施工体系図)                    | この会社はBuildeeを利用したことが<br>同じ名前の別会社を誤って登録しない<br>別の会社を登録する場合は再検索を行 | ない会社です。<br>はうに、会社名や住所などが正しいかご確認ください。<br>Foてください。 | 盛力会社を再検索 |
| 社情報                                                        | (11.9)                                                         | 法人                                               |          |
| A】会社情報                                                     | 会社名                                                            | 11 and - 11 allowed \$100                        |          |
| ▲ ユーザー一覧 点 作業現一覧                                           | 会社名(ふりがな) 🐼                                                    | And the Bridge of California                     | (        |
| 一                                                          | 法人格                                                            | 株式会社                                             |          |
| ▲ 代行先一覧                                                    | 法人番号                                                           | 10100000000000000000000000000000000000           |          |
| 🔓 代行登録中請                                                   | 住所                                                             | 東京都中央区                                           |          |
| ዿ 自社の代行元一覧                                                 | 建物名,部屋番号等                                                      | (例) 赤坂ビルディング                                     |          |
|                                                            | 電話番号 10月                                                       | 03 - 1234 - 5678                                 |          |
|                                                            | FAX番号                                                          | 03 - 1234 - 5678                                 |          |
| ▲ 通知一覧<br>② マニュアル・問い合わせ<br>S客相響号: 0020-4490<br>spankaeved. | etar                                                           | 294688                                           |          |

2. 現場代理人や作業時間帯を設定して、「登録して現場に追加」をクリックします。

| 株式合社ERC工… 《                                                                                     | 協力会社を新規登録                                                    |                                        |                                                                             | 間<br>し<br>る<br>× |
|-------------------------------------------------------------------------------------------------|--------------------------------------------------------------|----------------------------------------|-----------------------------------------------------------------------------|------------------|
| 現場情報                                                                                            | 2002008 XA                                                   |                                        |                                                                             | 必須項目の入力数 2/2     |
| <ul> <li>         ・1 現場一覧         ・目無二丁目ビル改築工事         ・当 現場休期(施工体系図)         ・     </li> </ul> | この会社はBuilderを利用したこと***<br>同じ名前の別会社を続って登録し<br>別の会社を登録する場合は再検索 |                                        | 力会社を新規整録して現場体制に追加                                                           |                  |
| 自社情報                                                                                            | 經別                                                           | この会社はBuildeeを利用したことがな                  | い会社です。                                                                      |                  |
| ▲] 会社情報                                                                                         | 金妆名                                                          | 壁線するとすべての元績設在が利用可<br>同じ名前の別会社を誤って登録しない | 和な協力管任となります。詳細はL <u>Buildee世用規制</u> 使ご参照ください。<br>ように、住所や電話番号などが正しいかご確認ください。 |                  |
| ユーザー一覧 主 作業員一覧                                                                                  | 会社名(3、5かな)                                                   | この会社を現場体制に追加する場合はい                     | 「下の項目を入力してください。                                                             |                  |
| 協力会社信報                                                                                          | 进入格                                                          | 现場代理人                                  |                                                                             |                  |
| A 代行先一覧                                                                                         | 法人番号                                                         | 作業時間等 認識                               | 🛃 基階 🛃 夜間                                                                   |                  |
| 🔓 त्तारक्षकत                                                                                    | 住所                                                           | 種別                                     | 法人                                                                          |                  |
| 🔩 自社の代行元一覧                                                                                      | 建物名,部屋香号等                                                    | 会社名、屋号、氏名                              | 1121-01000-001                                                              |                  |
|                                                                                                 | 電話番号 (33)                                                    | 会社名・屋号・氏名(ふりがな)                        | 80000-0-9-0-00-0                                                            |                  |
|                                                                                                 | Faying                                                       | 住所                                     | 東京都中央区                                                                      |                  |
|                                                                                                 |                                                              | 南廷番号                                   | 03-                                                                         |                  |
|                                                                                                 | sitor                                                        |                                        | BURNIDE BULTMALAS                                                           |                  |
| ▲ 通知一覧                                                                                          |                                                              |                                        |                                                                             |                  |
| <ul> <li>         でニュアル・問い合わせ         お客様毎日・0020-4490     </li> </ul>                           |                                                              |                                        |                                                                             |                  |
| Copyright © e-revene.com Inc All<br>Rights Reserved.                                            |                                                              | フスイル編択                                 |                                                                             |                  |

7 [管理者・職長を招待する]をクリックします。

# ポイント 🛕

協力会社の招待だけでは協力会社ユーザーは現場にアクセスできません。続けて、ユーザーの招待を行っ てください。ユーザーの招待はあとから行うことも可能です。

⇒ 下位協力会社ユーザーを現場に招待する (⇒ P. 53)

| 株式会社ERC工… 《                                                              | 現場体制 (施工体系図)         |         |                   |                        |        | - MCる×                                  |
|--------------------------------------------------------------------------|----------------------|---------|-------------------|------------------------|--------|-----------------------------------------|
| 現場情報                                                                     | 現場名:下目黒二丁目ビル改築       | 工事      |                   |                        |        |                                         |
| <b>油</b> 現場一覧                                                            | □ 杀给依赖前一扬道识 □ 元续早    | 總持一括選択  |                   |                        |        |                                         |
| 下日無二丁目ビル改築工事<br>■ 環境場体制(施工体系図)                                           |                      |         |                   |                        |        |                                         |
| 白針信胡                                                                     | 検索条件(検索結果1件) 😒       | 東京条件クリア |                   |                        | 1ページ目。 | / 全1ページ中 <sup>《</sup> 前のページへ   初のページへ 》 |
| AT AT A MAR                                                              | 1次                   | 1/2 200 | 0/0 3次            | 0/0 <b>4</b> 30        | 0.0 5% |                                         |
| ▲ ユーザー一覧                                                                 | 株式会社Buildee建設 東京支店   |         |                   |                        |        |                                         |
| <u>主</u> 作兼民一 <u>筑</u>                                                   | 株式会社ERC工務店           |         | _                 |                        |        |                                         |
| 協力会社情報                                                                   | (mm.) (mm.)          |         | 協力会社の追加           | 加完了                    |        |                                         |
| ♣ 代行先一覧                                                                  | 下位に協力会社を通知           |         | ☆現場は寺(ご治州) ★( た   |                        |        |                                         |
| 🔓 代行登録申請                                                                 | + 協力会社を追加            | >       | は(+工祭理会、振星の辺法を行って |                        |        |                                         |
| 🔒 自社の代行元一成                                                               | 協力会社の構築              |         | 加だけでは協力会社ユーザーは現場  | にアクセスできません。<br>ことも可能です |        |                                         |
|                                                                          | <u>▲</u> + 管理者・職長を招待 | >       |                   |                        |        |                                         |
|                                                                          | <u>▲</u> + 作業員を追加    | >       |                   | n - wate zinita s o    |        |                                         |
|                                                                          |                      |         |                   |                        |        |                                         |
|                                                                          |                      |         |                   |                        |        |                                         |
|                                                                          |                      |         |                   |                        |        |                                         |
|                                                                          |                      |         |                   |                        |        |                                         |
|                                                                          |                      |         |                   |                        |        |                                         |
| ▲ 通知一覧                                                                   |                      |         |                   |                        |        |                                         |
| Q マニュアル・問い合わせ                                                            |                      |         |                   |                        |        |                                         |
| お客様番号:0020-4490<br>Copyright © e-reverse.com Inc All<br>Rights Reserved. |                      |         |                   |                        |        |                                         |

#### (2) 検索結果に表示されない個人事業主を登録する

協力会社検索画面で検索結果に表示されない個人事業主を登録する操作を説明します。

#### ポイント 🛕

- 協力会社の新規登録は一次協力会社のみ可能です。
- 二次以降の協力会社は協力会社の新規登録ができないため、一次協力会社に登録を依頼してください。

#### 1 検索結果画面で[一覧にない個人事業主を新規登録]をクリックします。

| e             | 相相休朝 (第二件玄网)                                                                                                    |                                                                                                    |              |       |      |     |            | (OTALE)   | MICZY    |
|---------------|----------------------------------------------------------------------------------------------------|----------------------------------------------------------------------------------------------------|--------------|-------|------|-----|------------|-----------|----------|
|               |                                                                                                    | 現場体制に追加する協調                                                                                                    | カ会社を探す       |       |      |     |            |           |          |
|               |                                                                                                    |                                                                                                    |              |       |      |     |            |           | _        |
| 現場の           | *制に追加したい協力会社を検索し、一覧から選択してくださ                                                                                    | い。Buildeeを利用したことのない個人事業主を追加したい場合は、新規登録                                                                                                    | を行ってください。    |       |      |     |            |           |          |
| 检索条           |                                                                                                    |                                                                                                    |              |       |      |     |            |           | _        |
| ● 会社信         | 音報で検索する ○注人委員で検索する                                                                                              |                                                                                                    |              |       |      |     |            |           |          |
| E Contraction |                                                                                                    |                                                                                                    |              |       |      |     |            |           |          |
| 会社名,          | 屋号・氏名(かな検索可)                                                                                                    | 電話番号 03 - 1234 - 5678                                                                                                    |              |       |      |     |            |           |          |
| 会社積別          | すべて 👻 住所 都道府県 👻 市区町村                                                                                            | □ 代行先の会社のみを表示                                                                                                    |              |       |      |     |            |           |          |
| 14            | 検索 ※本社・本店の住所をご指定いただくことで検                                                                                        | 素速度が向上します。                                                                                                    |              |       |      |     |            |           |          |
|               |                                                                                                    |                                                                                                    |              |       | · -/ |     | ・利用したフレビネス | × 100.1   |          |
| lê.           | 社名・屋号・氏名                                                                                                    | 住所                                                                                                    | 电話番号         | 法人番号  | 管理者故 | 職長数 | 作業員数       | 利用炭精      | -        |
| 0             | and a                                                                                                    | ATTACKS TORAGE                                                                                                    | 10 Mar. 1986 | 個人事業主 | 4人   | 2人  | 1人         | •         |          |
| 0             | AND COLORADO COLORADO COLORADO COLORADO COLORADO COLORADO COLORADO COLORADO COLORADO COLORADO COLORADO COLORADO | #794890                                                                                                    |              | 個人事業主 | 1人   | 1人  | 2人         |           |          |
| 0             | #1588.0 - 105 - 37 + 1 10.                                                                                      | #780.808+12+8++1                                                                                                    |              | 10000 | 4人   | 1人  | 318人       | *         |          |
| 0             | Long .                                                                                                    | 10000-0010-001-0                                                                                                    |              |       | 0人   | 人0  | 0人         | ×         |          |
| 0             | Automotive Services                                                                                             | #7403#0108-10-18-18-10-10                                                                                                    | 11.000       | -     | 2人   | 1人  | 0人         | x         |          |
| 0             | Address (Ma                                                                                                    | ALCONO.                                                                                                    |              | 個人事業主 | 4人   | 4人  | 2人         | ×         |          |
| 0             |                                                                                                    | 100100                                                                                                    |              | 8     |      |     |            |           |          |
| 0             | 1.10010                                                                                                    | and the second second sec |              | ÷     |      |     |            |           |          |
| 0             |                                                                                                    | #1###11                                                                                                    | 10.000       | 5     |      |     |            |           |          |
| 0             | - 10000 B                                                                                                    | 184181                                                                                                    | 110.000      | 8     |      |     |            |           |          |
| 0             |                                                                                                    | #79()#()                                                                                                    |              | 個人事業主 | 2人   | 0人  | 1人         | x         | - 11     |
| 0             | 11100                                                                                                    | ATMONG A                                                                                                    |              | 個人事業主 | 1人   | 1人  | 0人         | ×         | - 11     |
| 0             | 100                                                                                                    | arraya)                                                                                                    |              | 個人事業主 | 0人   | 0人  | 人          | ×         |          |
|               |                                                                                                    | 80° x (380                                                                                                    | 5.070 D 200  |       |      |     | (          |           | 00402440 |
|               |                                                                                                    | NEBK SUBR                                                                                                    | 0/22/12/2804 |       |      |     | 「見に」       | 4~1歳人学支王を | NUMBER   |

# **2** 会社情報を入力して、 [次へ] をクリックします。

| 株式会社ERC工… 《                                                                | 個人事業主を新規登録                                                      |                              | ⑦ヘルプ     閉じる × |
|----------------------------------------------------------------------------|-----------------------------------------------------------------|------------------------------|----------------|
| 現場情報                                                                       | 登録をやめる 次へ                                                       |                              | 必須項目の入力数 1/7   |
| 前現場一覧<br>上目黒−丁目ビル改築工事                                                      | 個人事業主を新規登録します。 <mark>※法人の会社に</mark><br>Buildeeに登録するために、必要な情報を入力 | にこでは新規登録しないでください。<br>してください。 |                |
| ■信 現場体制 (施工体系図)                                                            | 種別                                                              | 個人事業主                        |                |
| 自社情報                                                                       | 一人親方 🐼 🛛                                                        | ○ 一人親方である ④ 一人親方ではない         |                |
| Al ユーザー一覧                                                                  | 氏名または雇号 🔯                                                       |                              |                |
| <u>主</u> 作業员一覧                                                             | 氏名または履号(ふりがな) 🔗                                                 |                              |                |
| 協力会社情報                                                                     | 郵便番号 🐹                                                          | 135 • 0061                   |                |
| ▲ 代行先一覧 ▲ 代行登録申請                                                           | 都道府風 🜌                                                          | 選択してください 👻                   |                |
|                                                                            | 市区町村 👀                                                          |                              |                |
|                                                                            | 丁目、香地                                                           | (例) 赤坂3丁目                    |                |
|                                                                            | 建物名,部屋垂号等                                                       | (例)赤斑ビルディング                  |                |
|                                                                            | 電話番号 🐹                                                          | 03 - 1234 - 5678             |                |
|                                                                            | FAX番号                                                           | 03 • [1234] • [5678]         |                |
|                                                                            |                                                                 |                              |                |
| ▲ 通知一覧                                                                     |                                                                 |                              |                |
| 役 ヘルプセンター お客様番号:0020-4490 Copyright @ 2023RVSTA, Inc. All Rights Reserved. |                                                                 |                              |                |

ポイント 🛕 🛛

# 3 入力内容と類似項目のある会社が下欄に表示されるので、目的の会社が表示され ていないか確認します。

類似している会社が表示されない場合は手順4に進んでください。

現在、『Buildee』に登録されている協力会社のうち類似する会社が表示されます。

| _ nato               | Name // 協力会社を新相容録                                                                                                    |                                                                                                    |               |         |            |       |        |            | MILZ X   |
|----------------------|----------------------------------------------------------------------------------------------------|----------------------------------------------------------------------------------------------------|---------------|---------|------------|-------|--------|------------|----------|
| IJ                   |                                                                                                    | 類                                                                                                    | 以している会社を確認    |         |            |       |        |            |          |
| 入力した<br>二重登録<br>リストの | こ内容と類似した協力会社が既にBuildeeに登録されて<br>泉を防止するため、以下のリストの中に登録しようと<br>D中に登録しようとしている協力会社があればその会                                                                                                    | ています。<br>している協力会社がないか確認してください。<br>社を選択してください。                                                                                                    |               |         |            |       |        |            |          |
| 登録しる                 | ようとしている 個人事業主情報                                                                                                    |                                                                                                    |               |         |            |       |        |            |          |
| 氏名                   | または屋号                                                                                                    | 氏名または屋号(ふりがな)                                                                                                    | 住所            |         | 電話番号       | FAX番号 |        |            |          |
|                      | 1.0                                                                                                    | 4.45.754.7                                                                                                    | 東京都板橋区        |         |            |       |        | 個人事業       | E情報を修正   |
| 入力内容                 | 客と類似したBuildeeに登録されている会社                                                                                                    |                                                                                                    |               | * よく利用す | 5 • 時々利用する | ▲利用し  | /たことがあ | る ×利       | 用したことがない |
|                      | 社名・屋号・氏名                                                                                                    | 住所                                                                                                    |               | 电話番号    | 去人番号       | 管理者数  | 職長数    | 作業員数       | 利用実績     |
| 0                    | 1 and to 10                                                                                                    | 0.000(0)                                                                                                    |               | 03-     | 国人事業主      | 1人    | 2人     | 1人         | ×        |
| 0                    | T00-0070                                                                                                    | #78/10/01/01/10/01/01/01                                                                                                    |               | 03-     |            | 人0    | 0人     | 人0         | ×        |
| 0                    | 1-0-000000000                                                                                                    | B100.1111                                                                                                    |               | 03-     | 国人事業主      | 1人    | 1人     | 人0         | ×        |
| 0                    | and and a second second s | And the second second sec |               | 03-     | 国人事業主      | 1人    | 1人     | 人0         | ×        |
| 0                    |                                                                                                    | arrange.                                                                                                    |               | 03-     | 国人事業主      | 0人    | 0人     | <u>۸</u> 0 | ×        |
|                      |                                                                                                    |                                                                                                    |               |         |            |       |        |            |          |
|                      |                                                                                                    |                                                                                                    |               |         |            |       |        |            |          |
|                      |                                                                                                    |                                                                                                    |               |         |            |       |        |            |          |
|                      |                                                                                                    |                                                                                                    |               |         |            |       |        |            |          |
|                      |                                                                                                    |                                                                                                    |               |         |            |       |        |            |          |
|                      |                                                                                                    |                                                                                                    |               |         |            |       |        |            |          |
|                      |                                                                                                    |                                                                                                    |               |         |            |       |        |            |          |
|                      |                                                                                                    |                                                                                                    |               |         |            |       |        |            |          |
|                      |                                                                                                    |                                                                                                    |               |         |            |       |        |            |          |
|                      |                                                                                                    |                                                                                                    |               |         |            |       |        |            |          |
|                      |                                                                                                    |                                                                                                    |               |         |            |       |        |            |          |
|                      |                                                                                                    |                                                                                                    |               |         |            |       |        |            |          |
| 6                    |                                                                                                    | 登録をやめる                                                                                                    | 新規に登録 リストから追加 |         |            |       |        |            |          |
| lights Reserved      | J.                                                                                                    |                                                                                                    |               |         |            |       |        |            |          |

#### - 覧に登録する会社が表示された場合

#### 1. 登録する会社を選択して、[リストから追加]をクリックします。

| an a De             | (1) 位十个计方部                                                              | 相影词                                                         |               |        |           |        |        |        | 間にス           |
|---------------------|-------------------------------------------------------------------------|-------------------------------------------------------------|---------------|--------|-----------|--------|--------|--------|---------------|
|                     |                                                                         | 類似し                                                         | ている会社を確認      |        |           |        |        |        |               |
| 入力し/<br>二重登<br>リストの | た内容と頻似した協力会社が既にBuildeeに<br>まを防止するため、以下のリストの中に登録<br>り中に登録しようとしている協力会社があき | 登録されています。<br>身しようとしている協力会社がないか確認してください。<br>ればその会社を選択してください。 |               |        |           |        |        |        |               |
| 登録しる                | <b>にうとしている個人事業主情報</b>                                                   |                                                             |               |        |           |        |        |        |               |
| 氏名                  | または屋号                                                                   | 氏名または屋号(ふりがな)                                               | 住所            |        | 電話番号      | FAX番   | 9      |        |               |
|                     | 18                                                                      | 414017811                                                   | 東京都极橋区        |        |           |        |        | 保人事業   | 注情報を修正        |
| 入力内容                | 等と類似したBuildeeに登録されている会社                                                 | t                                                           |               | ★ よく利用 | する ・時々利用す | 3 . 10 | したことが  | 55 × 1 | リ用したことがない     |
|                     | 社名・屋号・氏名                                                                | 住所                                                          |               | 電話番号   | 法人番号      | 管理者書   | 11 職長数 | 作業員書   | <b>秋 利用実績</b> |
| 0                   | 1000 percent                                                            | 1000.00                                                     |               | 03     | 個人事業主     | 1人     | 2人     | 1人     | ×             |
| 0                   | PEL:8175                                                                | #1814.000 (Sec. 20) #114                                    |               | 03     | -         | 山人     | 人の     | 口人     | ×             |
| 0                   | 1.000                                                                   | 818.111                                                     |               | 03     | 個人專業主     | 1人     | 1人     | 人      | ×             |
| 0                   | an and                                                                  | REPORTED AND TO ADDRESS OF                                  |               | 03     | 個人事業主     | 1人     | 1人     | 人      | ×             |
| ۲                   | 111200-0                                                                | RTURN)                                                      |               | 03     | 個人事業主     | 人の     | 人の     | 0人     | ×             |
| ۲                   | 110418                                                                  | RT000G                                                      |               | 03     | 個人事業主     | 0Å     | 07     | 0人     | ×             |
|                     |                                                                         |                                                             |               |        |           |        |        |        |               |
|                     |                                                                         |                                                             |               |        |           |        |        |        |               |
|                     |                                                                         |                                                             |               |        |           |        |        |        |               |
|                     |                                                                         |                                                             |               |        |           |        |        |        |               |
|                     |                                                                         |                                                             |               |        |           |        |        |        |               |
|                     |                                                                         |                                                             |               |        |           |        |        |        |               |
|                     |                                                                         |                                                             |               |        |           |        |        |        |               |
|                     |                                                                         |                                                             |               |        |           |        |        |        |               |
|                     |                                                                         | 登録をためる                                                      | 新規に登録 リストから適加 |        |           |        |        |        |               |
| 1000000             |                                                                         |                                                             |               |        |           |        |        |        |               |

#### 一覧に登録する会社が表示されない場合

1. [新規に登録] をクリックします。

|                                                                  |                                                                         | 類似している会社を確認 |                    |                      |         |        |        |        |
|------------------------------------------------------------------|-------------------------------------------------------------------------|-------------|--------------------|----------------------|---------|--------|--------|--------|
| カした内容と類似した協力会社が既にBi<br>重登録を防止するため、以下のリストの<br>リストの中に登録しようとしている協力会 | ildeeに登録されています。<br>中に登録しようとしている協力会社がないか確認してください。<br>社があればその会社を選択してください。 |             |                    |                      |         |        |        |        |
| 課しようとしている個人事業主情報                                                 |                                                                         |             |                    |                      |         |        |        |        |
| 氏名または履号                                                          | 氏名または屋号(ふりがな)                                                           | 住所          |                    | 電話番号                 | FAX     | 号      |        |        |
| 11108                                                            | 4141127847                                                              | 東京都板橋区      |                    |                      |         |        | 保人事業   | 主情報を修正 |
| カ内容と類似したBuildeeに登録されて<br>社会。同日、正会                                | いる会社                                                                    |             | * よく利用<br>(1971)日日 | 178 • 時々利用<br>は1. 明白 | 13 × 10 | 周したことが | 55 × 5 | 明したこと  |
| 0                                                                | <u>un</u>                                                               |             | 03-                | 個人事業主                | 1人      | 2人     | 1人     | ×      |
| 0 700 80 70                                                      | REPORT OF A DECK                                                        |             | 03-                |                      | 0人      | 0人     | 0人     | ×      |
| 0                                                                | B100.000                                                                |             | 03-                | 個人事業主                | 1人      | 1人     | ٨٥     | ×      |
| 0                                                                | \$15000 BR-11-80-1                                                      |             | 03-                | 個人事業主                | 1人      | 1人     | 0人     | ×      |
| 0                                                                | array and a                                                             |             | 03-                | 伝人事業主                | 0.4     | 0.4    | 0.4    | ×      |
|                                                                  |                                                                         |             |                    |                      |         |        |        |        |
|                                                                  |                                                                         |             |                    |                      |         |        |        |        |
|                                                                  |                                                                         |             |                    |                      |         |        |        |        |
|                                                                  |                                                                         |             |                    |                      |         |        |        |        |
|                                                                  |                                                                         |             |                    |                      |         |        |        |        |
|                                                                  |                                                                         |             |                    |                      |         |        |        |        |
|                                                                  |                                                                         |             |                    |                      |         |        |        |        |

4 現場代理人や作業時間帯などを設定して、「登録して現場に追加」をクリックしま す。

| わした内容と頻似した協力会社が際にBuildeeに登録されています。<br>査録基金防止するため、以下のリストの中に登録しようとしてい<br>ストの中に登録しようとしている協力会社があればその会社を選げ<br>個したわしている母し妻主た知 | 協                                                              | 力会社を新規登録して現場体制に追加                                                                       |                            |       |        |       |        |
|----------------------------------------------------------------------------------------------------|----------------------------------------------------------------|-----------------------------------------------------------------------------------------|----------------------------|-------|--------|-------|--------|
| (1000)2000000000000000000000000000000000                                                                                |                                                                |                                                                                         | <b>田林香号</b>                | FAXSE | ł      |       |        |
| аналаан (така)<br>А                                                                                                    | この会社はBuildeeを利用したことが<br>登録するとすべての元請会社が利用可<br>同じ名前の別会社を誤って登録しない | よい会社です。<br>能な協力会社となります。詳細は[ <u>Buildee利用規約</u> ]をご参照ください。<br>ように、住所や電話番号などが正しいかご確認ください。 | 03-                        |       |        | 個人事業  | 主情報を修正 |
| カ内容と類似したBuildeeに登録されている会社                                                                                               | この会社を現場体制に追加する場合は、                                             | 以下の項目を入力してください。                                                                         | <ul> <li>時々利用する</li> </ul> | ▲ 利用  | したことがき | 55 ×1 | 明したことが |
| 社名・屋号・氏名                                                                                                    | ID+D/+IR                                                       |                                                                                         | 法人番号                       | 管理者数  | 職長数    | 作業員會  | < 利用実統 |
| 0                                                                                                    | 329月19日へ                                                       |                                                                                         | 個人學業王                      | 1.    | 2人     | 1.    | Č      |
| 0                                                                                                    | 作業時間帯 🜌                                                        | ✓ 臺閣 ✓ 夜間                                                                               | 探人東美士                      | 14    | 14     | 04    | Û      |
| 0                                                                                                    | 種別                                                             | 個人事業主                                                                                   | 個人事業主                      | 11    | 1.     | 0.    | x      |
| 0                                                                                                    | 会社名・屋号・氏名                                                      | 1.108                                                                                   | 個人事業主                      | 以     | 0人     | 0人    | ×      |
|                                                                                                    | 会社名・屋号・氏名(ふりがな)                                                | 4.411(784)                                                                              |                            |       |        |       |        |
|                                                                                                    | 住所                                                             | 東京郵板橋区                                                                                  |                            |       |        |       |        |
|                                                                                                    | 電話番号                                                           | 03-                                                                                     |                            |       |        |       |        |
|                                                                                                    |                                                                |                                                                                         |                            |       |        |       |        |
|                                                                                                    |                                                                |                                                                                         |                            |       |        |       |        |
|                                                                                                    |                                                                | 登録債報を修正 登録して現場に追加                                                                       |                            |       |        |       |        |
|                                                                                                    |                                                                |                                                                                         |                            |       |        |       |        |

5 [管理者・職長を招待する]をクリックします。

# ポイント 🛕

協力会社の招待だけでは協力会社ユーザーは現場にアクセスできません。続けて、ユーザーの招待を行っ てください。ユーザーの招待はあとから行うことも可能です。

⇒ 下位協力会社ユーザーを現場に招待する (⇒ P. 53)

|                                                       | 現場体制 (施工体系図)          |         |                                                           |                     |        | MCS ×                      |
|-------------------------------------------------------|-----------------------|---------|-----------------------------------------------------------|---------------------|--------|----------------------------|
| 現場情報                                                  | 現場名:下目黒二丁目ビル改築        | 工事      |                                                           |                     |        |                            |
| <b>11 現場一覧</b>                                        | □ 承结依照前一抵温识 □ 元选举     | 認得一括選択  |                                                           |                     |        |                            |
| 下目無二丁目ビル改築工事<br>■信 現場体制(施工体系図)                        |                       |         |                                                           |                     |        |                            |
| 白社信報                                                  | 検索条件(検索結果1件) 😸        | 東京東在クリア |                                                           |                     | 1ページ目/ | 114-54 ( RDA-54   RDA-54 ) |
| AT CONTRACTOR                                         | 1次                    | 4/2 200 | 0/0 3次                                                    | are 438             | 0/0 5次 | 3/0                        |
| Al ユーザーー覧                                             | 株式会社Buildee建設 東京支店    |         |                                                           |                     |        |                            |
|                                                       | 株式会社ERC工務店            |         |                                                           |                     |        |                            |
| 協力会社情報                                                | (176-2 (86-2) (188-2) |         | 協力会社の追                                                    | 加完了                 |        |                            |
|                                                       | 下位に協力会社を通知            |         | *19:19:40:40(1)(2)(1)(1)(1)(1)(1)(1)(1)(1)(1)(1)(1)(1)(1) |                     |        |                            |
| 🔓 代行登録申請                                              | □ + 協力会社を追加           | >       | その場所可に並加りより、<br>続けて管理者・振奏の収益を行う                           | *<br>* ください。協力会社の迫  |        |                            |
| 🔒 自社の代行元一成                                            | 協力会社の構築               |         | 加だけでは協力会社ユーザーは現場                                          | にアクセスできません。         |        |                            |
|                                                       | <u>。</u> + 管理者・職長を招待  | >       | Build Randon Street                                       | 志, 読品を招待する          |        |                            |
|                                                       | ▲+ 作業員を追加             | >       | NORMARITOR N                                              | a . wax chaid 3 . P |        |                            |
|                                                       |                       |         |                                                           |                     |        |                            |
|                                                       |                       |         |                                                           |                     |        |                            |
|                                                       |                       |         |                                                           |                     |        |                            |
|                                                       |                       |         |                                                           |                     |        |                            |
|                                                       |                       |         |                                                           |                     |        |                            |
| A 3817-10                                             |                       |         |                                                           |                     |        |                            |
|                                                       |                       |         |                                                           |                     |        |                            |
| ● マニュアル・問い合わせ<br>セタサモニ + 0020 - 4400                  |                       |         |                                                           |                     |        |                            |
| Copyright © e-reverse.com Inc All<br>Rights Reserved. |                       |         |                                                           |                     |        |                            |

# 3.2.2 下位協力会社を現場から削除する

現場に招待する協力会社を間違えてしまった場合に下位協力会社を現場から削除する操作を説明します。

# ポイント 🛕

元請の承認前であれば、協力会社管理者でも紐づけの解除ができます。承認済みの場合は、元請ユーザーに削除を依頼してください。

 共通マスタメニューの[現場体制(施工体系図)]をクリックして、現場から削除 する下位協力会社の[編集メニューを開く]をクリックします。

| 株式会社ERC工… 《                                                                                 | 現場体制 (施工体系図)                                                                                               |                 |        | ③ へルプ     「閉じる ×     」              |
|---------------------------------------------------------------------------------------------|----------------------------------------------------------------------------------------------------|-----------------|--------|-------------------------------------|
| 現場情報<br>前現3-覧<br>上目黒-丁目ビル改革工事<br>・遭現344利(施工4系回)                                             | 現場名:上 <b>日黒一丁目ビル改築工事</b><br>□ 未認意時約一括選択 □ 元請未認時一括選択<br>(重択した会社の未認を解し、重択した会社の未認を知知り来し)                      |                 |        | 20%##0#\\7                          |
| 自社情報<br>利 会社情報                                                                              | 元請会社による現場体制の承認が必要な会社があります。承認されていない会社のユーザーは現場にアクセスできませ<br>承認信頼前:実認信頼を行ってください。<br>元請承認治:元請会社による承認操作をお待ちください。 | έん,             |        |                                     |
| ▲ ユーザー一覧 ≜ 作業員一覧                                                                            | 表示2件 <u>金件クリア</u><br>協力会社後期 協力会社を選択 ~                                                                      |                 | 1ページ   | <b> / 金1ページ中〈</b> 前のページへ   次のページへ 〉 |
| 協力会社情報                                                                                      | #20込み条件 ⊗<br>  3次                                                                                          | 0/0 4次          | 0/0 5次 | avo                                 |
| 晶(行空算中間<br>晶)自社の代行元一覧                                                                       | 株式会社ERUIRGe機能 東京支右<br>株式会社ERUIRG<br>構成会社ERUIRG<br>(同杯1)(版本1)(作業12)                                         |                 |        |                                     |
|                                                                                             | 1ページ目 / 金1ページ中く 前の/                                                                                        | <−ジヘ   次の<−ジヘ > |        |                                     |
| ▲ 送知一覧<br>② ヘルプセンター<br>お客様置; 1020-4190<br>Copyrigt © 2023WSTA, Inc. All<br>Rights Reserved. |                                                                                                    |                 |        |                                     |

# 2 [現場から削除]をクリックします。

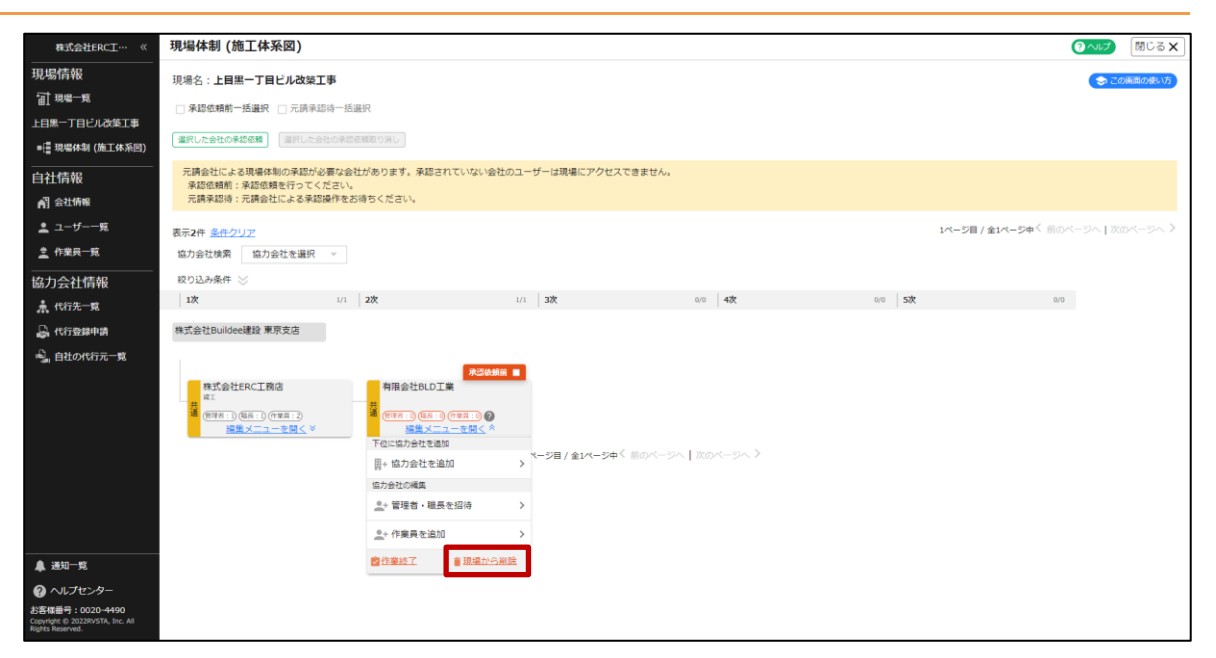

# こんなときは? 🖍

[現場から削除] が表示されない

すでに元請に承認されている協力会社は削除することができません。元請に削除操作を依頼してください。

# 3 [削除する] をクリックします。

| 株式会社ERC工… 《                                                                                    | 現場体制 (施工体系図)                                                                                                    | <b>(2本)</b> 開いる×                |
|------------------------------------------------------------------------------------------------|----------------------------------------------------------------------------------------------------|---------------------------------|
| 現場情報<br>前現場一覧<br>上日馬一丁目ビル改革工事<br>■::::::現場体制(施工体系回)                                            | 現場名: <b>上目第一丁目ビル改算工事</b><br>- 予約64時時一括重発 - 二元時未知時一括重発<br>(重形した会社の未認な期) (現所に生ませられる自然的でみし)                                                               | (€) 20%8598/07)                 |
| 自社情報<br>耐 会社情報<br>ま ユーザーー覧<br>ま 作業長一覧                                                          | 天尊会社による現象を知める知が必要な会社があります。辛助されていない合社のユーザーは現象にアクセスできません。<br>実証を接触、実施を接合でってください。<br>天義を知道・天静を社によるを承認時やたが合ください。<br>表示を作 <u>品やクリア</u><br>取力会社を展展 類力会社を展展 = | 14-58/\$14-5*( 804-5×)\$054-5×) |
| 協力会社情報<br>素代码完成<br>品代码建中销<br>品。自社の代码元一覧                                                        | xx xx xx xx xx xx xx xx xx xx xx xx                                                                                                    | na <u>92</u> 00<br>,            |
| ▲ 道知一覧<br>● ヘレプセンター<br>お客報告号: 0020-4490<br>Copyrige © 2020/V/STA, Inc. All<br>Bights Reserved. | Caricz Caricanic                                                                                                    |                                 |

# 3.2.3 下位協力会社ユーザーを現場に招待する

下位の協力会社の管理者と職長ユーザーを現場に招待する操作を説明します。

ユーザーの招待がされていない協力会社には、 2マークが表示されますのでユーザーの招待を行って ください。

自社情報を管理できる管理者ユーザーがいないため代行登録しているなどユーザー招待が不要な場合 は、②マークが消えなくても問題ありません。

#### ポイント 🛕

現場ごとに一次協力会社が二次協力会社を登録し、二次協力会社が三次協力会社を登録するとスムーズに運用できます。

下位協力会社が自社情報の管理ができない場合は、上位協力会社が代わりに操作することができます。

各ユーザーができることは以下のとおりです。

# 協力会社管理者

| サービス            | できること                                                 |
|-----------------|-------------------------------------------------------|
|                 | ● 招待された現場へのアクセス                                       |
| 『Buildee』共通     | ● 自社の情報の管理(会社情報やユーザー、作業員情報の登録)                        |
|                 | ● 招待された現場の施工体系図の登録                                    |
|                 | ● 各種予定の登録                                             |
| 『Buildee 調整会議』  | ● 現場配置図の作成                                            |
|                 | ● 巡回記録の作成                                             |
|                 | ● 帳票の出力                                               |
| 『Buildee 入退提管理』 | ● 入退場実績の登録・確認・編集                                      |
|                 | ● 作業員の顔写真の登録                                          |
|                 | ● 労務安全書類を作成、確認、承認(労務安全書類の作成、提出は、自社担当分のファ              |
| 『Buildee 労務安全』  | イルのみ可能)                                               |
|                 | <ul> <li>● 配下の協力会社から提出された労務安全書類の閲覧、差し戻し、督促</li> </ul> |
|                 | ● 配下の協力会社の組織情報、工事・契約情報の閲覧、編集(一部の情報を除く)                |

# ポイント 🛕

『Buildee 入退場管理』 『Buildee 労務安全』を利用する現場では必ず 1 人は現場への招待が必要です。

# 職長

| サービス                   | できること                          |
|------------------------|--------------------------------|
| 『Buildee』共通            | ● 招待された現場へのアクセス                |
|                        | ● 各種予定の登録                      |
| 『Buildoo <b>掴敕</b> 仝議』 | ● 現場配置図の作成                     |
| Dundee 詞正云哦』           | ● 巡回記録の作成                      |
|                        | ● 帳票の出力                        |
| 『Buildeo 入退提管理』        | <ul> <li>● 入退場実績の確認</li> </ul> |
| I Dulldee 八区物目注』       | ● 作業員の顔写真の登録                   |
| 『Buildee 労務安全』         | ● 作業員の送り出し教育の実施日登録             |

# 作業員

| サービス            | できること                          |
|-----------------|--------------------------------|
| 『Buildee 調整会議』  | 作業員情報は利用しません。                  |
| 『Buildee 入退場管理』 | 入退場実績(就業履歴)の登録に利用します。          |
| 『Buildee 労務安全』  | 「作業員名簿」などの労務安全書類に作業員情報が出力されます。 |

# ポイント 🛕

作業員は『Buildee』のユーザーではありません。登録した作業員情報を用いて『Buildee』へのログインや操作は 行いません。

作業員の現場追加については⇒ 下位協力会社作業員を現場に追加する (⇒ P. 62) を参照してください。

1 [(協力会社)の確認・編集]画面を開きます。

#### 協力会社の招待から続けて操作する場合

1. 協力会社の招待後に [管理者・職長を招待する] をクリックします。

| 株式会社ERC工…  《                                                                            | 現場体制 (施工体系図)                                                                                                    |                                            |                                                                                               |               | <ul><li>(2)いば</li><li>(別じる×)</li></ul>  |
|-----------------------------------------------------------------------------------------|----------------------------------------------------------------------------------------------------|--------------------------------------------|-----------------------------------------------------------------------------------------------|---------------|-----------------------------------------|
| 現場情報<br>計現場一覧<br>上日県一丁目じん改革工事                                                           | 現場名:上目無一丁目ビル改築工事<br>- 朱郎依明的一成品訳 - 元請承認時一成品訳<br>(国FUEsates#ERMER) (国FUEsates#ERMEROAU)                                                                                                    |                                            |                                                                                               |               |                                         |
| <ul> <li>■ 20 min 80 (0E110米区)</li> <li>自社情報</li> <li>副 会社情報</li> <li>ユーザーー宛</li> </ul> | 表示1件 <u>条件クリア</u><br>協力会社検索 協力会社を選択 *<br>収入込み条件 ジ<br>1.26                                                                                                    | oo 1 <b>3</b> 9*                           | 00 427                                                                                        | 1/(-5)        | / ★1ページ中 <sup>く</sup> 前のページへ   次のページへ ≯ |
| ★ 作業具一覧<br>協力会社情報<br>素 代行先一覧<br>何行息最申請<br>員 但社の代行元一覧                                    | 1.取         1.0         2.0           株式会社ENUISAG建築 東京支払         株式会社ENUISAG建築 東京支払         第.5           株式会社ENUISAG建築 東京支払         第.5         第.5           株式会社ENUISAG建築 自動などのなどのなどのなどのなどのなどのなどのなどのなどのなどのなどのなどのなどのな | 9 本の日本の日本の日本の日本の日本の日本の日本の日本の日本の日本の日本の日本の日本 | au 400<br><b>100</b><br>40.80 した。<br>くください、協力会社の油<br>MC27012 ません。<br>こことを明報です。<br>18 - 日本主印する | aa <b>5</b> X | 90                                      |

[現場体制(施工体系図)]から招待する場合

1. 共通マスタメニューの [現場体制(施工体系図)]をクリックして、ユーザーを招待す る協力会社の [編集メニューを開く]をクリックします。

| #####CD/T //   |                                                                                                    |
|----------------|----------------------------------------------------------------------------------------------------|
|                |                                                                                                    |
| 現場情報           | 現場名:上目照一丁目ビル改築工事 合う このああの使いび                                                                                                    |
| 前期唯一説          | □ 异碳化填的 - 括選択 □ 元抗异却均一括選択                                                                                                    |
| 上目無一丁目ビル改築工事   |                                                                                                    |
| ■ 現場体制 (施工体系図) | (国内にた会社の年間の時間) 国内にた会社の年間の時間の日に                                                                                                    |
| 自社情報           | 元時会社による現場体制の達成が必要な会社があります。単語されていない会社のユーザーは現場にアクセスできません。                                                                                                    |
| ▲] 会社情報        | ルロが時期、ルルロ時代は100人にたち、<br>天講業員時:天講会社による英雄選邦をお待ちください。                                                                                                    |
| 👱 ユーザー一覧       | -<br>第三24 8年7月17日 14-52月 / 金1/4-52年 (前のページへ) 次のページへ )                                                                                                    |
| <b>主 作業員一覧</b> |                                                                                                    |
|                |                                                                                                    |
| 協刀会往情報         | ac Jaan went ⊘<br>  199 - 10   209 - 10   309 - aa   409 - aa   509 - aa                                                                                                    |
| ▲ 代行先一覧        | The second second                                                                                                    |
| 🔓 代行登録申請       | 株式会社Buildee連股 果示支出                                                                                                    |
| 🔩 自社の代行元一覧     |                                                                                                    |
|                | HSA21RCIRG     HWA21RLDIR       Image: State State Sta |
|                | 1ページ目 / 金1ページへ   次のページへ   次のページへ >                                                                                                    |

#### 2. [管理者・職長を招待]をクリックします。

| 株式会社ERC工… 《                                      | 現場体制 (施工体系図)                                                           |                                                                                                    |                   |                  |        | ③ヘルプ 閉じる ×               |
|--------------------------------------------------|------------------------------------------------------------------------|----------------------------------------------------------------------------------------------------|-------------------|------------------|--------|--------------------------|
| 現場情報<br>1] 現場一覧<br>上目黒一丁目ビル改築工事<br>■達現場体制(施工体系図) | 現場名:上目黒一丁目ビル改築工「<br>一条結位統約一括選択 一元県永総<br>「選択した会社の手が感然」<br>「選択した会社の手が感然」 | <b>年</b><br>市一括選択<br>の単語の知知り再し                                                                                                    |                   |                  |        | この法則の良い方                 |
|                                                  | 元勝会社による現場体制の承認が必<br>承認依頼新:承認依頼を行ってくた<br>元請承認待:元請会社による承認損               | 見な会社があります。承認されてい<br>さい。<br>作をお待ちください。                                                                                                    | いない会社のユーザーは現場にアクセ | スできません。          |        |                          |
| ▲ ユーザー一覧 ▲ 作業県一覧                                 | 表示2件 <u>条件クリア</u><br>協力会社検索 協力会社を選択                                    | v                                                                                                    |                   |                  | 1ページ目  | 1/±1×−5+< #0×−5×120×−5×> |
| 協力会社情報<br>素代示先─覧                                 | 取り込み条件 🚫<br>1次                                                         | 1/1 2次                                                                                                    | 1/2 <b>3</b> 8    | 0/0 4次           | 0/0 SR | 0/0                      |
|                                                  | 株式会社Buildee建設東京支店                                                      |                                                                                                    |                   |                  |        |                          |
| -2 Haonan-K                                      | 株式会社ERCI開き<br>#1<br>#1<br>#第一〇年三〇<br>編集メニューを開く #                       | 有限会社BLD工業     「「「「「「」」」」     「「「」」」     「「「」」」     「「」」」     「「」」」     「」「」」」     「」」     「」」     「」」     「」」     「」     「」     「」     「」     「」     「」     「」     「」     「」     「」     「」     「」     「」     「」     「」     「」     「」     「」     「」     「」     「」     「」     「」     「」     「」     「」     「」     「」     「     「」     「     「」     「     「     「     「     「     「     「     「     「     「     「     「     「     「     「     「     「     「     「     「     「     「     「     「     「     「     「     「     「     「     「     「     「     「     「     「     「     「     「     「     「     「     「     「     「     「     「     「     「     「     「     「     「     「     「     「     「     「     「     「     「     「     「     「     「     「     「     「     「     「     「     「     「     「     「     「     「     「     「     「     「     「     「     「     「     「     「     「     「     「     「     「     「     「     「     「     「     「     「     「     「     「     「     「     「     「     「     「     「     「     「     「     「     」     「     「     「     「     「     「     「     「     「     「     「     「     「     」     「     」     「     」     「     」     「     」     「     」     「     」     「     」     「     」     「     」     「     」     「     」     「     」     「     」     「     」     」     「     」     」     「     」     」     」     」     」     」     」     」     」     」     」     」     」     」     」     」     」     」     」     」     」     」     」     」     」     」     」     」     」     」     」     」     」     」     」     」     」     」     」     」     」     」     」     」     」     」     」     」     」     」     」     」     」     」     」     」     」     」     」     」     」     」     」     」     」     」     」     」     」     」     」     」     」     」     」     」     」     」     」     」     」     」     」     」     」     」     」     」     」     」     」     」     」     」     」     」     」     」     」     」     」     」     」     」     」     」     」     」     」     」     」     」     」     」     」     」     」     」     」     」     」     」     」 |                   | < #mr-5~1#mr-5~> |        |                          |
| ▲ 通知一覧                                           |                                                                        | ▲····································                                                                                                    |                   |                  |        |                          |

# 2 [ユーザーを現場に招待]をクリックします。

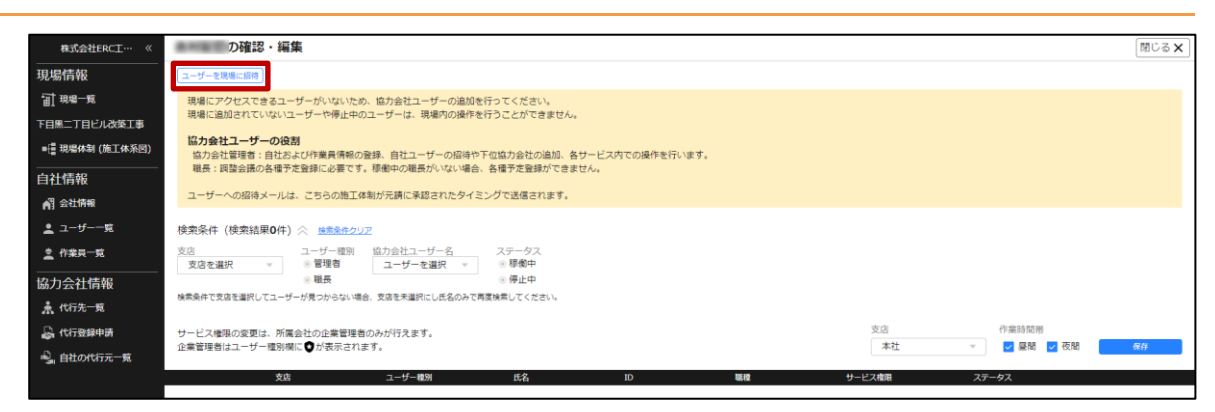

#### 招待するユーザーが検索結果に表示された場合

こんなときは? 🕅

1. ユーザーを選択して、青い [▶] ボタンをクリックします。

| 株式会社ERC工… 《    | 有限会社BLD工業の確認・編集                                                                    | 0 ~1J        | 閉じる <b>X</b>     |
|----------------|------------------------------------------------------------------------------------|--------------|------------------|
| 現場情報           | <u>ユーザーを現象に解除</u>                                                                  |              |                  |
| □ 現場一覧         | 現場にアクセスできるユーザーがいないため、協力会社ユーザーの追加を行ってください。                                          |              |                  |
| 上目黒一丁目ビル改築工事   | 「現場に追加されていないユーザーや作業終了のユーザーは、現場内の操作を行うことかできません。                                     |              |                  |
| ■ 提唱体制 (施工体系回) | 協力会社ユーザーを検索して適加                                                                    |              |                  |
| 自社情報           | 有限会社BLD工業のユーザー 現場に追加するユーザー                                                         |              |                  |
| ▲] 会社情報        | 支店で検索 支店を選択 ▼ 氏名で検索 ユーザー名 支店で検索 支店を選択 ▼ 氏名で検索 ユーザー名                                |              | _                |
| 🚊 ユーザー一覧       | 支店 ユーザー機術 氏名 10 機構 支店 職種 氏名 10 機構                                                  |              |                  |
| <u>堂</u> 作業员一覧 | ■ 非社 協力会社業現象 田中 大部 kanri_bid001@example.c- ●●● ^                                   |              |                  |
| 協力会社情報         | ■ 年社 職員 在勝大郎 Shoku001bid ●●●                                                       |              |                  |
| ★ 代行先一覧        |                                                                                    |              |                  |
| 🔓 代行登録中請       |                                                                                    |              |                  |
| 💫 自社の代行元一覧     |                                                                                    | 業時間帯<br>2 展開 | <i><b>保</b>存</i> |
|                |                                                                                    |              |                  |
|                |                                                                                    |              |                  |
|                |                                                                                    |              |                  |
|                |                                                                                    |              |                  |
|                | ※検索条件で支店を選択してユーザーが見つからない場合、支店を未選択にした名のみで再開検索してくださ ●●●賞整会議・入通時管理利用可 ●方限安会利用可 ●企業管理者 |              |                  |
|                |                                                                                    |              |                  |
|                | 戻る 送加 一覧にないユーザーを新規の成                                                               |              |                  |
| 🌲 通知一覧         |                                                                                    |              |                  |

2. 職長を招待する場合は、 [職種]を選択して、 [追加]をクリックします。

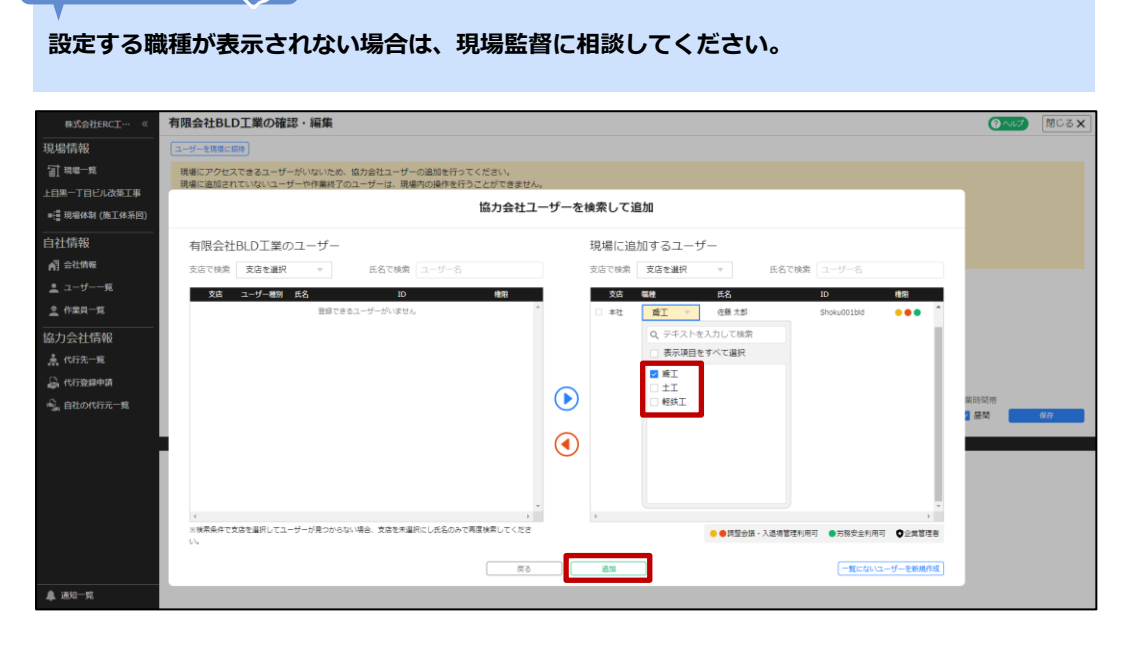

#### 招待するユーザーが検索結果に表示されない場合

#### 注意

ユーザーの招待を行う会社に企業管理者が登録されている場合、ユーザー登録時のサービス利用権限は「調 整会議・入退場管理」だけ利用可能状態になります。『Buildee 労務安全』をご利用いただく場合には、企 業管理者によるサービス利用権限の設定変更が必要です。

■【Buildee】協力会社管理者向け利用準備マニュアル(マスタ登録編)「自社ユーザーの利用サービスを 設定する」を参照してください。

#### ポイント 🛕

二次以降の協力会社は下位協力会社ユーザーの新規登録ができません。ユーザーの新規登録が必要な場合 は、一次協力会社に依頼してください。

1. [一覧にないユーザーを新規作成]をクリックします。

| 株式会社ERC工… 《                          | の確認・編集                                                                                                    | 閉じる × |
|--------------------------------------|----------------------------------------------------------------------------------------------------|-------|
| 現場情報                                 | [ユーザーを発現に応移]                                                                                                    |       |
| 11現場―覧                               | 現場にアクセスできるユーザーがいないため、協力会社ユーザーの追加を行ってください。<br>現場に追加されていないユーザーや得止中のユーザーは、現場内の操作を行うことができません。                                                                                                    |       |
| ▶日無—」日已ル改乗工事<br>■信 現場体制 (施工体系図)      | 協力会社ユーザーを検索して追加                                                                                                    |       |
| 自社情報                                 | のユーザー 現場に追加するユーザー                                                                                                    |       |
| ▲ ユーザーー宛                             | ・     ・     ・     ・     ・     ・     ・     ・     ・     ・     ・     ・     ・     ・     ・     ・     ・     ・     ・     ・     ・     ・     ・     ・     ・     ・     ・     ・     ・     ・     ・     ・     ・     ・     ・     ・     ・     ・     ・     ・     ・     ・     ・     ・     ・     ・     ・     ・     ・     ・     ・     ・     ・     ・     ・     ・     ・     ・     ・     ・     ・     ・     ・     ・     ・     ・     ・     ・     ・     ・     ・     ・     ・     ・     ・     ・     ・     ・     ・     ・     ・     ・     ・     ・     ・     ・     ・     ・     ・     ・     ・     ・     ・     ・     ・     ・     ・     ・     ・     ・     ・     ・     ・     ・     ・     ・     ・     ・     ・     ・     ・     ・     ・     ・     ・     ・     ・     ・     ・     ・     ・     ・     ・     ・     ・     ・     ・     ・     ・     ・     ・      ・     ・      ・ <th></th> |       |
|                                      | □ #1:         \$\$\phi\$\$\$\$\$\$\$\$\$\$\$\$\$\$\$\$\$\$\$\$\$\$\$\$\$\$\$\$\$\$\$\$\$\$                                                                                                    |       |
| ▲ 代行先一覧                              |                                                                                                    |       |
| 高いているのの中心が<br>高いているのの中心が<br>自社の代行元一覧 | $\odot$                                                                                                    | 夜間 保存 |
|                                      | $\odot$                                                                                                    |       |
|                                      |                                                                                                    |       |
|                                      | ・<br>* * * * * * * * * * * * * * * * * * *                                                                                                     |       |
|                                      | 第5         第1                                                                                                    |       |
| ▲ 通知一覧                               |                                                                                                    |       |

2. 招待会社の情報を確認し、 [この会社に新規登録] をクリックします。

| 株式会社ERC工… 《                                                                                            | の確認・編集                                                                                                    | 開じる × |
|----------------------------------------------------------------------------------------------------|----------------------------------------------------------------------------------------------------|-------|
| 現場情報                                                                                                   |                                                                                                    |       |
| <ul> <li>ゴ 現場一覧</li> <li>下日果二丁日ビル改歩工事</li> <li>・書 現場休泉(施工体系四)</li> <li>自社情報</li> <li>剤 会社情報</li> </ul> | 機能にアクセスできるユーザーがいないため、協力会社ユーザーの回信を行ってください、<br>環境に直接されていないユーザーや事主中のユーザーは、環境内の操作を行うことができません。<br>協力会社ユーザーのの政部<br>協力会社型理者:自己がよび作業員業用の操作、自社ユーザーの原時で下位協力会社の追加、会サービス内ての操作を行います。<br>職長:現金会議の各種学校主題論に必要です。様義中の総異点がいない場合、各種学校主要ができません。<br>ユーザーへの組得メールは、ごちらの施工体制が失調に実施されたタイミングで送信されます。 |       |
| ▲ ユーザー東<br>▲ ユーザー東<br>▲ 印度-東<br>協力会社情報<br>▲ 代行え-東<br>緑 代行意趣申請<br>≪ 自社の代行元-東                            | (株式払用(株式払用)の()、 またはロン()<br>文を注意()、 ()、 ()、 ()、 ()、 ()、 ()、 ()、 ()、 ()、                                                                                                    | 90    |

表示されている会社情報が誤っていた場合は、ユーザー招待を中止してください。現 場体制(施工体系図)画面に戻り、正しい招待会社を選択してユーザー招待を行って ください。

3. 協力会社管理者を招待する場合は[管理者招待]、職長を新規作成する場合は[職長 新規登録]をクリックします。

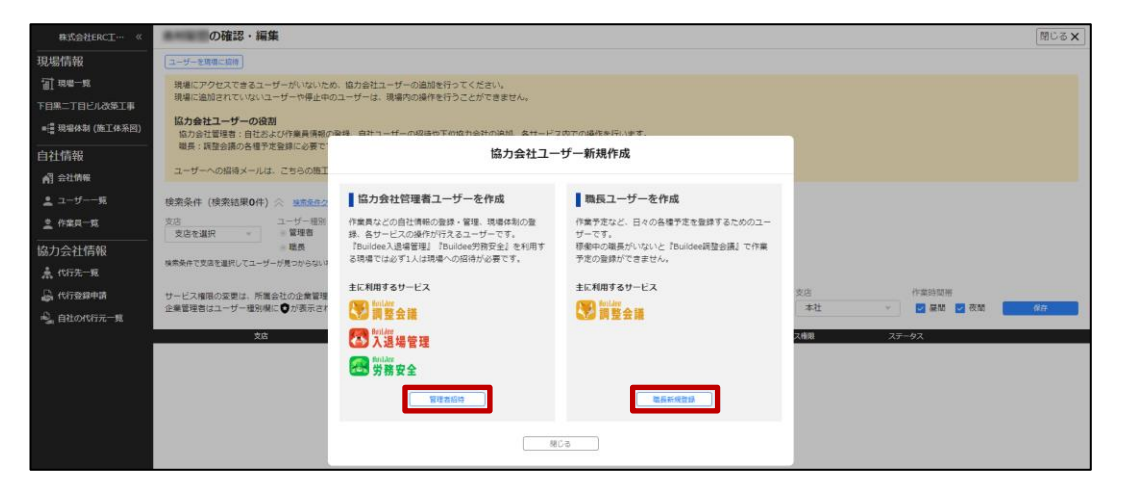

#### 協力会社管理者を招待する場合

(1) 各項目を入力し、[管理者招待]をクリックします。

| ■還現場体却(施工体系回)<br><br>自社情報   | 協力会社ユーザーの役割<br>協力会社営場者:自社および作業員情報の登録。自社ユー<br>磁長:調査会議の各種予定登録に必要です。標準中の場!            | t                                | 岛力会社管理者招待                                     |        |           |
|-----------------------------|------------------------------------------------------------------------------------|----------------------------------|-----------------------------------------------|--------|-----------|
| ▲ ユーザー一覧                    | ユーザーへの協時メールは、こちらの施工体制が元請に承<br>検索条件(検索結果0件) <>>>>>>>>>>>>>>>>>>>>>>>>>>>>>>>>>>>>   | 入力したメールアドレス宛に、<br>登録先の会社、ユーザー情報( | - バスワードが記載された招待メールを送信します。<br>に踏違いがないかご確認ください。 |        |           |
| <u>ま</u> 作業員一覧<br> なわらればE40 | 支店         ユーザー環別         協力会社ユー<br>夏店を選択           支店を選択         管理者         ユーザー | 会社名                              | 吉村配管                                          |        |           |
| 1657J云仁164R<br>赤 代行先一覧      | 検察条件で支店を選択してユーザーが見つからない場合、支店を未選択                                                   | 住所                               | 東京都目黒区下目黒2-13-11                              |        |           |
| 🔒 代行登録申請<br>🔩 自社の代行元一覧      | サービス種類の変更は、所属会社の企業管理者のみが行えま<br>企業管理者はユーザー種別様に ♥が表示されます。                            | 班 <b>201</b><br>名 <b>201</b>     |                                               | 支店本社   | 作案的話者<br> |
|                             | 支店 ユーザー                                                                            | せい <b>ある</b>                     |                                               | サービス権限 | ステータス     |
|                             |                                                                                    | 851.1 (2510)                     |                                               |        |           |
|                             |                                                                                    | メールアドレス 🚮                        | 100 WT#800                                    |        |           |
|                             |                                                                                    |                                  | B-R-BINIA                                     |        |           |

(2) 登録内容に誤りがないか確認し、[この内容で登録]をクリックして、[確認] をクリックします。

| •這 咖啡林 (第14系列)<br>自社情報 | 協力発生ユーザーのは計<br>協力会社管理者:自社および作業具情報の業課、自社ユー<br>職者:調査会議の各様予定登録に必要です。標準中の取引 |                             | 協力会社管理者招待         |          |                 |
|------------------------|-------------------------------------------------------------------------|-----------------------------|-------------------|----------|-----------------|
| ▲ ユーザーー第               | ユーザーへの招導メールは、ごちらの施工作制が元請ご来<br>検索条件(検索結果O件)会 <u>自然を用つい</u> ア             | この内容で登録します。<br>登録先の会社、ユーザー情 | 朝に関連い方ないかご確認ください。 |          |                 |
| 1 (10.11 CALLERO       | 交店 ユーザー 徳市 協力会社ユ<br>支店を選択 + 営壇者 ユーザー                                    | 会社药                         | 11108             |          |                 |
| 版力会在16報<br>赢代府先一到      | 検索条件で支店を選択してユーザーが見つからない場合、支店を未選び                                        | 他所                          | 東京新日興区            |          |                 |
| A CERRITA              | サービス権限の変更は、所属会社の企業管理者のみが行えま<br>企業管理者はユーザー模別期に ♥が表示されます。                 | 12<br>                      | WH .              | 资店<br>本社 | (1983)35246<br> |
| -3 monore a            | 文法 ユーザート                                                                | eru .                       | 7.00<br>かんり       | サービス専用   | ステータス           |
|                        |                                                                         | 856.1                       | はちろう              |          |                 |
|                        |                                                                         | メールアドレス                     | kanri08@gmail.com |          |                 |
|                        |                                                                         |                             | ●正 この内容で登録        |          |                 |

新規登録したユーザーに、登録完了メールが通知されます。 招待されたユーザーが所属会社を確認したら利用開始されます。所属会社が間 違っていた場合、通知メール(誤登録)が送信されるので再度招待してください。 職長を新規登録する場合

(1) 各項目を入力し、 [保存] をクリックします。

| 株式会社ERC工… 《                                                                               | 新規作成               |                                          | 閉じる <b>X</b> |
|-------------------------------------------------------------------------------------------|--------------------|------------------------------------------|--------------|
| 現場情報                                                                                      | 保存 必須項目の入力数 0/6    |                                          |              |
| <ul> <li>■1 300 %</li> <li>下目無二丁目ビル改善工事</li> <li>●提現場体制(施工体系図)</li> </ul>                 | 11 12 1 <b>3</b> 1 | 報理を選択 *<br>述1075                         |              |
| 自社情報                                                                                      | ユーザー種別             | 滚長                                       |              |
| Aff 会社情報<br>■                                                                             | 所属会社               | 1-12                                     |              |
| ▲ ユーザー一邦<br>▲ 作業員一覧                                                                       | 22 <b>(650)</b>    | (例) 山田                                   |              |
|                                                                                           | S (88)             | (初) 太郎                                   |              |
|                                                                                           | せい (数)             | (例) やまだ                                  |              |
| ↓ 代行登録申請 ↓ 自社の代行元一覧                                                                       | 8011 881           | (例) たろう                                  |              |
|                                                                                           | 電話番号               | 03 - 1234 - 4567                         |              |
|                                                                                           | ユーザーID 😹           | ※半角英数で入力してください。メールアドレスは使用できません。          |              |
|                                                                                           | メールアドレス 四次         | メールアドレス<br>※バスウードを歩れた場合に再設定する局の通知先になります。 |              |
|                                                                                           |                    |                                          |              |
| A 1830-98                                                                                 |                    |                                          |              |
| ② マニュアル・問い合わせ<br>お客様母号:0020-4490<br>Cipyright © e-reverse.com Inc All<br>Rights Reserved. |                    |                                          |              |

(2) 登録内容に誤りがないか確認し、[この内容で登録]をクリックして、[確認] をクリックします。

| 概式会社ERC工… 《                                                                                                    | 新規作成            |                 |                               |                  | 間じる <b>X</b> |
|----------------------------------------------------------------------------------------------------|-----------------|-----------------|-------------------------------|------------------|--------------|
| 現場情報                                                                                                    | 保存 必須項目の入力数 6/6 |                 |                               |                  |              |
| <ul> <li>              田県一覧             下目黒二丁目ビル改善工事      </li> <li>             ・信 現場体制(施工体系图)         </li> </ul> | 83              | NI              | *                             | 94 m Ar +0 24 /0 |              |
| 自社情報                                                                                                    | ユーザー種別          | 職長              |                               | 氟長新規壹録           |              |
| ▲引 会社情報<br>ま ユーザー一家                                                                                                 | 所属会社            | -               | この内容で登録します。<br>登録先の会社、ユーザー情報( | 「厳違いがないかご確認ください。 |              |
|                                                                                                    | 12 <b>838</b>   | 職者              | 会社名                           | 1118             |              |
| <br>協力会社情報                                                                                                    | a 🐻             | 7.8             | 住所                            | 東京都目黒区           |              |
| ♣ 代行光一覧                                                                                                    | せい 認識           | Ue              | 姓                             | 職長               |              |
| ⊸、代行登録申請   ⊸、自社の代行元一覧                                                                                               | 80 N 🛃          | 181             | 名                             | 八郎               |              |
|                                                                                                    | 電話番号            | 03              | せい                            | しょくちょう           |              |
|                                                                                                    | ユーザーID 😿        | SCI             | めい                            | はちろう             |              |
|                                                                                                    | メールアドレス 📧       | ×-<br>×-<br>5/5 | ユーザーID<br>メールアドレス             | SCH0000008       |              |
|                                                                                                    |                 |                 |                               | (この内容で登録         |              |
| A 2010-98                                                                                                    |                 |                 |                               |                  |              |
| マニュアル・問い合わせ     お客様番号:0020-4490     Copyright © e-reverse.com Inc All     Rights Reserved.                          |                 |                 |                               |                  |              |

ポイント 🛕

職長のメールアドレスについて

メールアドレスを登録しない場合は、パスワードは職長パスワード通知先に設定された管理者に 届きます。スムーズな運用のために、メールアドレスを登録することをおすすめいたします。

# 3 招待したユーザーが表示されます。

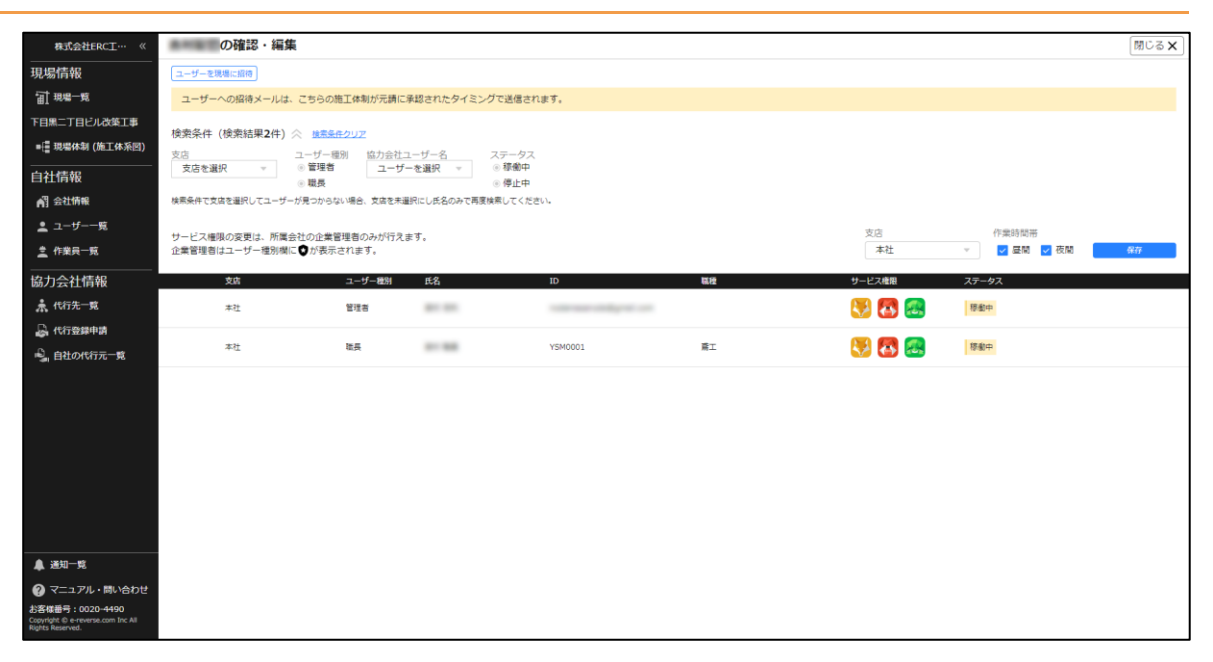

#### こんなときは? 🔀

#### 職長にメールアドレスを登録しなかった

「職長パスワードリセット通知先」に設定されている協力会社管理者に通知メールが送信されています。 メールに記載されたアカウント情報を職長に周知してください。

協力会社内でパスワードの連携ができず、すぐに職長ユーザーの初期パスワードを確認したい

以下の手順で『Buildee』に一度もログインしていない職長ユーザーの初期パスワードを再発行できます。

1. 共通マスタメニューの [ユーザー一覧] をクリックして、 [職長の初期パスワードを再発行] を クリックします。

| 株式会社ERC工… 《                                                         | 2-   | ザーー覧         |                               |                            |             |               |       |                     |                               | 間じる <b>X</b> |
|---------------------------------------------------------------------|------|--------------|-------------------------------|----------------------------|-------------|---------------|-------|---------------------|-------------------------------|--------------|
| 現場情報                                                                |      | 新規行成         | あの初期パスワードを再発行                 | ータモCRV出力】 「サービス確認の一        | 捕変要         |               |       |                     |                               |              |
| Al wa-w                                                             | 検索   | 条件(検索結果10    |                               |                            |             |               |       |                     |                               |              |
| 下目黒二丁目ビル改築工事                                                        | 支店   | 名            | 氏名(ふりがな検索可)                   | ユーザーID・メールアドレス             | 種別          |               | ステータス |                     |                               |              |
| ■遭 現場体制 (施工体系図)                                                     | 支    | 店を選択         | <ul> <li>民名・赤りがはをこ</li> </ul> |                            | ()協力会社管理者 [ | ●企業管理者のみを表示する | ☑ 利用中 | 8.0                 |                               |              |
| 自社情報<br>利 会社病報                                                      | HREA | 8件で支店を選択してユー | ・ザーが見つからない場合、支店を来き            | 沢にし氏名のみで再度検索してください         | □ 職長<br>へ   |               | ☑ 停止中 |                     |                               |              |
| ± ユーザー−≋                                                            |      | 28           | 氏名                            | ユーザーID・メールアドレス             | 相別          | サービス権限        |       | 企業管理者は種別欄に  〇 (約回)  | が表示されます。 <u>企業管理者的</u><br>要領日 | 用資料のダウンロー    |
| 主作業員一覧                                                              |      | 本社           | かんり たちり                       | 100 and 100 (Second Second | 自己的一个人的问题。  | 🖲 🔀 🧟         |       | 2021/03/22 19:53:15 | 2021/03/22 19:56:21           | 8412         |
| 協力会社情報<br>意代5元-11                                                   | 0    | *社           | しょくちょう たろう<br>現長 太郎           | ユーザID:<br>アドレス:登録なし        | 8.5         | 8 8 2         |       | 2021/03/22 19:54:21 | 2021/03/22 19:54:45           | 9422         |
| 2. (15299455<br>2. 155299455                                        |      | *社           | かんり 050<br>管理 次郎              |                            | 協力会社管理者     | S 🔁 🗷         | 4     | 2021/04/01 21:22:58 | 2022/03/23 16:41:57           | HE           |
| - HILONADO M                                                        | 0    | 和社           | しょくちょう 655<br>職長 次郎           | ユーザID:<br>アドレス: 登録なし       | 相長          | 🐯 🐼 🥶         | 1 3   | 2021/04/01 21:28:53 | 2021/06/22 00:39:55           | 1012         |
|                                                                     | ٥    | *社           | しょくちょう 8565<br>職長 王郎          | ユーザID:<br>アドレス:登録なし        | 8.5         | 🐯 🛃 🧟         | 1 3   | 2021/04/05 18:53:49 | 2021/04/05 18:53:49           | BRE          |
|                                                                     |      | *社           | しょくちょう さぶろう<br>職長 三郎          | 101000000000               | 協力会社管理者     | 🐯 🛃 🧟         | 1 3   | 2021/08/25 02:01:03 | 2022/03/23 16:07:28           | 49.22        |
|                                                                     |      | 本社           | かんり ごろう<br>管理 五郎              |                            | 協力会社管理者     | S 🔁 🔁         | 1 3   | 8022/03/22 17:44:53 | 2022/03/22 17:44:53           | 4022         |
|                                                                     | 0    | 本社           | しょくちょう ごろう<br>職長 五郎           | ユーザID:<br>アドレス:            | 联员          | S 🔁 🔁         | 1     | 2022/03/22 17:47:39 | 2022/03/22 17:47:39           | 49.22        |
| ▲ 通知一覧<br>愛マニュアル・問い合わせ                                              |      | *社           | かんり (0555)<br>御授 七郎           |                            | 協力会社管理者     | 得止中           | 4     | 2022/03/23 17:21:48 | 2022/03/23 17:26:23           | 922          |
| 弦視線号: 0020-4490<br>eperght E 2022RvSTA, Inc. All<br>ghts Hasserved. | ۰    | *社           | しょくちょう 0555<br>場所 七郎          | ユーザID:<br>アドレス:登録なし        | 8.5         | 得止中           | 3     | 2022/03/23 17:24:48 | 2022/03/23 17:26:48           | -            |

2. 初期パスワードを再発行する職長を選択して、 [一覧を CSV で出力] または [印刷用 PDF を出 力] をクリックします。

| 株式会社ERC工… 《                                                                 | ユーザーー                                 | -覧                                                                       |                |                              |                                |                             |                                      |           |                    |                     | 閉じる X   |
|-----------------------------------------------------------------------------|---------------------------------------|--------------------------------------------------------------------------|----------------|------------------------------|--------------------------------|-----------------------------|--------------------------------------|-----------|--------------------|---------------------|---------|
| 見場情報<br>証 現場一覧<br>F目果ニT目ビル改成T事                                              | ● ● ● ● ● ● ● ● ● ● ● ● ● ● ● ● ● ● ● | (MECHALCY)-F47(RE) (第57-950VAD) (9-CX080-828)<br>素件(検索和496) (3 (MF402U)) |                |                              |                                |                             |                                      |           |                    |                     |         |
| ■橿 現居体制 (施工体系四)                                                             | 文字                                    | tt S                                                                     |                |                              | 職長の初期                          | パスワードを再発行                   |                                      | - 4       | 要新日                | 企業管理者は種別模に<br>ステータス | が表示されます |
| 自社情報<br>副 会社情報                                                              | 本社                                    | 管理 太郎                                                                    | 初回ログ-<br>この操作( | インを行っていない職員<br>こよってCSV・PDFの出 | ミューザーの初期バスワード<br>は力を行った場合、協力会社 | を再発行します。<br>の岐定状況によって協力会社のユ | ーザーにPWリセット递知メール;                     | 83<br>69送 | 5 2021/03/22 19:56 | 5:21                | 90.2    |
|                                                                             | 本社                                    | 職員 太郎                                                                    | 信されます          | す。<br>雑長ユーザーの初期パワ            | マワード情報を一覧で確認し                  | たい場合は、「一覧をCSVで出力            | を選択してください。                           | -:        | 1 2021/03/22 19:54 | 1:45                | HE      |
|                                                                             | 本社                                    | 管理 次郎                                                                    |                | ロート のいまい (スリート9)             | ■悪の姓名                          | 13、「ローキリトキを出力」を選択<br>形成会社名  | レットについ。<br>パスワードの発行日時                |           | 8 2021/08/25 02:16 | 5:14                | 42      |
| 点 代行先一覧                                                                     | 本社                                    | 職長 次郎                                                                    |                | Shoku002erc<br>Shoku003bid   | 職員次郎<br>職員三郎                   | 株式会社ERC工程店<br>株式会社ERC工程店    | 2021/04/01 21:04<br>2021/04/05 18:04 | a         | 3 2021/06/22 00:39 | 1:55                | 810     |
| ↓ 代行登録中請<br>● 自社の代行元一覧                                                      | 本社                                    | 現長 三郎                                                                    |                |                              |                                |                             |                                      | 124       | 9 2021/04/05 18:53 | 8:49                | 812     |
|                                                                             | 末社                                    | 制用 三郎                                                                    |                |                              |                                |                             |                                      | .51       | 3 2021/08/25 02:14 | 133 傅止中             | H/Z     |
|                                                                             |                                       |                                                                          |                |                              |                                |                             |                                      |           |                    |                     |         |
|                                                                             |                                       |                                                                          |                |                              |                                |                             |                                      | ш         |                    |                     |         |
|                                                                             |                                       |                                                                          | 4              |                              | _                              |                             | _                                    | ¥.        |                    |                     |         |
| A 1944 AF                                                                   |                                       |                                                                          |                |                              | 608                            | 「現をCSVで出力」」                 | •                                    |           |                    |                     |         |
|                                                                             |                                       |                                                                          |                |                              |                                |                             |                                      |           |                    |                     |         |
| S客權番号:0020-4490<br>appright © e-revense.com Inc All<br>appright S Reserved. |                                       |                                                                          |                |                              |                                |                             |                                      |           |                    |                     |         |

3. [閉じる]をクリックします。

サービス権限に表示されていないサービスがある

表示されていないサービスは利用することができません。表示されていないサービスを利用する場合 には、企業管理者によるサービス利用権限の設定変更が必要です。

# 3.2.4 下位協力会社作業員を現場に追加する

下位の協力会社従業員を現場に追加する操作を説明します。

#### ポイント 🛕

『Buildee 調整会議』のみの利用現場の場合

作業員情報は利用しないため、現場への追加は必要ありません。

『Buildee 入退場管理』 『Buildee 労務安全』の利用現場の場合 現場に追加された作業員情報を利用して入退場実績(就業履歴)の登録や労務安全書類を作成します。

必ず作業員の追加を行ってください。

協力会社の作業員追加の運用について

現場監督が一次協力会社の協力会社管理者を現場に招待し、一次協力会社の協力会社管理者が自社の作業員や二次以降の協力会社の作業員を追加するとスムーズに運用できます。

1 共通マスタメニューの[現場体制(施工体系図)]をクリックして、作業員を追加 する協力会社の[編集メニューを開く]をクリックします。

| 株式会社ERC工… 《                                                                                   | 現場体制 (施工体系図)                                                              |                                                                                                    |                         |          |        | 0                                | へルプ 閉じる     | × |
|-----------------------------------------------------------------------------------------------|---------------------------------------------------------------------------|----------------------------------------------------------------------------------------------------|-------------------------|----------|--------|----------------------------------|-------------|---|
| 現場情報<br>前現号一覧<br>上目黒一丁目ビル改築工事<br>■優現場体制(施工体系図)                                                | 現場名:上目黒一丁目ビル改築工事<br>一条総成期前一括選択 一元県永認時一括選択<br>盛沢した会社の承認保護<br>国際した会社の承認保護   | ожы                                                                                                    |                         |          |        |                                  | 📚 この画面の使いり  |   |
| 自社情報                                                                                          | 元請会社による現場体制の承認が必要な会社があ<br>承認依頼前:承認依頼を行ってください。<br>元請承認待:元請会社による承認操作をお待ち    | ります。承認されていない会社のユ<br>ください。                                                                                    | ーザーは現場にアクセスできません。       |          |        |                                  |             |   |
| ▲ ユーザー一覧 ▲ 作業員一覧                                                                              | 表示2件 <u>条件クリア</u><br>協力会社検索 協力会社を選択 マ                                     |                                                                                                    |                         |          | 1      | ページ目 / 全1ページ中 <sup>く</sup> 前のべー: | ジヘ   次のページへ | > |
| 協力会社情報<br>素 代行先一覧<br>島 代行登録申請                                                                 | 取り込み条件 ≫<br>1次 1/1 2次<br>株式会社Buildee連股 東京支店                               | 1/:                                                                                                    | 1 3次                    | 0/0 4夜   | 0/0 5次 | 0/0                              |             |   |
| 🔩 自社の代行元一覧                                                                                    | #35会社ERCI務選<br>#I<br>(日7月1) 低市」(作用目)<br>(日7月1) 低市」(作用目)<br>(日度) メニューを図く ※ | <b>第2位統計 ■</b><br>有限会社BLD工業<br>東正<br>「「「「月」」」在車「小「「東亜」」)の<br>「「「「月」」」」在車「小「「東亜」」)の<br>「「「「月」」」」     二 文 間()) |                         |          |        |                                  |             |   |
|                                                                                               |                                                                           |                                                                                                    | 1ページ目 / 金1ページ中 〈 前のページへ | ೫೮ペ−ジヘ > |        |                                  |             |   |
| ▲ 送知一覧<br>② ヘルプセンター<br>お客様番号:0020-4490<br>Cogyright © 30228/578, Inc. All<br>Rights Reserved. |                                                                           |                                                                                                    |                         |          |        |                                  |             |   |

# 2 [作業員を追加]をクリックします。

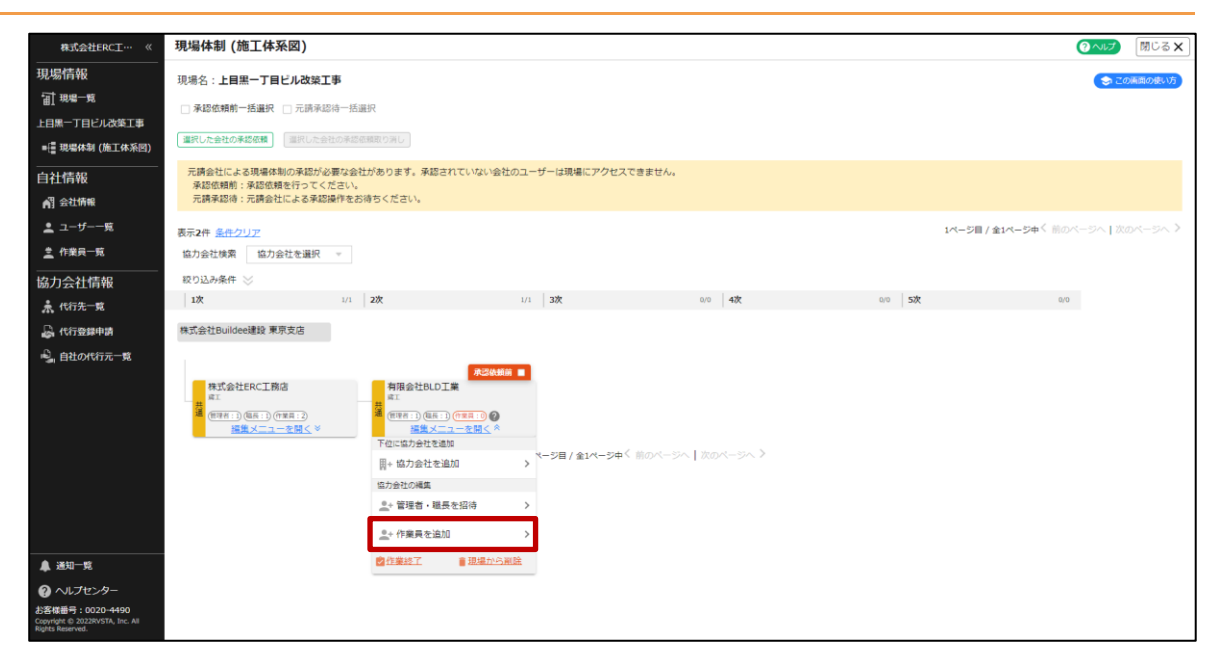

# 3 「現場に未登録」の作業員一覧から紐づける作業員を選択して、青い[▶]をクリックします。

| 株式会社ERC工…  《                                                                         | 現場体制 (施工体系図)                                                                                                    | 間じる X                                                                                                    |
|--------------------------------------------------------------------------------------|----------------------------------------------------------------------------------------------------|----------------------------------------------------------------------------------------------------|
| 現場情報<br>訂 <sup>現場一覧</sup>                                                            | 現場名:下 <b>日照二丁日ビル改築工事</b><br>□ 季節感増新一話選択 □ 元読季認過一話選択                                                                                                    |                                                                                                    |
| 下目黒二丁目ビル改築工事<br>■提現場体制(施工体系図)                                                        | (違訳Uた会社) の作業員を追加                                                                                                    |                                                                                                    |
| 自社情報<br>剤 全社時程<br>▲ ユーザー一覧<br>▲ 作業具一覧<br>協力会社情報<br>素 代行売 版<br>④ 代行登録申請<br>④ 自社の代行元一覧 | Righting Righting Righ | たのではない。<br>たちてはない。<br>「作法見名」<br>しまったはない。<br>なので、コントント」 次のページへ ><br>なので、コントント」 次のページへ ><br>なので、コントント」 なのページへ ><br>なので、コントント」 なのページへ ><br>なので、コントントント」 なのページへ ><br>なので、コントントント」 なのページへ ><br>なので、コントントント」 なのページへ ><br>なので、コントントントントントントントントントントントントントントントントントントント |
| ▲ 递知一覧                                                                               |                                                                                                    |                                                                                                    |
| ② マニュアル・問い合わせ                                                                        |                                                                                                    |                                                                                                    |

# こんなときは? 🔀

現場に追加する作業員が表示されない 作業員の登録がされていない、または [退職] となっている可能性があります。 [作業員一覧] で作業員の登録状況を確認してください。 現場に追加した作業員を削除したい 「現場に登録中」の作業員一覧から現場から削除する作業員を選択して、赤い [◀] をクリックします。 入退場実績が登録されている場合は、現場から削除することができません。

#### 4 作業員が「現場に登録中」に表示されたら、 [職種・立場登録] をクリックします。

「職種・立場」は入退場実績に反映されますので必ず登録してください。

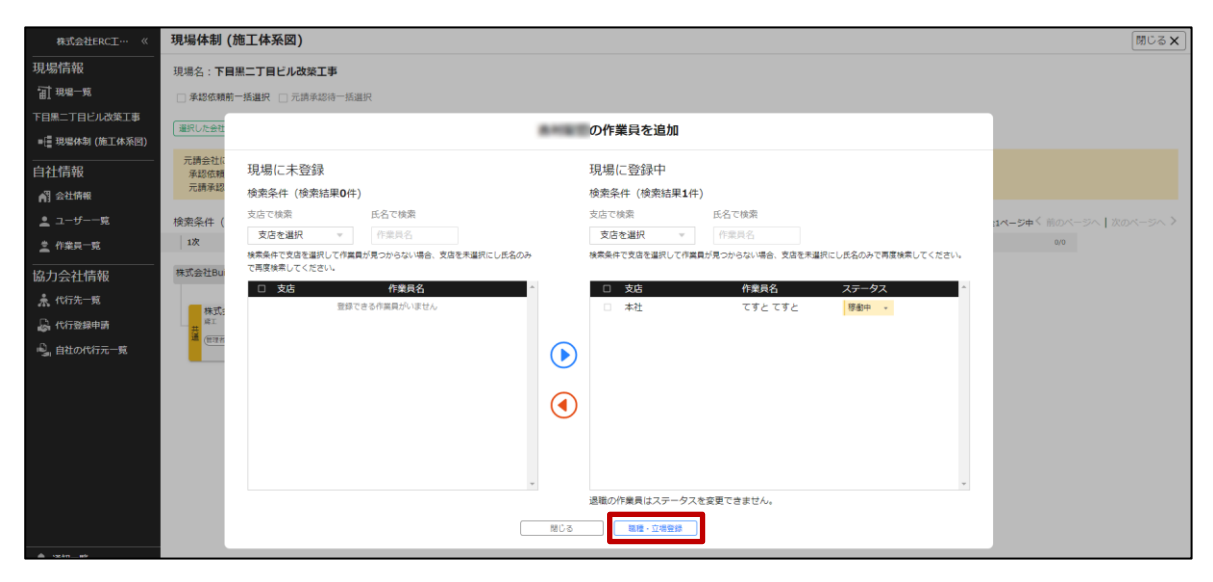

5 作業員の職種、立場、作業内容を入力して、 [更新] をクリックします。

| 株式会社ERC工… 《                             | 現場体制 (施工体系図)                              |                       |                                           |                                  |                           |         | ② へば 閉じる ×               |
|-----------------------------------------|-------------------------------------------|-----------------------|-------------------------------------------|----------------------------------|---------------------------|---------|--------------------------|
| 現場情報                                    | 現場名:中目黒第三ビル改築工事                           | 1                     |                                           |                                  |                           |         |                          |
| 11 現場一覧                                 |                                           |                       |                                           |                                  |                           |         |                          |
| 中目黒第三ビル改築工事                             | 表示2件 条件クリア                                |                       |                                           |                                  |                           | 1ページ目 / | 全1ページ中く前のページへ   次のページへ > |
| ■[ 現場体制 (施工体系図)                         | 協力会社検索協力会社を選択                             |                       | 作業                                        | 員の職種・立場登                         | 绿                         |         |                          |
| <br>自社情報                                | 絞り込み条件 ≫<br>│1次                           | 職種や立場は入力<br>職種で「その他 - | を推奨しております。CCUSへ施工体制<br>その他」を選択し自由入力を行っても、 | II情報の送信を行った際に<br>、CCUSには『その他 - そ | 利用されます。<br>この他』として送信されます。 | 5次      | Q/D                      |
| ▲] 会社情報                                 | 株式会社Buildee建設 東京支店                        | 作業員名                  | 騷穆/立場                                     |                                  | 作業内容                      |         |                          |
| 👱 ユーザー一覧                                |                                           | 10.00                 | とび工 - 建築とび工                               | v                                | 最大100文字で入力してください          |         |                          |
| <u>之</u> 作業只一克                          |                                           | 作業一日                  | 監理技術者                                     | v                                |                           |         |                          |
| 協力会社情報                                  | 有限会社BLD工業                                 |                       | LATT INT LATT                             | -                                | 最大100文字で入力してください          |         |                          |
| ♣ 代行先一覧                                 | · (1) (1) (1) (1) (1) (1) (1) (1) (1) (1) | 作業 二郎                 | 語品                                        | •<br>•                           |                           |         |                          |
| 🔓 代行登録申請                                |                                           |                       |                                           |                                  |                           |         |                          |
| - ● ● ● ● ● ● ● ● ● ● ● ● ● ● ● ● ● ● ● |                                           |                       |                                           |                                  |                           |         |                          |
|                                         |                                           |                       |                                           |                                  |                           |         |                          |
|                                         |                                           |                       |                                           |                                  |                           |         |                          |
|                                         |                                           |                       |                                           |                                  |                           |         |                          |
|                                         |                                           |                       |                                           |                                  |                           |         |                          |
|                                         |                                           |                       |                                           |                                  |                           |         |                          |
|                                         |                                           |                       |                                           |                                  |                           |         |                          |
|                                         |                                           |                       |                                           |                                  |                           |         |                          |
|                                         |                                           |                       | 戻                                         | る 更新                             |                           |         |                          |
| ▲ :#40—85                               |                                           |                       |                                           |                                  |                           |         |                          |

# ポイント 🛕

- 「職種・立場・作業内容」は入退場実績に反映されますので、必ず設定を行ってください。
- 職種:現場での職種を CCUS に登録できる職種から選択してください。
  - CCUS に登録できる職種に該当する職種がない場合は、「その他 その他」を選択し任意の 職種を自由入力してください。
- 立場:現場での立場を CCUS に登録できる立場から選択してください。(任意入力不可) 作業員に役職がない場合は登録不要です。
- 作業内容:現場での作業内容を入力してください。

# 3.2.5 下位協力会社の承認を元請けに依頼する

下位協力会社を現場に紐づけしたときに、元請に承認を依頼する操作を説明します。

協力会社管理者が下位に協力会社を紐づけた際は、元請ユーザー宛に承認を依頼する必要があります。 元請ユーザーによる承認が完了すると、協力会社ユーザーは現場の情報を閲覧できるようになります。 承認依頼は一次協力会社の管理者のみができます。

# 承認状況ステータス

| 承認状況ステータス | 説明                                                               | 画面例                                                                                        |
|-----------|------------------------------------------------------------------|--------------------------------------------------------------------------------------------|
| 承認依頼前     | 施工体制に紐づけたが、承認依頼していない<br>状態です。                                    | <b>承認依頼前</b><br>■<br>株式会社ERC工務店<br><sub>鳶工</sub><br>管理者:1) (磁長:1) (作業員:1)<br><u>編集する</u> ≫ |
| 元請承認待     | 施工体制に紐づけて承認依頼しているが、承<br>認がされていない状態です。                            | 元請承認待<br>株式会社ERC工務店<br><sub>鳶工</sub><br>管理者:1)(職長:1)(作業員:1)<br><u>編集する</u> >               |
| 表示なし      | 元請ユーザーによって紐づけられた、または<br>承認された状態です。<br>協力会社のユーザーは現場にアクセスでき<br>ます。 | 株式会社ERC工務店<br><sub>鳶工</sub><br>通<br>(管理者:1)(職長:1)(作業員:1)<br><u>編集する</u> ≫                  |

# ポイント 🛕

承認を依頼すると元請ユーザーにメールが送信されます。複数の会社の承認を依頼する場合は、一括で承認を依頼することを推奨いたします。

# 1 共通マスタメニューの [現場体制(施工体系図)]をクリックし、承認依頼を行う 会社にチェックを入れ、 [選択した会社の承認依頼]をクリックします。

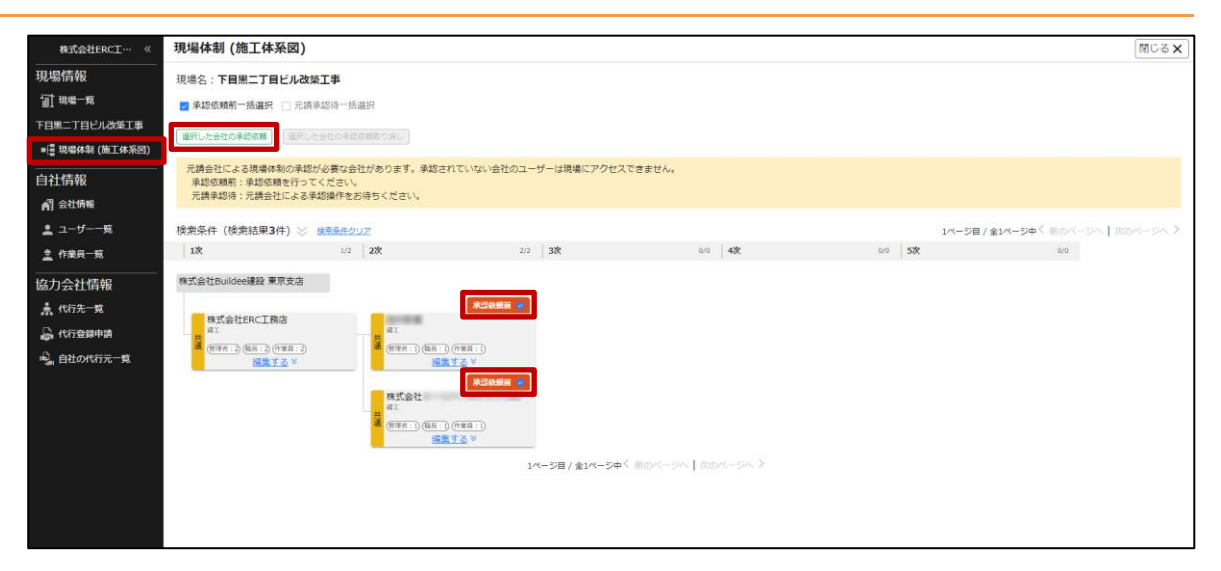

# ポイント 🏫

[承認依頼前一括選択] にチェックを付けるとページ内の承認依頼前の会社をまとめて選択することができ ます。

# 2 [承認依頼する]をクリックして、 [閉じる] をクリックします。

#### 承認依頼が完了します。

| 株式会社ERC工… 《                              | 現場体制 (施工体系図)                                                                |                                                            |                                                                                             |                                                                             |           | 閉じる ×                    |
|------------------------------------------|-----------------------------------------------------------------------------|------------------------------------------------------------|---------------------------------------------------------------------------------------------|-----------------------------------------------------------------------------|-----------|--------------------------|
| 現場情報                                     | 現場名:下目黒二丁目じル改築<br>日本語伝明約一括選択 二元派未<br>(選択した会社の実統成集) (選択した<br>元読会社による現場体制の実施が | <b>工事</b><br>200時一括連択<br>会社の単語の第500月12<br>20番な会社があります。米認され | ていない会社のユーザーは現場にアクセス                                                                         |                                                                             |           |                          |
| □1110 ¥K                                 | ※認信規約:米認信頼を行って。<br>元請承認待:元請会社による承認                                          | くたさい。<br>恩操作をお待ちください。                                      |                                                                                             |                                                                             |           |                          |
| 🛓 ユーザー一覧                                 | 検索条件(検索結果3件) 😸 🛔                                                            | 家業条件クリア                                                    |                                                                                             |                                                                             | 1ページ目 / 会 | 自パージ中く 煎のページへ   次のページへ > |
| 主 作業員一覧                                  | 1次                                                                          | 1/2 2次                                                     | 2/2 3次                                                                                      | 0/0 4波                                                                      | 0/0 5次    | 0/0                      |
| 協力会社情報<br>素代行先-氣<br>品代行登録申請<br>高自社の代行元-覧 | RAGETBUIGENER RAGE                                                          |                                                            | 選択した協力会社<br>選択した協力会社<br>が2<br>■<br>■<br>■<br>■<br>■<br>■<br>■<br>■<br>■<br>■<br>■<br>■<br>■ | 10承認依頼<br>低度します。よろしいです<br>現在に用す。<br>まろしいです。<br>またに用する。<br>まろのページン】 300ページン> |           |                          |

#### 現場体制(施工体系図)上のステータスは「元請承認待」になります。

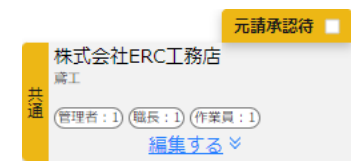

# 3.2.6 作業が終了した下位協力会社を現場にアクセスできないようにする

作業が終了した下位協力会社が現場にアクセスできないように設定する操作を説明します。

# ポイント 🏫

作業終了となった協力会社のユーザーは現場にアクセスすることができなくなります。 また、作業終了となった協力会社の各種予定は登録することができません。

共通マスタメニューの[現場体制(施工体系図)]をクリックして、作業が終了した協力会社の[編集メニューを開く]をクリックします。

| 株式会社ERC工… 《                                                            | 現場体制 (施工体系図)          |                                                                  |     |                                  |     |        |             |                    | のへいプ        | 閉じる 🗙   |
|------------------------------------------------------------------------|-----------------------|------------------------------------------------------------------|-----|----------------------------------|-----|--------|-------------|--------------------|-------------|---------|
| 現場情報                                                                   | 現場名:上目黒一丁目ビル改築工事      |                                                                  |     |                                  |     |        |             |                    | <b>3</b> 24 | の画面の使い方 |
| 前現場一覧                                                                  | □ 承認依頼前一括選択 □ 元請承認待一招 | 選択                                                               |     |                                  |     |        |             |                    |             |         |
| 上目黒一丁目ビル改築工事                                                           |                       |                                                                  |     |                                  |     |        |             |                    |             |         |
| ■ 現場体制 (施工体系図)                                                         | 「違沢した会社の承認依頼」         |                                                                  |     |                                  |     |        |             |                    |             |         |
| 自社情報                                                                   | 表示4件 条件クリア            |                                                                  |     |                                  |     |        |             | 1ページ目 / 全1ページ中く 前の | 0ページへ   次の  | のページへ > |
| ▲ 会社情報                                                                 | 協力会社検索協力会社を選択 マ       |                                                                  |     |                                  |     |        |             |                    |             |         |
| 🚨 ユーザー一覧                                                               | 絞り込み条件 ≫              | L ette                                                           |     | L este                           |     |        | a an la sta |                    |             |         |
| <u>主</u> 作業員一覧                                                         | 17                    | 200                                                              | 2/2 | 3次                               | 1/1 | 4次     | 0/0 522     | Q,                 | D           |         |
| 協力会社信報                                                                 | 株式会社Buildee建設 東京支店    |                                                                  |     |                                  |     |        |             |                    |             |         |
| □00/J云TLIFITK<br>▲ 代行先一覧                                               |                       |                                                                  |     |                                  |     |        |             |                    |             |         |
| A 代行登録曲書                                                               | 株式会社ERC工務店            | 有限会社BLD工業                                                        |     | 100                              |     |        |             |                    |             |         |
| ・ 、 自社の代行元一党                                                           |                       | #⊥<br>(世界・1)(日后・1)(日度・2)<br>(世界・1)(日后・1)(日度日・2)<br>(田信 メニューを開く ≫ |     |                                  |     |        |             |                    |             |         |
|                                                                        |                       | ▲I<br>(田沢石:1)(現長:1)(作業員:1)<br><u>編集メニューを開く</u> ※                 |     |                                  |     |        |             |                    |             |         |
|                                                                        |                       |                                                                  | 10  | <ジ目 / 全1ページ中 <sup>く</sup> 前のページへ | 次の  | <->~ > |             |                    |             |         |
|                                                                        |                       |                                                                  |     |                                  |     |        |             |                    |             |         |
|                                                                        |                       |                                                                  |     |                                  |     |        |             |                    |             |         |
|                                                                        |                       |                                                                  |     |                                  |     |        |             |                    |             |         |
| 🌲 通知一覧                                                                 |                       |                                                                  |     |                                  |     |        |             |                    |             |         |
| ⑦ ヘルプセンター                                                              |                       |                                                                  |     |                                  |     |        |             |                    |             |         |
| お客様番号:0020-4490<br>Copyright © 2022RVSTA, Inc. All<br>Rights Reserved. |                       |                                                                  |     |                                  |     |        |             |                    |             |         |

# 2 [作業終了]をクリックします。

| 株式会社ERC工… 《    | 現場体制 (施工体系図)                      |                                                 |               |                       |         | 図へば 関じる ×                |
|----------------|-----------------------------------|-------------------------------------------------|---------------|-----------------------|---------|--------------------------|
| 現場情報           | 現場名:上目黒一丁目ビル改築工事                  | ŝ                                               |               |                       |         | 😒 この画面の使い方               |
| □ 現場一覧         | □ 承認依頼前一括選択 □ 元請承認待               | ;一括選択                                           |               |                       |         |                          |
| 上目黒一丁目ビル改築工事   |                                   |                                                 |               |                       |         |                          |
| ■ 現場体制 (施工体系図) | 選択した会社の本認依頼<br>選択した会社(<br>この本認依頼) |                                                 |               |                       |         |                          |
|                | 表示4件 条件クリア                        |                                                 |               |                       | 1ページ目 / | 金1ページ中く前のページへ   次のページへ > |
| ▲ 会社情報         | 協力会社検索協力会社を選択                     | ν                                               |               |                       |         |                          |
| <br>▲ ユーザー一覧   | 絞り込み条件 📎                          |                                                 |               |                       |         |                          |
|                | 1次                                | 1/1 2次                                          | 2/2 3次        | 1/1 4次                | 0/0 5次  | 0/0                      |
|                | 株式会社Buildee建設 東京支店                |                                                 |               |                       |         |                          |
| 協力会社情報         |                                   |                                                 |               |                       |         |                          |
|                | 株式会社ERC工務店                        | 有限会社BLD工業                                       |               |                       |         |                          |
| 品。10万金绿甲的      |                                   |                                                 | # (1128.0F    |                       |         |                          |
| 19。自社の代行元一覧    | <u>福集メニューを開く</u> ≥                |                                                 |               | <u>レメニューを開く</u> ×     |         |                          |
|                |                                   | 下位に協力会社を追加                                      |               |                       |         |                          |
|                |                                   | 四十一〇〇〇五十二三十二〇二十二〇二十二〇二十二〇二十二〇二十二〇二十二〇二十二〇二十二〇二十 | ~             |                       |         |                          |
|                |                                   | <u>_</u> + 管理者・職長を招待                            | >             |                       |         |                          |
|                |                                   |                                                 | > ページ目 / 全1ペー | ジ申く 前のページへ ┃ 次のページへ 》 |         |                          |
|                |                                   | ally derives 7                                  |               |                       |         |                          |
|                |                                   | M 114042-1                                      |               |                       |         |                          |
|                |                                   |                                                 |               |                       |         |                          |

# 3 [作業終了]をクリックします。

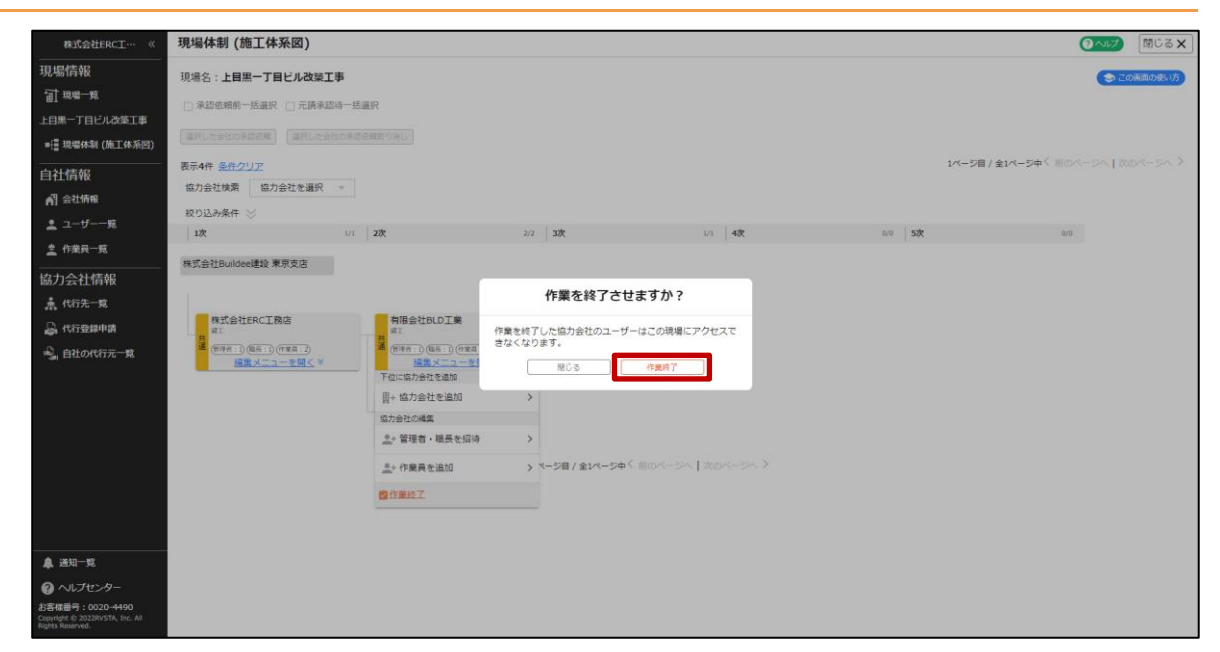

## 4 施工体制図に[作業終了]ステータスが表示されます。

| 株式会社ERC工… 《                                         | 現場体制 (施工体系図)                                   |                                         |                                          |                     |        | (?へいプ) 閉じる ×                                                                                                    |
|-----------------------------------------------------|------------------------------------------------|-----------------------------------------|------------------------------------------|---------------------|--------|----------------------------------------------------------------------------------------------------|
| 現場情報                                                | 現場名:上目黒一丁目ビル改築]                                | ГÐ                                      |                                          |                     |        | (会)この画面の使い方                                                                                                    |
| <b>汕 現場一覧</b>                                       | □ 承認依頼前一括選択 □ 元請承請                             | 2诗一括灑択                                  |                                          |                     |        |                                                                                                    |
| 上目黒一丁目ビル改築工事                                        |                                                |                                         |                                          |                     |        |                                                                                                    |
| ■ 現場休制 (施工休系图)                                      | [manuserowner] [manuse                         | HUO-SERVICE OFFICE                      |                                          |                     |        | and the state of the state of the state of the state of the state of the state of the state of the state of the |
| 自社情報                                                | 表示4件 条件クリア                                     |                                         |                                          |                     | 1ページ目/ | ★1ペーシ中ヽ mのヘーンヘ   次のヘーンヘア                                                                                        |
| ▲] 会社情報                                             | 協力会社使業協力会社を選択                                  |                                         |                                          |                     |        |                                                                                                    |
| ≛ ユーザー一覧                                            | 1次                                             | 1/1 2次                                  | 2/2 3次                                   | 1/1 4次              | 0/0 5次 | 8/0                                                                                                    |
| <u>主</u> 作業員一覧                                      | 株式会社Buildea建設 東京古庄                             |                                         |                                          |                     |        |                                                                                                    |
| 協力会社情報                                              | WHEN DUNCTER HOUCE                             |                                         |                                          |                     |        |                                                                                                    |
| 🗼 代行先一覧                                             | _                                              |                                         | 作業終了                                     | 作業現了                |        |                                                                                                    |
| 🔓 代行登録申請                                            | 株式会社ERC上務店                                     | 有限会社BLD」                                |                                          |                     |        |                                                                                                    |
| 🗐 自社の代行元一覧                                          | (107月:1)(11日:1)(17日日:2)<br><u> 編集メニューを開く</u> × | · (田田市: 1) (田田: 1)<br>· (田田: 1) (田田: 1) | (何第月:2)<br>ユーを開く※ 第月日日:10(10月:10(10月:10) | ○(世界日:0)<br>ユーを開く ≥ |        |                                                                                                    |
|                                                     |                                                | -                                       |                                          |                     |        |                                                                                                    |
|                                                     |                                                | #I.                                     |                                          |                     |        |                                                                                                    |
|                                                     |                                                | (1995:1)(88:1)                          | 2 <u></u> を開く <sup>≥</sup>               |                     |        |                                                                                                    |
|                                                     |                                                |                                         | 1ページ目 / 金1ページ中                           | (前のページへ ) 次のページへ >  |        |                                                                                                    |
|                                                     |                                                |                                         |                                          |                     |        |                                                                                                    |
|                                                     |                                                |                                         |                                          |                     |        |                                                                                                    |
|                                                     |                                                |                                         |                                          |                     |        |                                                                                                    |
| ▲ 通知一覧                                              |                                                |                                         |                                          |                     |        |                                                                                                    |
| ② ヘルプセンター<br>お客様美子:0020-4490                        |                                                |                                         |                                          |                     |        |                                                                                                    |
| Copyright © 2022RVSTA, Inc. All<br>Rights Reserved. |                                                |                                         |                                          |                     |        |                                                                                                    |

# ポイント 🛕

作業を終了した協力会社に紐づいた下位協力会社も [作業終了] ステータスになり、現場にアクセスできな くなります。

# 3.3 施工体制の CCUS 連携結果を確認する

施工体制の CCUS 連携結果を確認する操作を説明します。

# ポイント 🛕

#### 施工体制の CCUS 連携とは

『Buildee』に登録した施工体制情報を CCUS に連携する機能です。

施工体制の CCUS 連携で連携される情報については、  $\Rightarrow$  施工体制情報の CCUS 連携項目 ( $\Rightarrow$  <u>P. 89</u>) を参照して ください。

連携は、元請による手動連携もしくは夜間の自動連携にて行われます。

#### 施工体制の CCUS 連携機能の実装現場について

施工体制の CCUS 連携機能は、元請よりご依頼をいただいた現場にのみ実装されております。

そのため、施工体制の CCUS 連携機能が未実装の現場もありますが、あらかじめご了承ください。

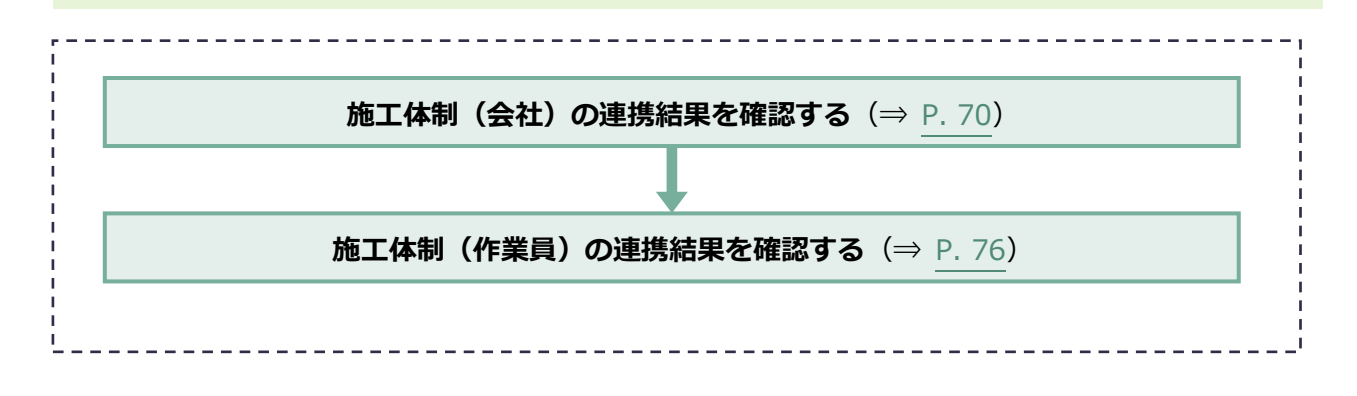

# 3.3.1 施工体制(会社)の連携結果を確認する

# (1) 連携結果の見方/ステータス一覧

# 連携結果の見方

| -                                                                                               |                                                                                                    |            |                    |                         |                              | (1)                        |
|-------------------------------------------------------------------------------------------------|----------------------------------------------------------------------------------------------------|------------|--------------------|-------------------------|------------------------------|----------------------------|
| ERC工務店 《                                                                                        | 現場体制 (施工体系図)                                                                                                    |            |                    |                         |                              | 閉じる <b>×</b>               |
| <br>現場情報                                                                                        | 現場名: <b>テスト現場</b>                                                                                                 |            |                    |                         |                              |                            |
| 前現場一覧                                                                                           | □ 承認依頼前一括選択 📋 元請承認待一括                                                                                             | <b>莊</b> 択 |                    |                         |                              |                            |
| テスト現場                                                                                           | 選択した会社の承認依頼     選択した会社の承認                                                                                         |            |                    |                         |                              |                            |
| ■ 現場体制 (施工体系図)                                                                                  |                                                                                                    |            |                    |                         | 1건2日 / 余                     | 1ページロ《 前のページへ 】次のページへ 》    |
|                                                                                                 |                                                                                                    |            |                    |                         | 2 ( )H/±                     | a su como con concerco con |
| ▲ 会社情報                                                                                          | 絞り込み条件 📎                                                                                                    |            |                    |                         |                              |                            |
| 💄 ユーザー一覧                                                                                        | 1次 1/2                                                                                                    | 2次         | 1/1 3次             | 0/0 4次                  | 0/0 5次                       | 0/0                        |
| 🚊 作業員一覧                                                                                         | 元請会社イーリバースドットコム …                                                                                                 |            |                    | CCUSとの施工体制連携 🔞          | 連携                           | 表示 : ON 🔵                  |
| 協力会社情報                                                                                          |                                                                                                    |            |                    | 【自動連携ON】施工体制情報(は毎日夜間(毎週 | 休曜日20:00~翌7:00を除く)にCCUSへ連携され | します。                       |
| <ul> <li>▲ 代行先一覧</li> <li>▲ 代行登録申請</li> <li>▲ 自社の代行元一覧</li> <li>▲ 進知一覧</li> <li>▲ 二三</li> </ul> | <u>COUSE表示</u><br><u>ERCLIDIG</u><br><u>ERCLIDIG</u><br>R (相称点だ)(電力)(ホークシール(人))<br>(何可不)(高日)(今日)<br><u>密集する</u> ※ |            | 1ページ目 / 金1ページ中く 前の | Dベージへ   次のページへ >        |                              |                            |
| 하종張晉북: 0020-3958<br>Capyrights Reserved.                                                        | (                                                                                                    | 2)         |                    |                         |                              |                            |

|   | 名称          | 説明                                                                    |
|---|-------------|-----------------------------------------------------------------------|
| 1 | 連携状態の表示切り替え | 施工体制の CCUS 連携状態の表示/非表示を切り替えます。                                        |
| 2 | 連携状態        | CCUS 連携が完了したときに、各会社の CCUS 連携状態が表示されます。<br>「?」アイコンにカーソルをあてると詳細が表示されます。 |

# ステータス一覧

| ステータス                                                   | 説明                                                                                                    |
|---------------------------------------------------------|----------------------------------------------------------------------------------------------------|
| CCUS 連携済み                                               | 施工体制情報の連携に成功しています。                                                                                                    |
| CCUS連携済み                                                | 追加の対応は不要です。                                                                                                    |
| 協力会社A001<br>共通<br>(管理者:0)(職長:0)(作業員:0)<br><u>編集する</u> ≫ |                                                                                                    |
| CCUS 未連携<br>CCUS未連携                                     | 施工体制情報の連携が行われていない場合に表示されます。次回の連携時に CCUS へ連携されます。                                                                          |
| 協力会社E005                                                | <ccus 未連携となるケース=""></ccus>                                                                                                |
| 通<br>管理者:0<br>(職長:0) (作業員:0)<br><u>編集する</u> ≫           | 1. 協力会社が現場に追加されてから施工体制情報の連携が行われて<br>いない                                                                                   |
|                                                         | 2. 協力会社の CCUS 事業者 ID が設定されてから施工体制情報の連携が行われていない                                                                            |
|                                                         | <ol> <li>対象の協力会社が「承認依頼前」または「元請承認待」である。</li> <li>元請に承認されていない協力会社は CCUS へ連携の対象とされません。以下の対応を行ってください</li> </ol>               |
|                                                         | 承認依頼前:一次協力会社による承認依頼が必要です。承認依頼を依頼してください。                                                                                   |
|                                                         | <ul> <li> <u>下位協力会社の承認を元請けに依頼する</u>(⇒ <u>P. 65</u>)      </li> <li> <b>元請承認待</b>:元請による承認が必要です。現場体制を確認         </li> </ul> |
|                                                         | し承認を行ってくたさい。<br>● 【Buildee】現場監督向け現場準備マニュアル                                                                                |
|                                                         |                                                                                                    |
|                                                         | 次回連携のダイミングについて                                                                                                    |
|                                                         | ● 自動理読が設定されている場合                                                                                                    |
|                                                         |                                                                                                    |
|                                                         | は連携されません。(2021 年 11 月時点)また、CCUS で臨時の<br>メンテナンスが発生した場合も連携されません。                                                            |
|                                                         | ● 自動連携が設定されていない場合                                                                                                    |
|                                                         | 元請による任意のタイミングで連携されます。                                                                                                    |

| ステータス                                                   | 説明                                                                                                    |
|---------------------------------------------------------|----------------------------------------------------------------------------------------------------|
| CCUS 事業者 ID 未設定                                         | 対象の協力会社が CCUS 事業者 ID を『Buildee』に登録していません。                                                                                                    |
| CCUS事業者ID未設定?                                           | 対象の協力会社だけでなく配下の協力会社も施工体制情報が連携でき                                                                                                    |
| 協力会社B002                                                | ません。                                                                                                    |
| 共<br>通<br>(管理者:0)(職長:0)(作業員:0)<br><u>編集する</u> ≫         | <ul> <li>CCUS 事業者 ID を取得済みの場合<br/>対象の協力会社にて CCUS 事業者 ID の登録が必要です。</li> <li>【Buildee】協力会社管理者向け利用準備マニュアル(マスタ登<br/>録編)「CCUS 連携情報を設定する」</li> <li>CCUS 事業者 ID が登録されるとステータスが「CCUS 未連携」と<br/>なり次回連携時に施工体制情報が連携されます。</li> </ul>                                     |
|                                                         | <ul> <li>CCUS 事業者 ID を取得していない場合<br/>対象の協力会社にて代表者情報の登録が必要です。</li> <li>【Buildee】協力会社管理者向け利用準備マニュアル(マスタ登録編)「許可情報や保険情報などの労務安全情報を登録・編集する」<br/>代表者情報を登録することで施工体制情報を仮連携することができます。<br/>仮連携が行われると配下の協力会社の施工体制情報が連携できるようになります。</li> </ul>                             |
| CCUS 仮連携済み                                              | CCUS 事業者 ID の登録がなく、代表者情報を用いて連携を行っていま                                                                                                    |
| CCUS仮連携済み?                                              | <b>ब</b> .                                                                                                    |
| 協力会社 D004<br>共通<br>管理者:0 (職長:0)(作業員:0)<br><u>編集する</u> ※ | <ul> <li>CCUS 事業者 ID を取得済みの場合<br/>CCUS 事業者 ID の登録がないと作業員情報の連携ができません。<br/>作業員情報の連携も必要な場合は、対象の協力会社にて CCUS 事<br/>業者 ID の登録が必要です。</li> <li>【Buildee】協力会社管理者向け利用準備マニュアル(マスタ登<br/>録編)「CCUS 連携情報を設定する」<br/>CCUS 事業者 ID が登録されると次回連携時に施工体制情報が連携<br/>されます。</li> </ul> |
|                                                         | <ul> <li>CCUS 事業者 ID を取得していない場合</li> <li>追加の対応は不要です。</li> </ul>                                                                                                    |
| CCUS 連携エラー                                              | 施工体制情報の連携に失敗している場合に表示されます。                                                                                                    |
| CCUS連携エラー?                                              | エラーが解消されたら、次回の連携時に CCUS へ連携されます。                                                                                                    |
| 協力会社C003<br>共通<br>(管理者:0)(職長:0)(作業員:0)<br><u>編集する</u> ≫ | エラー内容については、 <sup>●</sup> <u>エラーメッセージ一覧(会社)</u> (⇒ <u>P. 73</u> )<br>を参照ください。                                                                                                    |
#### (2) エラーメッセージー覧(会社)

「?」アイコンにカーソルをあて、エラー内容を確認しエラーの解消を行います。

エラーが解消されたら、次回の連携時に CCUS へ連携されます。

| ERC工務店    《                                           | 現場体制 (施工体系図)                |                                       |     |                                  |              |                  | 閉じる 🗙                                 |
|-------------------------------------------------------|-----------------------------|---------------------------------------|-----|----------------------------------|--------------|------------------|---------------------------------------|
| 現場情報                                                  | 現場名:201130_マニュア             | ル用現場A                                 |     |                                  |              |                  |                                       |
| 前 現場一覧                                                | 施工体制のCCUS連携                 |                                       |     |                                  |              | 連携状態             | 態の表示 : ON 🌔                           |
| 現場未選択                                                 |                             |                                       |     | a (a 李二教) (40)                   | * === +      | ccvuuta Reed     | 辺期パフロードも再発行                           |
| ■[ 現場体制 (施工体系図)                                       |                             |                                       |     | 4/4 (201/88/ 85)                 | \$ 38/17-9/2 |                  | 1000000000000000000000000000000000000 |
| 自社情報                                                  | 検索条件(検索結果4件) ※              | 検索条件クリア                               |     | 1~-                              | -ジ目 / 全1ペー   | <b>ジ中く</b> 前のペーミ | ぶへ   次のページへ >                         |
| ▲ 会社情報                                                |                             | 1/1 2次                                | 2/2 | 3次                               | 1/1          | 4次               | 0/0                                   |
| ▲ ユーザー一覧                                              | 戦反かいない協力去社はFF東アとを登す         | * c ≥ z 0 ∕                           |     |                                  |              |                  |                                       |
| 🛓 作業員一覧                                               |                             |                                       |     |                                  |              |                  |                                       |
|                                                       | CCUS連張済み<br>協力会社A001        | CCUS事業者ID未設定 (2)<br>協力会社B002          |     |                                  |              |                  |                                       |
| 📌 代行先一覧                                               | 共<br>通 (管理者:0)(職長:0)(作業員:0) | 共<br>通 管理者:0 磁長:0 (作業員:0              |     |                                  |              |                  |                                       |
| 🔓 代行登録申請                                              | <u>編集する</u> ≫               | <u>編集する</u> ≫                         |     |                                  |              |                  |                                       |
| 🔓 自社の代行元一覧                                            |                             |                                       |     |                                  |              |                  |                                       |
|                                                       |                             | #                                     |     |                                  |              |                  |                                       |
| ▲ 通知一覧                                                |                             | (管理者:0)(職員:0)(作業員:0)<br><u>編集する</u> ≫ |     | (管理者:0) (職長:0) (作<br><u>編集する</u> | 業員:0)<br>>   |                  |                                       |
| ?マニュアル・問い合わせ                                          |                             |                                       |     |                                  |              |                  |                                       |
| Copyright © e-reverse.com Inc All<br>Rights Reserved. | •                           |                                       |     | Marca Star                       |              |                  | -                                     |

#### ポイント 🛕

次回連携のタイミングについて

- 自動連携が設定されている場合
   次回の自動連携時に連携されます。(毎日 2:00 頃)
   ※CCUS のメンテナンスが行われている毎週木曜 20:00~翌 7:00 は連携されません。(2021 年 11 月時 点)また、CCUS で臨時のメンテナンスが発生した場合も連携されません。
- 自動連携が設定されていない場合
   元請による任意のタイミングで連携されます。

# CCUS 連携エラー一覧

| エラーメッセージ                                     | エラー原因/対応方法                                                                                                    |  |  |
|----------------------------------------------|----------------------------------------------------------------------------------------------------|--|--|
| 施工体制連携前の設定が<br>正しく行われていないた<br>め連携に失敗しました。    | <u> &lt; &lt; &lt; <!-- </p--> <!--</u--></u>                                                                                                    |  |  |
| 協力会社の CCUS 事業者<br>ID が間違っているため連<br>携に失敗しました。 | <エラー原因>         協力会社の事業者 ID が間違っています。         <対応方法>         ● 自社もしくは代行先の場合<br>CCUS 事業者 ID を修正してください。         ● [Buildee] 協力会社管理者向け利用準備マニュアル (マスタ登録編)「CCUS<br>連携情報を設定する」         ● 【Buildee】協力会社管理者向け代行登録マニュアル         ● 代行登録していない下位協力会社の場合<br>対象の協力会社に CCUS 事業者 ID の修正を依頼してください。 |  |  |
| 上位協力会社の施工体制<br>連携ができていないため<br>連携に失敗しました。     | 上位協力会社の施工体制連携ができていない可能性があります。   1. 上位協力会社で CCUS 連携エラーが発生している。   2. 上位協力会社が「承認依頼前」または「元請承認待」となっている。                                                                                                    |  |  |

| エラーメッセージ                                                      | エラー原因/対応方法                                                                                                    |
|---------------------------------------------------------------|----------------------------------------------------------------------------------------------------|
| 該当レコードは登録済み<br>です。                                            | <エラー原因><br>登録処理が二重で行われた可能性があります。          <対応方法>         サポート窓口までお問い合わせください。                                                                      |
| 現場情報に登録されてい<br>る CCUS 現場 ID が変更さ<br>れたため、 CCUS 連携に失<br>敗しました。 |                                                                                                    |
| 設定した表示順番:●●●<br>が既に存在してるので設<br>定できません。                        | <エラー原因>         CCUS で登録していた施工体制情報を削除せずに連携を開始したためエラーが発生しています。         < <b>対応方法&gt;</b> 協力会社側での対応は不要です。         元請へ状況確認の上、対応を行いますので対応完了までお待ちください。 |
| 連携に失敗した作業員が<br>います。                                           | <u>&lt;エラー原因&gt;</u> 作業員の連携に失敗しています。 <u>&lt;対応方法&gt;</u> 『Buildee 入退場管理』の「作業員設定状況一覧」でエラー詳細を確認してください。   う施工体制(作業員)の連携結果を確認する(⇒ P. 76)              |

### 3.3.2 施工体制(作業員)の連携結果を確認する

#### (1) 連携結果の見方/ステータス一覧

| 連携結果の見方                                                |              |               |                                |                     |            |          |          |                  |       |
|--------------------------------------------------------|--------------|---------------|--------------------------------|---------------------|------------|----------|----------|------------------|-------|
|                                                        |              |               |                                |                     | 2          | 3<br>    | (4)<br>  | 5                |       |
| 🤳 株式会社イーリ… «                                           | 入退場管理      ✓ | 下目黒二丁目ビル約英工事  | <ul> <li>2021/06/13</li> </ul> | (日) ~ 2021/06/19(土) | ~ 🔆 🗉 🌙    | 夜        |          |                  | ⑦ ↓ ♣ |
| <br>現場情報                                               | dilideb ma   |               |                                | あなたへの重要なお           | 知らせが 件ありま  | tot.     |          |                  |       |
| ₩<br>11 現場─覧                                           | 機能一覧 《       | 作業員設定犯況一覧     |                                |                     |            |          |          |                  |       |
| 由→ 新規現程申請                                              | (1) タッシュホート  | 颜写真 CCUS連携    |                                |                     |            | _        |          |                  |       |
| 見本中学校建設現場_M                                            | ▲ 不明な入退場データ  | 検索条件(検索結果2件)、 | 検索条件クリア                        |                     |            | ┍┻┓      |          |                  |       |
| ■ 現場体制 (施工体系図)                                         | ⑦ 現場設定       | 所属会社          | 一次協力会社                         | 作業員名                | CCUS技能者ID( | 就業履歴送信 🕜 | 施工体制連携 🕐 | 詳細情報             |       |
| 自社情報                                                   | 📧 作業員設定状況一覧  | 株式会社ERC上榜店    | 株式会社ERC上榜店                     | 作業一郎                | 登録なし       | 送信个可     | 1情報不足    | CCUS技能者IDが未設定です。 |       |
|                                                        |              | 株式会社ERC工務店    | 株式会社ERC工務店                     | 作業 二郎               | 登録なし       | 送信不可     | 情報不足     | CCUS技能者IDが未設定です。 |       |
| 協刀会在情報                                                 |              |               |                                |                     |            |          |          |                  |       |
| 121 BUIZT 16                                           |              |               |                                |                     |            |          |          |                  |       |
|                                                        |              |               |                                |                     |            |          |          |                  |       |
|                                                        |              |               |                                |                     |            |          |          |                  |       |
|                                                        |              |               |                                |                     |            |          |          |                  |       |
|                                                        |              |               |                                |                     |            |          |          |                  |       |
|                                                        |              |               |                                |                     |            |          |          |                  |       |
|                                                        |              |               |                                |                     |            |          |          |                  |       |
|                                                        |              |               |                                |                     |            |          |          |                  |       |
|                                                        |              |               |                                |                     |            |          |          |                  |       |
| ▲ 通知一覧                                                 |              |               |                                |                     |            |          |          |                  |       |
| マニュアル・問い合わせ                                            |              |               |                                |                     |            |          |          |                  |       |
| Copyright (D e-reverse.com Inc All<br>Rights Reserved. |              |               |                                |                     |            |          |          |                  |       |

|   | 名称           | 表示内容                                                                                                    |  |  |
|---|--------------|----------------------------------------------------------------------------------------------------|--|--|
| 1 | [CCUS 連携] タブ | 作業員の CCUS 連携設定状況の一覧を表示します。                                                                                                    |  |  |
| 2 | CCUS 技能者 ID  | <ul> <li>登録あり: CCUS 技能者 ID が『Buildee』に登録されていて CCUS 連携済<br/>みの場合に表示されます。</li> <li>登録なし: CCUS 技能者 ID が『Buildee』に登録されていない、CCUS 技<br/>能者 ID が『Buildee』に登録されているが CCUS 連携されていない場合に<br/>表示されます。</li> </ul>                                                         |  |  |
| 3 | 就業履歴送信       | <ul> <li>● 送信不可:就業履歴を CCUS に送信できない状態の場合に表示されます。</li> <li>&gt; CCUS 現場 ID が登録されていない<br/>⇒CCUS 現場 ID の登録を行ってください。</li> <li>&gt; CCUS 技能者 ID が登録・連携されていない<br/>⇒作業員に CCUS 技能者 ID を登録し CCUS 連携を行ってください。</li> <li>● 送信可:就業履歴を CCUS に送信できる状態の場合に表示されます。</li> </ul> |  |  |
| 4 | 施工体制連携       | CCUS 連携状態が表示されます。表示された連携状態の詳細は● 施工体制連携<br>ステータス一覧(⇒ <u>P. 77</u> )を参照してください。                                                                                                    |  |  |
| 5 | 詳細情報         | CCUS 連携に関する作業員の詳細情報が表示されます。エラーメッセージについては、 ⊃ エラーメッセージー覧(作業員)(⇒ <u>P. 78</u> ) を参照してください。                                                                                                    |  |  |

# 施工体制連携ステータス一覧

| ステータス       | 説明                                                                                                    |  |  |  |  |
|-------------|----------------------------------------------------------------------------------------------------|--|--|--|--|
| 、声性、文コ      | 施工体制情報の連携に成功しています。                                                                                        |  |  |  |  |
| 理防府の        | 追加の対応は不要です。                                                                                               |  |  |  |  |
|             | 作業員が現場に追加されてから施工体制情報の連携が行われていない場合に表示されます。次回の連携時に CCUS へ連携されます。                                            |  |  |  |  |
|             | ポイント 🛕                                                                                                    |  |  |  |  |
|             | 次回連携のタイミングについて                                                                                            |  |  |  |  |
|             | ● 自動連携が設定されている場合                                                                                          |  |  |  |  |
| <b>未</b> 通進 | 次回の自動連携時に連携されます。(毎日 2:00 頃)                                                                               |  |  |  |  |
|             | ※CCUS のメンテナンスが行われている毎週木曜 20:00~翌 7:00 は連携され<br>ません。(2021 年 11 月時点) また、CCUS で臨時のメンテナンスが発生した<br>場合も連携されません。 |  |  |  |  |
|             | ● 自動連携が設定されていない場合                                                                                         |  |  |  |  |
|             | 元請による任意のタイミングで連携されます。                                                                                     |  |  |  |  |
|             | 施工体制情報の連携に必要な情報が登録・設定されていない場合に表示されます。                                                                     |  |  |  |  |
| 情報不足        | 連携に必要な情報が登録・設定されたら、次回の連携時に CCUS へ連携されます。                                                                  |  |  |  |  |
|             | エラー内容については、 ⊃ エラーメッセージ一覧(作業員)(⇒ <u>P. 78</u> ) を参照くだ                                                      |  |  |  |  |
|             | 2010                                                                                                    |  |  |  |  |
| 連携中         | 施工体制情報の連携処理中の場合表示されます。                                                                                    |  |  |  |  |
|             | 連携処理が完了するのをお待ちください。                                                                                       |  |  |  |  |
|             | 施工体制情報の連携に失敗している場合に表示されます。                                                                                |  |  |  |  |
| は推丁二        | エラーが解消されたら、次回の連携時に CCUS へ連携されます。                                                                          |  |  |  |  |
| 定功エノー       | エラー内容については、 ⊃ エラーメッセージ一覧(作業員) (⇒ <u>P. 78</u> ) を参照くだ<br>さい。                                              |  |  |  |  |

#### (2) エラーメッセージー覧(作業員)

# 情報不足

| エラーメッセージ               | エラー原因/対応方法                                                                                                    |
|------------------------|----------------------------------------------------------------------------------------------------|
|                        | <ul> <li>&lt;エラー原因&gt;         作業員に CCUS 技能者 ID が登録・連携されていないため、連携対象となっていません。         <ol> <li>CCUS 技能者 ID が登録されていない</li> <li>CCUS 技能者 ID は登録されているが、CCUS 連携がされていない</li> </ol> </li> </ul>                                                                                                    |
| CCUS 技能者 ID が未設定<br>です | <ul> <li>&lt;対応方法&gt;         <ul> <li>自社もしくは代行先の場合</li></ul></li></ul>                                                                                                    |
| 施工体系図で職種が設定 されていません。   | 〈エラー原因〉         作業員に職種の設定がされていないため、連携対象となっていません。           〈対応方法〉         「現場体制(施工体系図)」の「作業員追加」>「職種・立場登録」から職種の設定         が必要です。         対象の作業員が所属する協力会社もしくは上位協力会社の管理者に対応を依頼して         ください。           自社の作業員を現場に追加する(⇒ P. 36)           ) 下位協力会社作業員を現場に追加する(⇒ P. 62) <b>ボイント ヘ</b> 職種が設定されていない場合、就業履歴の送信はされますが CCUS 上で職種・立場         が補完されません。就業履歴の CCUS 送信後に、職種を設定した場合は前月頭の終         了履歴まで CCUS 上で遡って職種・立場が補完されます。            (加する)            (本)         (本)         (本)            (加する(= 0.5)            (本)         (本)            (本)            (加する(= 0.5)           (加する(= 0.5)            (本)            (加する(= 0.5)            (本)           (本)            (本)         (本)            (本)            (加する(= 0.5)           (本)           (本)         (本)            (本)         (本)            (力)           (力)            (力)           (力)            (力)           (力)           (力)            (力)            (力)           (力)           (力)            (力)           (力)            (力)            (力)           (力)            (力)           (力)            (力)            (力)            (力)            (力) |

| エラーメッセージ                     | エラー原因/対応方法                                                                                                    |
|------------------------------|----------------------------------------------------------------------------------------------------|
|                              | <エラー原因> 所属する協力会社の連携がされていないため、連携対象となっていません。                                                                                              |
| 所属施工体制が CCUS に<br>登録されていません。 | 〈対応方法〉                                                                                                    |
|                              | <ul> <li>         (スオルシノユン)     </li> <li>         協力会社の連携エラーを解消する必要があります。         ○ 施工体制(会社)の連携結果を確認する(⇒ <u>P. 70</u>)     </li> </ul> |

### 連携エラー

| エラーメッセージ    | エラー原因/対応方法                                                                                               |  |  |  |
|-------------|----------------------------------------------------------------------------------------------------|--|--|--|
|             | <エラー原因><br>CCUS の施工体制に直接作業員が登録されているため重複エラーが発生していま                                                        |  |  |  |
|             | す。(最終連携が2022年5月29日以前)                                                                                    |  |  |  |
|             | <u>&lt;対応方法&gt;</u>                                                                                      |  |  |  |
|             | 再度施工体制連携が行われると連携に成功します。                                                                                  |  |  |  |
|             | 2022 年 5 月 29 日メンテナンスにて重複エラーが発生した場合は CCUS へ登録済<br>みとみなし登録成功とするよう処理を変更しました。                               |  |  |  |
|             | 職種や立場などの情報については、更新情報として CCUS に連携されます。                                                                    |  |  |  |
| 該当技能者は登録済みで |                                                                                                    |  |  |  |
| す。          | ポイント A                                                                                                   |  |  |  |
|             | 次回連携のタイミングについて                                                                                           |  |  |  |
|             | ● 自動連携が設定されている場合                                                                                         |  |  |  |
|             | 次回の自動連携時に連携されます。(毎日 2:00 頃)                                                                              |  |  |  |
|             | ※CCUS のメンテナンスが行われている毎週木曜 20:00~翌 7:00 は連携され<br>ません。(2021 年 11 月時点)また、CCUS で臨時のメンテナンスが発生した<br>場合も連携されません。 |  |  |  |
|             | <ul> <li>● 自動連携が設定されていない場合</li> </ul>                                                                    |  |  |  |
|             | 元請による任意のタイミングで連携されます。                                                                                    |  |  |  |

| エラーメッセージ                                  | エラー原因/対応方法                                                                                  |
|-------------------------------------------|---------------------------------------------------------------------------------------------|
|                                           | <u>&lt;エラー原因&gt;</u><br>作業員と所属事業者の組み合わせが『Buildee』と CCUS で異なっています。                           |
|                                           | <u>&lt;対応方法&gt;</u>                                                                         |
|                                           | エラーが発生している作業員の所属を確認し、登録を正しくする必要があります。                                                       |
|                                           | <ul> <li>● 自社もしくは代行先の場合</li> </ul>                                                          |
|                                           | ポイントを参考に作業員の所属を正しく登録してください。                                                                 |
| ユーザ ID に対応するユー                            | ● 代行登録していない下位協力会社の場合                                                                        |
| サの所属事業者か、認証<br>キー発行対象技能者の所<br>属事業者と異なります。 | 対象の作業員が所属する協力会社もしくは上位協力会社の管理者に対応を依頼<br>してください。                                              |
|                                           | ポイント 🏫                                                                                      |
|                                           | <ul> <li>『Buildee』の所属事業者が間違っていた場合</li> <li>1.対象の作業員を現場から外し作業員情報を削除もしくは退職としてください。</li> </ul> |
|                                           | <ol> <li>2. 対象の作業員を正しい会社に登録し CCUS 連携してください。</li> <li>3. 対象の作業員を現場に追加しなおしてください。</li> </ol>   |
|                                           | ● CCUSの所属事業者が間違っていた場合                                                                       |
|                                           | 1. 所属事業者の修正を行ってください。                                                                        |
|                                           | <u>&lt;エラー原因&gt;</u>                                                                        |
| 更新対象の施工体制技能<br>者情報に更新権限がない                | 『Buildee』から登録した作業員情報が CCUS で削除されているためエラーが発生し<br>ています。(最終連携が 2022 年 7 月 24 日以前)              |
| か、更新対象の施工体制技                              | <対応方法>                                                                                      |
| 能者情報が存在しません。                              |                                                                                             |
|                                           | 2022 年 7 月 24 日メンテナンスにて当該エラーが発生した場合は、CCUS に作業員                                              |
|                                           | 情報が連携されていない状況とみなし登録処理が行われるよう変更しました。                                                         |

| エラーメッセージ                                                   | エラー原因/対応方法                                                                                                    |  |  |  |
|------------------------------------------------------------|----------------------------------------------------------------------------------------------------|--|--|--|
|                                                            | <エラー原因><br>協力会社の中に同じ CCUS 技能者 ID の作業員が複数存在しているため、連携対象<br>となっていません。                                                                                                    |  |  |  |
| 施工体制内に同じ CCUS<br>技能者 ID を持つ作業員が<br>複数存在するため連携で<br>きませんでした。 | <ul> <li>&lt;対応方法&gt;</li> <li>CCUS 技能者 ID の重複登録を解消する必要があります。</li> <li>自社もしくは代行先の場合<br/>ポイントを参考に作業員の所属を正しく登録してください。</li> <li>代行登録していない下位協力会社の場合<br/>対象の作業員が所属する協力会社もしくは上位協力会社の管理者に対応を依頼<br/>してください。</li> </ul>                                                                                                    |  |  |  |
|                                                            | <ul> <li>ボイント 合</li> <li>『Buildee』に同一作業員が重複登録されている         <ol> <li>今後利用する作業員情報を決め、利用しない作業員情報を施工体制から外します。</li> <li>「作業員一覧」で利用しない作業員情報のステータスを「退職」にします。</li> <li>※他現場などで利用されていない場合には削除も可能です。</li> </ol> </li> <li>CCUS 技能者 ID の登録が間違っている(別の作業員の CCUS 技能者 ID が登録されている)         <ol> <li>正しい CCUS 技能者 ID を登録・連携します。</li> </ol> </li> </ul> |  |  |  |

# 4章 参考資料

本章では、『Buildee 調整会議』のご利用の流れ、アカウント関連の参考情報について説明します。

# 4.1 『Buildee』のご利用の流れ

### 4.1.1 『Buildee 調整会議』

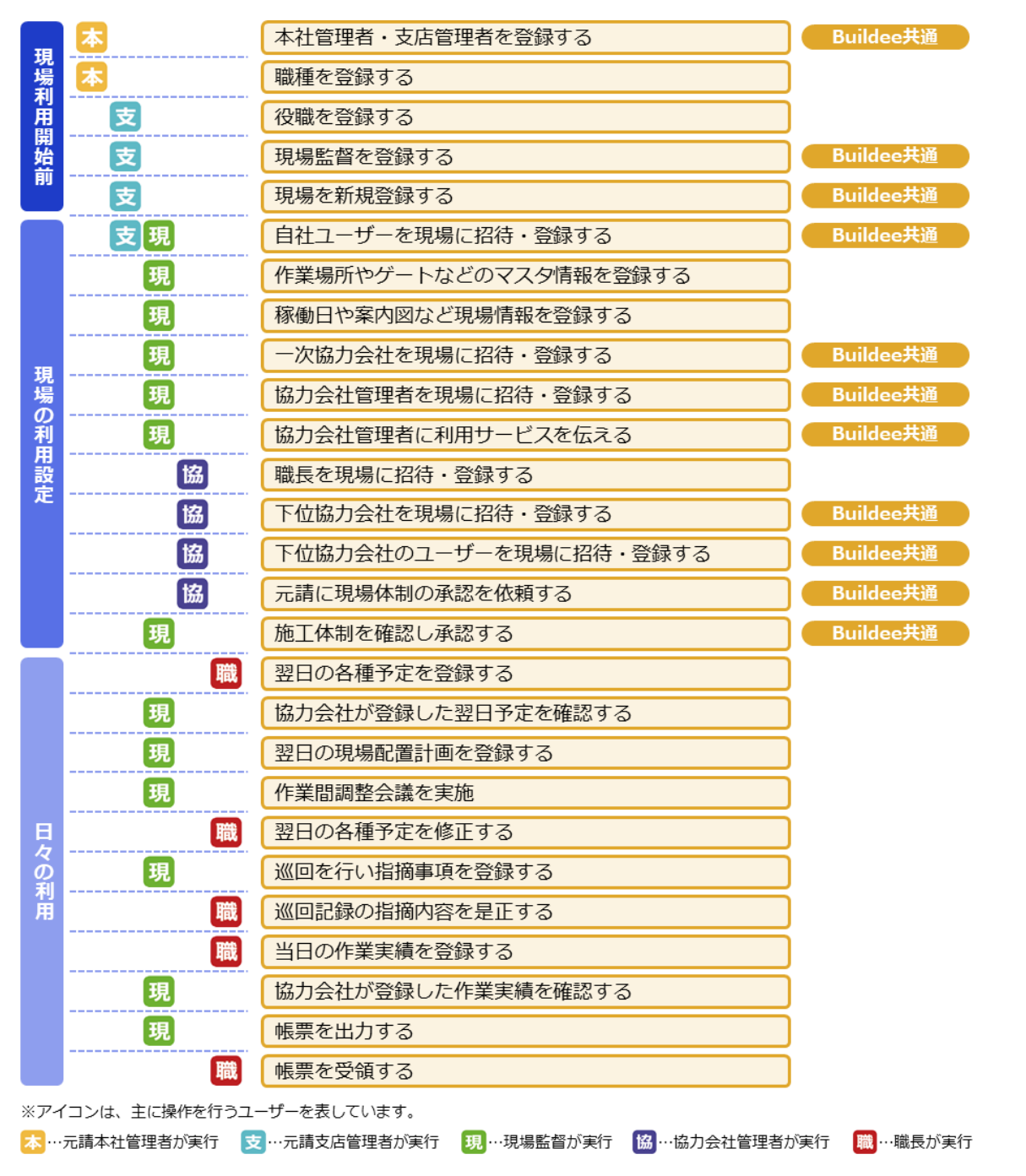

更新日:2023/01/29

# 4.1.2 『Buildee 入退場管理』

|     | <b>本</b>       | 本社管理者・支店管理者を登録する                | Buildee共通    |
|-----|----------------|---------------------------------|--------------|
| TR  | <b></b>        | 本社情報を登録する                       |              |
| 場   | <b>本</b>       | CCUS連携情報を登録する                   |              |
| 利用  | 支              | 現場監督を登録する                       | Buildee共通    |
| 開始  | 支              | 現場を新規登録する                       | Buildee共通    |
| BU  | 本支             | 現場をCCUS連携する                     |              |
|     | 支              | 入退場機器を手配する                      |              |
|     | 支現             | 自社ユーザーを現場に招待・登録する               | Buildee共通    |
|     | 現              | 入退場機器を現場に設置する                   |              |
|     | 現              | 機器情報や記録方法を登録する                  |              |
|     | 現              | 一次協力会社を現場に招待・登録する               | Buildee共通    |
|     | 現              | 協力会社管理者を現場に招待・登録する              | Buildee共通    |
| 現   | 現              | 協力会社管理者に利用サービスを伝える              | Buildee共通    |
| の可  | 協              | 会社情報を登録する                       |              |
| 利用  | 協              | CCUS連携情報を登録する ※CCUS未登録の場合は不要    |              |
| 設定  | 協              | 作業員情報を登録する                      |              |
|     | 協              | 作業員を現場に追加する                     |              |
|     | 協              | 下位協力会社を現場に招待・登録する               | Buildee共通    |
|     | 協              | 下位協力会社のユーザーを現場に招待・登録する          | Buildee共通    |
|     | 協              | 元請に現場体制の承認を依頼する                 | Buildee共通    |
|     | 現              | 施工体制を確認し承認する                    | Buildee共通    |
| Ę   | 現              | 作業員の顔写真を顔認証機器に送信する              |              |
| マの  | 現協             | 入退場実績を確認する                      |              |
| 利用  | 現協             | CCUSへの送信結果を確認する                 |              |
| ※アイ | ′コンは、主に操作を行うユ・ | ーザーを表しています。                     |              |
| 本…  | 元請本社管理者が実行 📑   | …元請支店管理者が実行 現…現場監督が実行 協…協力会社管理者 | が実行 🕅 …職長が実行 |

### 4.1.3『Buildee 労務安全』

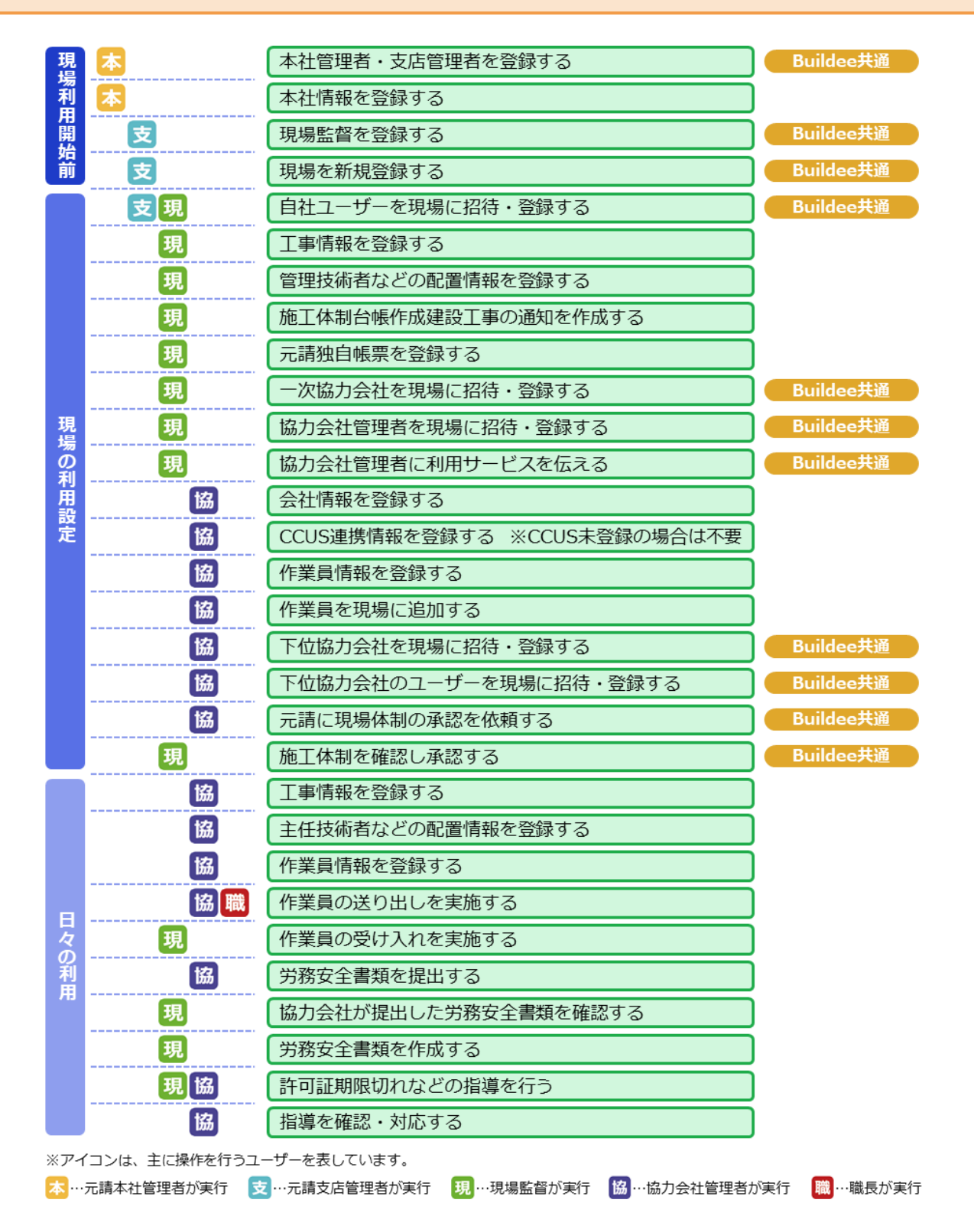

# 4.2 アカウントの種類と役割

# 元請のアカウント

| アカウント名称 | 役割                                                                                        |  |  |  |  |
|---------|-------------------------------------------------------------------------------------------|--|--|--|--|
| 本社管理者   | 自社情報(本社情報、支店情報など)の登録、自社ユーザーの登録(全支店)、職種<br>の登録など全支店の情報管理を行います。                             |  |  |  |  |
| 支店管理者   | 支店情報の登録、自社ユーザーの登録(自支店のみ)、役職の登録、自支店の現場登録、承認など支店内の情報管理を行います。                                |  |  |  |  |
| 現場監督    | 施工体制の登録(自社ユーザーや協力会社の登録)、日々の施工管理、入退場実績の<br>管理、労務安全書類の作成、提出書類の確認、協力会社への指導など現場での業務<br>を行います。 |  |  |  |  |

# 協力会社のアカウント

| アカウント名称 | 役割                                                                                                    |
|---------|----------------------------------------------------------------------------------------------------|
| 協力会社管理者 | 自社情報(許可情報、CCUS連携情報など)の登録、自社ユーザーの登録、作業員情報の登録、入退場実績の管理、労務安全書類の作成、提出など自社情報の管理を行います。また、下位協力会社の登録や会社情報などの代行登録も可能です。 |
| 職長      | 各種予定登録など現場での業務を行います。                                                                                           |

※作業員はアカウントではありません。入退場実績の登録や労務安全書類作成のためのデータとなり ます。

# 4.3 アカウントの権限

# 『Buildee』共通機能

| 操作内容           | 元請               | 協力会社管理者<br>(一次) | 協力会社管理者<br>(二次以降) | 職長 |  |  |  |
|----------------|------------------|-----------------|-------------------|----|--|--|--|
| 元請会社情報         |                  |                 |                   |    |  |  |  |
| 元請ユーザーの登録      | 0                |                 |                   |    |  |  |  |
| 職種の登録、編集       | 0                |                 |                   |    |  |  |  |
| 現場情報           |                  |                 |                   |    |  |  |  |
| 新規現場の登録        | 0                |                 |                   |    |  |  |  |
| 協力会社情報         |                  |                 |                   |    |  |  |  |
| 協力会社の登録、閲覧     | $\triangle^{*1}$ | 0               | 0                 |    |  |  |  |
| 協力会社情報の編集      |                  | 0               | 0                 |    |  |  |  |
| 協力会社管理者の登録     | 0                | 0               | 0                 |    |  |  |  |
| 職長の登録          | 0                | 0               | 0                 |    |  |  |  |
| 施工体制           |                  |                 |                   |    |  |  |  |
| 元請ユーザーの現場招待    | 0                |                 |                   |    |  |  |  |
| 一次協力会社の現場招待    | 0                |                 |                   |    |  |  |  |
| 協力会社管理者の現場招待   | $\cap$           |                 |                   |    |  |  |  |
| (1 人目)         |                  |                 |                   |    |  |  |  |
| 協力会社管理者の現場招待   | 0                | $\bigcirc$      |                   |    |  |  |  |
| (2 人目以降)       | Ŭ                |                 |                   |    |  |  |  |
| 職長の現場招待        | 0                | 0               |                   |    |  |  |  |
| 二次以降の協力会社の現場招待 | 0                | 0               | △*2               |    |  |  |  |
| 協力会社管理者の現場招待   | 0                | 0               | △*2               |    |  |  |  |
| 職長の現場招待        | 0                | 0               | △*2               |    |  |  |  |

\*1:元請の閲覧は制限があります。 \*2:下位協力会社の新規登録はできません。

# 『Buildee 調整会議』

| 操作内容                       | 元請 | 協力会社管理者<br>(一次)  | 協力会社管理者<br>(二次以降) | 職長               |
|----------------------------|----|------------------|-------------------|------------------|
| 現場設定                       |    |                  |                   |                  |
| 作業場所マスタ設定                  | 0  |                  |                   |                  |
| ゲート、揚重機、機材マスタ設定            | 0  |                  |                   |                  |
| 稼働日設定                      | 0  |                  |                   |                  |
| 日常業務                       |    |                  |                   |                  |
| 作業予定の登録、編集、閲覧              | 0  | 0                | 0                 | 0                |
| 作業実績の登録、編集、閲覧              | 0  | 0                | 0                 | 0                |
| 作業予定、実績の承認                 | 0  |                  |                   |                  |
| 作業予定、実績の受領、確定              |    | 0                | 0                 | 0                |
| 入場人数との差異確認                 | 0  | 0                | 0                 | 0                |
| ゲート、揚重機、機材予定の<br>登録、編集、閲覧  | 0  | 0                | 0                 | 0                |
| ゲート、揚重機、機材予定の承認            | 0  |                  |                   |                  |
| 現場配置計画の設定<br>(場所登録、背景設定など) | 0  |                  |                   |                  |
| 現場配置計画の閲覧、編集               | 0  | 0                | 0                 | 0                |
| 巡回記録の登録、閲覧、編集              | 0  | 0                | 0                 | 0                |
| 帳票印刷                       | 0  | $\triangle^{*1}$ | $\triangle^{*1}$  | $\triangle^{*1}$ |

\*1:出力できる帳票に制限があります。

# 『Buildee 入退場管理』

| 操作内容              | 元請 | 協力会社管理者<br>(一次) | 協力会社管理者<br>(二次以降) | 職長 |  |  |  |  |
|-------------------|----|-----------------|-------------------|----|--|--|--|--|
| 現場設定              |    |                 |                   |    |  |  |  |  |
| 機器情報、記録方法の登録      | 0  |                 |                   |    |  |  |  |  |
| 協力会社の会社情報の登録      |    | 0               | 0                 |    |  |  |  |  |
| 協力会社の CCUS 連携情報の登 |    | $\bigcirc$      | $\bigcirc$        |    |  |  |  |  |
| 録                 |    | 0               | )                 |    |  |  |  |  |
| 作業員情報の登録          |    | 0               | 0                 |    |  |  |  |  |
| 作業員の現場への追加        | 0  | 0               | 0                 |    |  |  |  |  |
| 日常業務              |    |                 |                   |    |  |  |  |  |
| 作業員の設定状況確認        | 0  | 0               | 0                 | 0  |  |  |  |  |
| 作業員の顔写真送信         | 0  |                 |                   |    |  |  |  |  |
| 入退場実績の確認          | 0  | 0               | 0                 | 0  |  |  |  |  |
| CCUS への送信結果確認     | 0  | 0               | 0                 | 0  |  |  |  |  |

# 『Buildee 労務安全』

| 操作内容              | 元請              | 協力会社管理者<br>(一次) | 協力会社管理者<br>(二次以降) | 職長 |
|-------------------|-----------------|-----------------|-------------------|----|
| 現場設定              |                 |                 |                   |    |
| 工事情報の登録           | 0               |                 |                   |    |
| 管理技術者等の配置情報登録     | 0               |                 |                   |    |
| 施工体制台帳作成建設工事の     | $\bigcirc$      |                 |                   |    |
| 通知作成              |                 |                 |                   |    |
| その他の安全書類の登録       | 0               |                 |                   |    |
| 協力会社の会社情報の登録      |                 | 0               | 0                 |    |
| 協力会社の CCUS 連携情報の登 |                 | $\bigcirc$      | $\bigcirc$        |    |
| 録                 |                 |                 |                   |    |
| 作業員情報の登録          |                 | 0               | 0                 |    |
| 作業員の現場への追加        | 0               | 0               | 0                 |    |
| 工事情報登録            |                 | 0               | 0                 |    |
| 主任技術者等の配置情報登録     |                 | 0               | 0                 |    |
| 作業員情報の登録          |                 | 0               | 0                 |    |
| 作業員の送り出し          |                 | 0               | 0                 | 0  |
| 作業員の受け入れ          | 0               |                 |                   |    |
| 日常業務              |                 |                 |                   |    |
| 労務安全書類の作成         | $	riangle^{*1}$ | 0               | 0                 |    |
| 労務安全書類の提出         |                 | 0               | 0                 |    |
| 労務安全書類の確認         | 0               |                 |                   |    |
| 許可証期限切れ等の指導       | 0               | ^*2             | ^*2               |    |
| 指導への対応            |                 | 0               | 0                 |    |

\*1:元請が作成する書類もあります。

\*2:配下の会社に対して指導ができます。

# 4.4 施工体制情報の CCUS 連携項目

| 信却      | <b>『Buideo</b> 』 | CC | CCUS への操作 |    | 備安                                          |
|---------|------------------|----|-----------|----|---------------------------------------------|
| VIT (I) | "Duidee"         | 登録 | 更新        | 取得 | יישע<br>עניי שע                             |
| 元請の施工体  | 事業者 ID           | 0  | 0         | ×  |                                             |
| 制情報     | 次数               | ×  | ×         | ×  | 元請けの場合は0次として登録されます。                         |
| 協力会社の施  | 事業者 ID           | 0  | 0         | ×  |                                             |
| 工体制情報   | 次数               | 0  | 0         | ×  |                                             |
| 作業員情報   | CCUS 技能者 ID      | 0  | 0         | ×  | CCUS 技能者 ID の登録・連携ができていない場合、連携対象となりません。     |
|         | 職種               | 0  | 0         | ×  | 「現場体制(施工体系図)」で職種が設定され<br>ていない場合、連携対象となりません。 |
|         | 立場               | 0  | 0         | ×  |                                             |
|         | 作業内容             | 0  | 0         | ×  |                                             |

# 4.5 通知メールの受信設定

通知メールの ON / OFF 設定する操作を説明します。

### 1 [ユーザーアイコン]をクリックし、 [アカウント編集]をクリックします。

| 株式会社ERC工… 《                                                              | ₩ 調整会議 ~~   | 下目黒二丁目ビル改築工事 | ▽ 2022/03/24(木) ○ → 🔆 🖩       | 2 _ 夜        | © 4 🔒     |
|--------------------------------------------------------------------------|-------------|--------------|-------------------------------|--------------|-----------|
|                                                                          |             |              | あなたへの重要が                      | なお知らせが3件あります | ● 管理太郎    |
| Ⅲ 現場一覧                                                                   | 機能一覧 《      | ダッシュボード      |                               |              | 6 協力会社管理者 |
| 下目黒二丁目ビル改築工事                                                             | ☆ ダッシュボード   |              |                               |              | アカウント編集   |
| ■ 現場体制 (施工体系図)                                                           | 管 作業予定一覧    | 現場詳細         |                               |              | ログアウト     |
|                                                                          | 一他社予定確認     | 現場名          | 下目黒二丁目ビル改築工事                  | 天気           |           |
| AT 会社情報                                                                  | 管 作業実績一覧    | 着工 - 竣工予定日   | 2022/03/01(火) - 2022/12/28(水) |              |           |
| . ユーザー一覧                                                                 | └ 入場人数との差異  |              | 東京町日開送ト日開<br>03-5555-6666     |              |           |
| ▲ 二 / / / / / / / / / / / / / / / / / /                                  | ・ ゲート予定     | 案内回          |                               |              |           |
|                                                                          | 〒 揚重機予定     |              |                               |              |           |
| 協刀会社情報                                                                   | QL 機材予定     | 人工(人)        |                               |              |           |
|                                                                          | ■ 現場配置計画    | 予定           |                               | 宝柄           |           |
| 品 代行登録申請                                                                 | ☆ 巡回記録/各種連絡 |              |                               |              |           |
| ■」。 自社の代行元一覧                                                             | □ 帳票印刷      |              |                               |              |           |
|                                                                          |             | 統括安全衛生責任者    | 各種巡回連絡                        |              |           |
|                                                                          |             |              |                               |              |           |
|                                                                          |             |              |                               |              |           |
|                                                                          |             |              |                               |              |           |
|                                                                          |             |              |                               |              |           |
|                                                                          |             |              |                               |              |           |
|                                                                          |             |              |                               |              |           |
| ▲ 通知一覧                                                                   |             |              |                               |              |           |
| ?ニュアル・問い合わせ                                                              |             |              |                               |              |           |
| お客様番号:0020-4490<br>Copyright © e-reverse.com Inc All<br>Rights Reserved. |             |              |                               |              |           |

### 2 [メール受信設定]をクリックします。

| 株式会社ERC工… 《                                          | アカウント詳細・編集 | li internet internet interne |                                                  |
|------------------------------------------------------|------------|----------------------------------------------------------------------------------------------------|--------------------------------------------------|
| <br>現場情報                                             | 基本情報       | <ul> <li>■ 開口表</li> </ul>                                                                                                    |                                                  |
| □訂現場一覧                                               | 通知設定       | 更新                                                                                                    |                                                  |
| 下目黒二丁目ビル改築工事                                         | メール受信設定    | Buildeeから受信するメールの種類を変更すること                                                                                                    | とができます。<br>知らせについては送還させていただくことがございますのでご了承ください。   |
| ■[ 現場体制 (施工体系図)                                      |            |                                                                                                    |                                                  |
| 自社情報                                                 |            | アカウントに関するメール 🕜                                                                                                    | ※アカウントに関するメールの設定は変更できません。                        |
| ▲ 会社情報                                               |            | 代行登録に関するメール 🕖                                                                                                    | ON                                               |
|                                                      |            |                                                                                                    | ※代行童時に関するメールの設定は変更できません。                         |
| <u></u> TF東央一列                                       |            | 現場体制の承認・否認に関するメール 🖉                                                                                                    | ● ON OFF                                         |
| 協力会社情報                                               |            | 現場体制の招待に関するメール 🖉                                                                                                    | ON OFF                                           |
| ▲ 代行光一覧 ▲ 代行登録申請                                     |            | 調整会議に関するメール 🖉                                                                                                    | ● ON OFF                                         |
| 🗳 自社の代行元一覧                                           |            | 労務安全に関するメール 🕢                                                                                                    | ON<br>※労務委金に関するメールの設定は現在変更できません。近日中に変更可能となる予定です。 |
|                                                      |            |                                                                                                    |                                                  |
|                                                      |            |                                                                                                    |                                                  |
|                                                      |            |                                                                                                    |                                                  |
|                                                      |            |                                                                                                    |                                                  |
|                                                      |            |                                                                                                    |                                                  |
|                                                      |            |                                                                                                    |                                                  |
|                                                      |            |                                                                                                    |                                                  |
| ▲ 通知一覧<br>                                           |            |                                                                                                    |                                                  |
| でマニュアル・問い合わせ                                         |            |                                                                                                    |                                                  |
| Copyright () 2022RVSTA, Inc. All<br>Rights Reserved. |            |                                                                                                    |                                                  |

#### 3 受信設定を行います。

| 株式会社ERC工… 《          | アカウント詳細・編 | i <b>ķ</b>                                           |                                      |                    |
|----------------------|-----------|------------------------------------------------------|--------------------------------------|--------------------|
| <br>現場情報             | 基本情報      | <ul> <li>● 图0-8</li> </ul>                           |                                      |                    |
| चो <del>ग्र∥−1</del> | 通知設定      | 更新                                                   |                                      |                    |
| F目黒二丁目ビル改築工事         | メール受信設定   | Buildeeから受信するメールの種類を変更するこ<br>「OFF」を選択されていた場合でも特に重要なお | とができます。<br>※知らせについては送信させていただくことがござい; | ■すのでご了承ください。       |
| ■禮 現溫体測(施工体系图)<br>   |           | アカウントに関するメール 🕢                                       | ON<br>※アカウントに関するメールの設定は変更できません       |                    |
| 四 会社情報<br>ユーザー一覧     |           | 代行登録に関するメール 🕢                                        | ON<br>※代行登録に関するメールの設定は変更できません。       |                    |
| <u>主</u> 作業員一覧       |           | 現場体制の承認・否認に関するメール 🔮                                  | ON OFF                               |                    |
| 动会社情報                |           | 現場体制の招待に関するメール 🚱                                     | ON OFF                               |                    |
| ♣ 代行先一覧 ➡ 代行登録申請     |           | 調整会議に関するメール 🕖                                        | ON OFF                               |                    |
| 自社の代行元一覧             |           | 労務安全に関するメール 🚱                                        | ON<br>※労務安全に関するメールの設定は現在変更できませ       | ん。近日中に変更可能となる予定です。 |

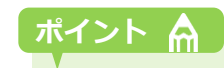

#### [?]アイコンにカーソルを合わせると対象メールの詳細を確認できます。

| 株式会社ERC工… 《                | アカウント詳細・ | 編集                                                                                                    |                                                                                                    | (閉じる) |
|----------------------------|----------|----------------------------------------------------------------------------------------------------|----------------------------------------------------------------------------------------------------|-------|
| 見場情報                       | 基本情報     | ⊷ MLC/A                                                                                                |                                                                                                    |       |
| 訂 現 <sup>成一敗</sup>         | 通知設定     | 更新                                                                                                    |                                                                                                    |       |
| □黒二丁目ビル改築工事<br>現場体制(施工体系図) | メール受信設定  | Buildeeから受信するメールの種類を変更するこ<br>「OFF」を選択されていた場合でも特に重要な                                                    | ことができます。<br>お知らせについては送信させていただくことがございますのでご了承ください。                                                                                                    |       |
| 自社情報                       |          | アカウントに<br>以下のメールの受信設定が3<br>・現場体制(施工体系門)の<br>・現場体制(施工体系門)の                                              | 20世できます。<br>20時間 に関するメールの設定は変更できません。<br>20回回                                                                                                    |       |
| Al ユーザーー覧                  |          | <ul> <li>・現場体制(施工体系回)の</li> <li>・現場体制(施工体系回)の</li> <li>・現場体制(施工体系回)の</li> <li>・現場体制(施工体系回)の</li> </ul> | 7月833氏機関の内<br>内部活動機関の<br>7月831広機関の<br>7月831広機関の<br>7月8315人間の<br>7月8315人間の<br>7月8315人間<br>7月8315人間<br>7月8315<br>7月8315<br>7月9315<br>7月9315<br>7月9315<br>7月9315<br>7月9315<br>7月9315<br>7月9315<br>7月9315<br>7月9315<br>7月9315<br>7月9315<br>7月9315<br>7月9315<br>7月9315<br>7月9315<br>7月9315<br>7月9315<br>7月9315<br>7月9315<br>7月9315<br>7月9315<br>7月9315<br>7月9515<br>7月9515<br>7月9517<br>7月9515<br>7月9515 |       |
| <u>主</u> 作業具一覧             |          | 現場体制の承証・否認に関するメール 🚱                                                                                    | O OFF                                                                                                    |       |
| 岛力会社情報                     |          | 現場体制の招待に関するメール 🕑                                                                                       | ON OFF                                                                                                    |       |
| ▲ 代行先一覧 □ 代行登録申請           |          | 調整会議に関するメール 🚱                                                                                          | ON OFF                                                                                                    |       |
| ▲ 自社の代行元一覧                 |          | 労務安全に関するメール 🚱                                                                                          | ON<br>※労務安全に関するメールの設定は境在変更できません。近日中に変更可能となる予定です。                                                                                                    |       |
|                            |          |                                                                                                    |                                                                                                    |       |

# 4 [更新]をクリックします。

| 株式会社ERC工… 《     | アカウント詳細・編集 | ŧ.                               |                                                  | 閉じる <b>×</b> |
|-----------------|------------|----------------------------------|--------------------------------------------------|--------------|
| <br>現場情報        | 基本情報       | <ul> <li> <u>部しる</u> </li> </ul> |                                                  | ^            |
| 11 現場一覧         | 通知設定       | 更新                               |                                                  |              |
| 下目黒二丁目ビル改築工事    | メール受信設定    | Buildeeから受信するメールの種類を変更すること       | ができます。                                           |              |
| ■[ 現場体制 (施工体系図) |            | 「OFF」を選択されていた場合でも特に重要なお知         | 1らせについては送借させていただくことがございますのでご了承ください。              |              |
| 自社情報            |            | アカウントに関するメール 🚱                   | ON<br>※アカウントに関するメールの設定は設置できません。                  |              |
| ▲ ユーザー一覧        |            | 代行登録に関するメール 🖉                    | ON<br>※代行登録に帰するメールの設定は変更できません。                   |              |
| 盒 作業員─覧         |            | 現場体制の承認・否認に関するメール 🖉              | ON OFF                                           |              |
| 協力会社情報          |            | 現場体制の招待に関するメール 🖉                 | ON OFF                                           |              |
| 品 代行登録申請        |            | 調整会議に関するメール 🕢                    | • ON OFF                                         |              |
| 🖳 自社の代行元一覧      |            | 労務安全に関するメール 🕑                    | ON<br>※労務安全に関するメールの設定は現在変更できません。近日中に変更可能となる予定です。 |              |
|                 |            |                                  |                                                  |              |
|                 |            |                                  |                                                  |              |
|                 |            |                                  |                                                  |              |

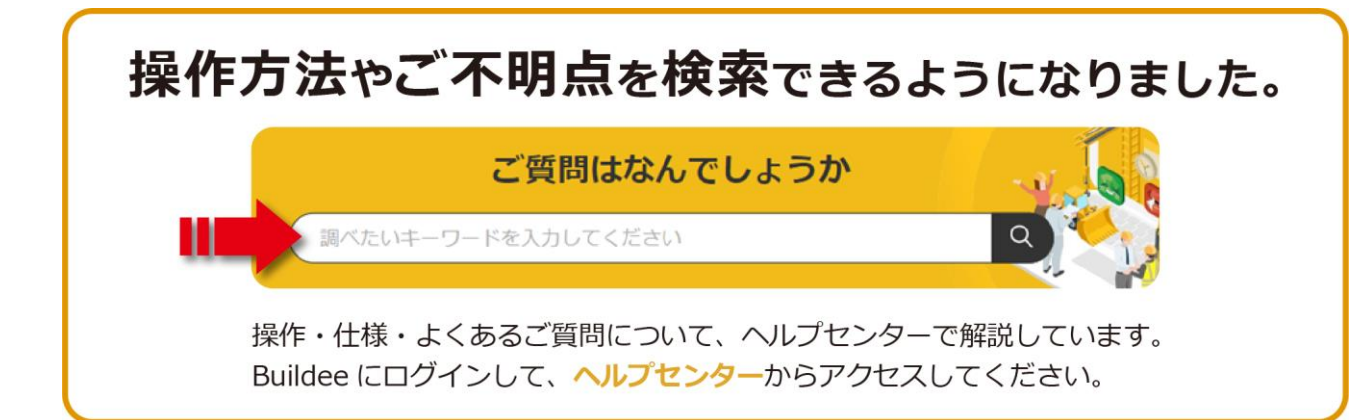